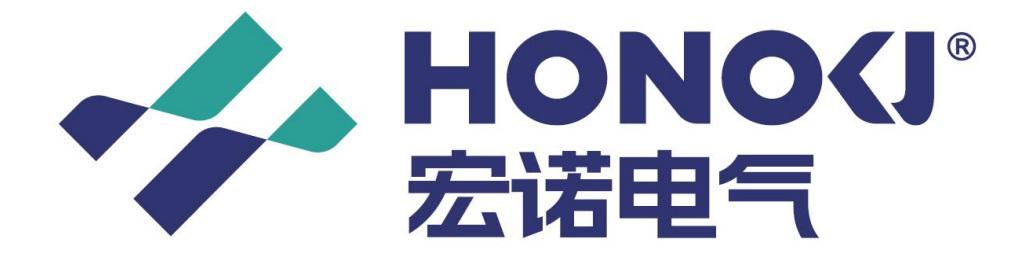

# AMR 智能抄表系统-说明书

# 第一页共四十五页

| 교 |
|---|
|   |

| AMR      | 智俞 | 步抄表系统-说明书              | . —            |
|----------|----|------------------------|----------------|
| →,       | 概ì | 龙                      | 三.             |
| <u> </u> | 权  | <b>艮配置</b>             | .三             |
|          | 1、 | 登录                     | 三.三            |
|          | 2、 | 总项目下新建子项目              | 四              |
|          |    | 2.1 新建项目               | .四             |
|          |    | 2.2 修改项目               | .Æ             |
|          |    | 2.3 删除项目               | .五             |
|          | 3、 | 总项目下新建子用户              | .六             |
|          |    | 3.1 新建用户               | .六             |
|          |    | 3.2 修改用户               | .七             |
|          |    | 3.3 删除用户               | .七             |
|          | 4、 | 终止登录                   | 八              |
|          | 5、 | 找回密码                   | 九              |
| 三、       | Σt | 或(机构)管理                | .+             |
|          | 1、 | 新增区域                   | .+             |
|          | 2、 | 修改区域                   | .+             |
|          | 3、 | 删除区域(先清除再删除)           | .+             |
| 四、       | 有约 | 线集中器上线+                | <b>.</b>       |
|          | 1、 | 打开 AMR 软件+             |                |
|          | 2、 | 配置上线+                  |                |
| 五、       | 集  | 中器管理+                  | 一四             |
|          | 1、 | 集中器+                   | 一四             |
|          |    | 1.1 新增集中器+             | 一四             |
|          |    | 1.2 修改集中器+             | 一四             |
|          |    | 1.3 删除集中器+             | 一四             |
|          | 2、 | 采集器+                   | -Æ             |
|          |    | 2.1 查看采集器+             | -Æ             |
|          |    | 2.2 新增采集器+             | -五             |
|          |    | 2.3 修改采集器+             | 六              |
|          |    | 2.4 删除采集器+             | 六              |
| 六、       | NB | 表注册+                   | 六              |
|          | 1、 | 注册 NB 模块到平台+           | 六              |
|          | 2、 | 从平台注销已注册的 NB 模块+       | -£             |
|          | 3、 | 修改 NB 模块的注册信息+         |                |
|          | 4、 | 迁移 NB 模块到其他账号+         | -八             |
|          | 5、 | 対 NB 模块的更多设置           | 一八             |
|          |    | 5.1 设直底数               | -八             |
|          |    | 5.2 设直表地址              | <sup>-</sup> 九 |
|          |    | 5.3 设直上报周期             | -九             |
|          |    | 5.4 设直上报时间             | <sup>-</sup> 九 |
|          |    | 5.5 阀门操作(廾阀、关阀、阀门摆动) 二 | 1+             |
|          |    | 5.6 设置南向地址             | :+             |

# 第一页共四十五页

# 第二页共四十五页

|    |            | 5.7 远程升级二十                              |
|----|------------|-----------------------------------------|
| 七、 | 设征         | 备报装                                     |
|    | 1、         | 批量导入(户表资料)二十一                           |
|    |            | <b>1.1</b> 填写示例 1 之导入到父机构下              |
|    |            | 1.2 填写示例之导入到子机构下二十二                     |
|    |            | 1.3 填写资料注意事项二十二                         |
|    | 2、         | 单个添加(户表资料)二十二                           |
|    |            | 2.1 先添加住户二十二                            |
|    |            | 2.2 再选中住户添加表二十三                         |
|    |            | 2.3 修改住户和表二十三                           |
|    |            | 2.4 删除住户和表二十四                           |
|    |            | 2.5 重置 APP 的登录密码二十五                     |
| 八、 | 手          | 工抄表二十五                                  |
|    | 1、         | 有线设备抄表二十五                               |
|    |            | 1.1 查看控制命令是否执行成功二十五                     |
|    |            | 1.2 下载档案二十五                             |
|    |            | 1.3 采集二十六                               |
|    |            | 1.4 读取二十六                               |
|    |            | 1.5 开关阀(包括 NB 设备在内的阀控表)二十七              |
|    | 2,         | 点击字段说明二十八                               |
|    |            | (1) 、点击用户编号修改用户信息、点击表号修改表信息             |
|    |            | (2) 、点击更新时间查看历史记录二十八                    |
|    |            | (3) 、再在弹出的 NB 历史记录中点击抄表时间,查看当前日的小时数据二十八 |
| 九、 | 定田         | 时抄表二十八                                  |
| +、 | 配量         | 置总分表二十九                                 |
|    | 1、         | 绑定分表二十九                                 |
|    |            | 1.1 前提条件二十九                             |
|    |            | 1.2 搜索分表,选择需要绑定的分表三十                    |
|    | 2、         | 解绑分表三十                                  |
|    |            | 2.1 单个解绑分表三十                            |
|    |            | 2.2 批量解绑分表三十一                           |
|    | 3、         | 查看漏损量三十一                                |
| +- | , 11       | 实时统计之三必参设置至十二                           |
|    | 1、         | 表底数三十二                                  |
|    | 2、         | 单价(目前只支持统一单价)三十二                        |
|    |            | (1) 、添加单价 三十二                           |
|    |            | (2) 、查看详情                               |
|    |            | (3) 、修改单价三十三                            |
|    |            | (4) 、删除单价三十三                            |
|    | 3、         | 按天收费三十三                                 |
| 十二 | · · · ·    | 实时统计                                    |
| 十三 | 、 5        | 定时设置                                    |
| 十四 | <b>、</b> 1 | 查看记录                                    |
|    | 1、         | 操作日志三十五                                 |

# 第二页共四十五页

## 第三页共四十五页

| 2.  | 、 预警信息       | 三十五      |
|-----|--------------|----------|
| 3.  | 、 控制记录       | 三十五      |
| 4   | 、 抄表记录       |          |
| 5   | 、 充值记录       | 三十六      |
| 十五、 | 自定义导出模板/字段/值 | i三十七     |
| 1.  | 、 自定义导出模板    | 三十七      |
| 2   | 、 自定义导出字段和值  | 三十八      |
| 十六、 | 查看/导出用量      | 三十九      |
| 1   | 、 每月抄表率统计、每月 | 月用量统计三十九 |
| 2   | 、 查看跟导出用量    | 三十九      |
| 十七、 | 充值/账单导出      | 三十九      |
| 1   | 、 充值         | 三十九      |
| 2   | 、账单查看/导出     | 四十       |
|     | 2.1 默认显示日账单. | 四十       |
|     | 2.2 月账单查看    | 四十一      |
| 十八、 | 表地址快速寻找对应 IM | EI四十一    |

## 一、概述

AMR 智能抄表系统是一款集权限配置、抄表、报表、收费等多功能 为一体的综合智能抄表平台。该平台不止能进行抄表监测,更是涵盖 了重要数据导入导出、告警提醒、充值以及余额不足短信提示等多个 服务模块。系统支持与企业现有的信息系统做集成,实现数据交互, 打通整体数据流程,为设备提供全生命周期智能化服务。

## 二、权限配置

### 1、登录

根据管理员提供的登录网址和账号信息,登录 AMR 智能抄表平台。 登录网址: http://39.108.215.48:8080/qbt/a?login

## 第三页共四十五页

# 第四页共四十五页

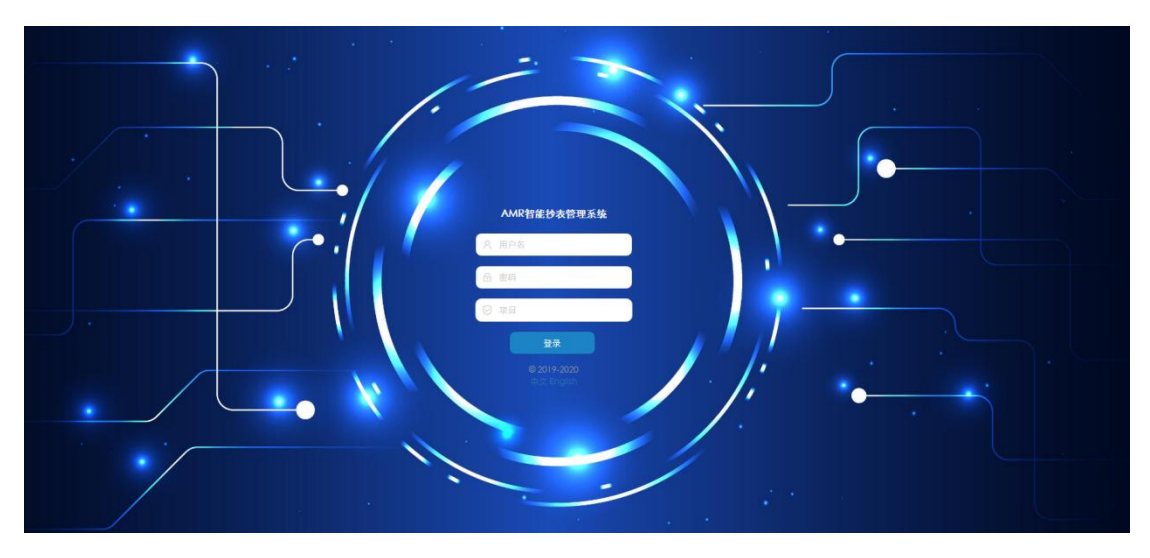

### 2、总项目下新建子项目

#### 2.1 新建项目

操作:登录平台----->【系统管理】----->【项目管理】-----> 点 击【添加】按钮-----> 填写子项目相关信息-----> 点击【提交】按钮 说明:系统会默认给你新建好一个角色跟用户并赋好角色权限。

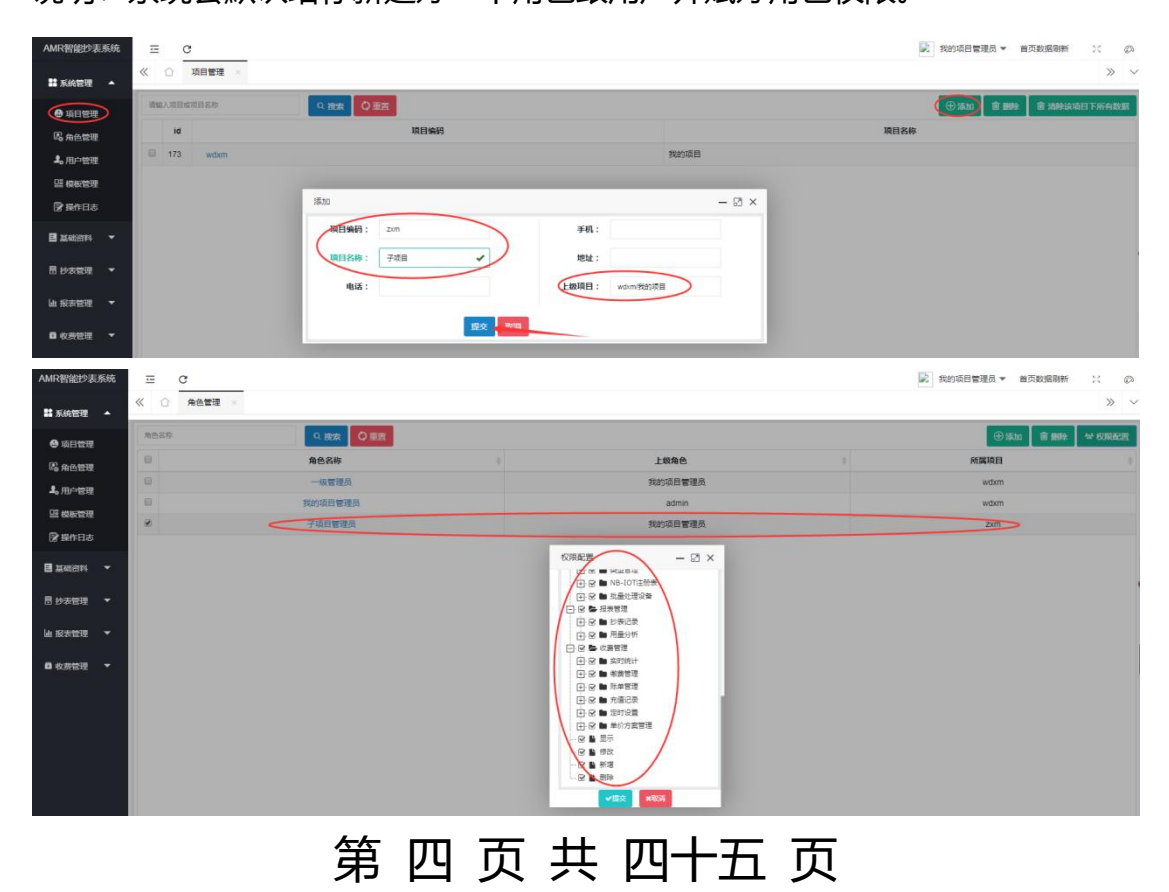

## 第五页共四十五页

| AMR智能抄表系统      | ≡ c             |      |       |            |            |    |      | 1. 1918 - 1918 - | 項目管理员 👻 首页影 | 据刷新          | X Ø   |
|----------------|-----------------|------|-------|------------|------------|----|------|----------------------------------------------------------------------------------------------------|-------------|--------------|-------|
| 👪 系统管理 🔺       | 《 ① 用户管理 ×      |      |       |            |            |    |      |                                                                                                    |             |              | » ~   |
| ●项目管理          | 项目机构 C          | **84 | 1名序机号 | 9. 捜索 🗘 重置 |            |    |      |                                                                                                    | ⊕ a≣an      | <b>B B B</b> | 更多操作▼ |
| 喝 角色管理         | 项目名称/项目编码       | 0    | 用户编号  | 用户姓名       | \$<br>用户地址 | \$ | 用户电话 | \$<br>用户角色                                                                                                    | 用户项目        | 用戶           | 时态    |
| <b>3。</b> 用户管理 | Ⅰ·□ ■ wdxm/预的项目 |      | wdxm  | 我的項目管理员    | -          |    | -    | 我的项目管理员                                                                                                    | wdxm        | I            | Em    |
| 四 模板管理         |                 |      | уу    |            | <br>-      | _  |      | <br>一級管理员                                                                                                    | wdxm        | I            | EW    |
| 😰 操作日志         |                 |      | ZXM   | 子項目管理员     | -          |    | -    | 子项目管理员                                                                                                    | zxm         | I            | E#    |
| ■ 34332884 ▼   |                 |      |       |            |            |    |      |                                                                                                    |             |              |       |

设置平台哪些功能模块可见,在【角色管理】模块中选中角色进行权限配置; 设置平台哪些区域可见,在【用户管理】模块中选中用户,在【更多操作】中进 行区域配置。

建好之后,它的初始密码默认为 1234+用户编号,这个项目的账号登录信息为: 用户名:zxm 密码: 1234zxm 水司编码:zxm

#### 2.2 修改项目

操作:登录平台----->【系统管理】----->【项目管理】-----> 点 击"项目编码"-----> 修改子项目相关信息-----> 点击【提交】按钮 说明:"项目编码"不可修改。

| AWIR省能少表系统     | ÷ (        | 3      |           |      |      |       |      |        |
|----------------|------------|--------|-----------|------|------|-------|------|--------|
| 😫 系统管理 🔺       | <b>«</b> 🖒 | 项目管理 × |           |      |      |       |      |        |
| ● 项目管理         | 请输入项目      | 或项目名称  | Q 搜索 ♀ 重置 |      |      |       |      |        |
| 留 菜单管理         | id         |        |           | 项目编码 |      |       |      |        |
| 喝 角色管理         | 2 7        | CSXD   |           |      |      |       | 测试小白 |        |
| <b>北</b> ,用户管理 | 24         | ggy    |           |      |      |       | 狗狗口人 |        |
| III 模板管理       |            |        |           |      |      |       |      |        |
| 目 字典管理         |            |        | 9月9日      |      |      |       |      | - 61 × |
| 🔓 操作日志         |            |        | 项目编码:     | csxb |      | 手机:   |      |        |
| 目 基础资料 ▼       |            |        | 项目名称:     | 测试小白 |      | 地址:   |      | _      |
|                |            |        | 电话:       |      |      | 上级项目: | qbt  |        |
|                |            |        |           |      |      |       |      |        |
| 辿 报表管理 🔻       |            |        |           |      | 提交取消 |       |      |        |
| □ 收费管理 🔻       |            |        |           |      |      |       |      |        |

#### 2.3 删除项目

操作:登录平台----->【系统管理】----->【项目管理】-----> 勾

## 第五页共四十五页

## 第六页共四十五页

选要删除的子项目------> 点击【清除该项目下所有数据】-----> 点击

【删除】

说明:删除子项目时,必须先清除数据,才能彻底删除子项目。

| AMR智能抄表系统       | Ξ | C    | ;    |           |      |      | 📝 蔡小鱼 🔻 | 首页数据刷新   | 8    | Ø   |
|-----------------|---|------|------|-----------|------|------|---------|----------|------|-----|
| ■ 系统管理 ▲        | « |      | 项目管理 |           |      |      |         |          | >>   | · ~ |
| ● 项目管理          | 南 | 的项目。 | 项目名称 | Q 捜索 🛛 重置 |      |      |         | R MARIAN | 间下所有 | 53R |
| 昭 菜单管理          |   | id   |      | 1         | 英目编码 | 项目名  | 称       |          |      |     |
| 昂 舟色管理          |   | 7    | csxb |           |      | 测试小白 |         |          |      |     |
| <b>北</b> , 用户管理 | 0 | 24   | 99V  |           |      | 狗狗吖  |         |          |      |     |
| 盟 楼板管理          |   |      |      |           |      |      |         |          |      |     |

### 3、总项目下新建子用户

#### 3.1 新建用户

操作:登录平台----->【系统管理】----->【用户管理】-----> 点 击【添加】按钮-----> 填写子用户相关信息-----> 点击【提交】按钮 说明:这里不需要新建项目这一步,只需要添加用户就好了,等同于一个项目供 多个用户查看跟操作,这里建完用户还需要进行角色以及区域赋权。

| AMR智能抄表系统           |                | . ×     |      |                  |                     |              |      |      |               |        |     |         | 蒙尔德 ▼ 普页到  | 988# >: Ø         |
|---------------------|----------------|---------|------|------------------|---------------------|--------------|------|------|---------------|--------|-----|---------|------------|-------------------|
| A stores            | 项目机构 C         |         | 板带桩名 | 洋机带              | 0.1993              | R Q III      |      |      |               |        |     |         | ④ 活加       | <b>自 副除</b> 更多操作• |
| R SAME              | 项目名称项目编码       |         | 0    | 用户编号             | +                   | 用户姓名         |      | 用户地址 |               | 用户电话   |     | 用户角色    | 用户项目       | 用户状态              |
| 喝 角色管理              | 🗄 🖸 🖿 csxb/胞症小 | ė       |      | CSXD             |                     | 蔡小童          |      |      |               |        |     | 测试小白管理员 | CSXD       | 正常                |
| 1。用户管理              |                |         |      | 99 <sup>07</sup> |                     | 狗狗吖當理员       |      |      |               |        |     | 掏狗叮管理员  | 90Y        | 正常                |
| 里根板管理               |                |         |      |                  | 添加                  | _            | _    |      |               | _      | -   | 2 ×     |            |                   |
| E 7827              |                |         |      |                  | 所属項目:               | coot/Rist/re |      |      | 用户手机:         |        |     |         |            |                   |
| ☑ 操作日志              |                |         |      |                  | medal               | 100459       |      |      | 16.21 (\$210) | 102458 |     |         |            |                   |
| ■ 基础的科 ▼            |                |         |      |                  | HI)98(45):          | 123450       | *    |      | 8677 858.3    | 123400 | *   |         |            |                   |
|                     |                |         |      |                  | 用户编号:               | C00          |      |      | 用户角色:         |        |     |         |            |                   |
| □ 抄表管理 ▼            |                |         |      |                  | 用户姓名:               | 黨務時間         |      |      | 用户电话:         |        |     |         |            |                   |
| 加 报表管理 👻            |                |         |      |                  |                     |              | 18.0 | 1025 |               |        |     |         |            |                   |
| □ 收费管理 ▼            |                |         |      |                  |                     | _            |      |      | _             | _      | _   | _       |            |                   |
| 《 ① 用户管理 项目机构 C     | ×              | #==.012 | œna  | 0.1              |                     |              |      |      |               |        |     |         | (A) NE-fen | » ∨               |
| 10日名称/00日編码         |                |         |      |                  |                     |              |      |      |               |        |     |         |            | SEPARTE *         |
|                     |                | -       | 用戶綱号 | 9                | 用户姓名                | φ.           | 用戶地址 | 9    | 用户            | Bita 🖓 |     | 用戶用色    | 用戶项目       | 用户状态              |
| EF [] CSX0/#882/JAE | 1              |         | cgg  |                  | (約3月3日)<br>(数7人)(条) |              |      |      |               |        | 315 |         | csxb       | IL#               |
|                     |                |         | anti |                  | 海海の管理局              |              |      |      |               |        | 100 |         | aav        | 正常                |
|                     |                |         | 22.1 |                  | AND A REAL          |              |      |      |               |        |     |         | 337        | 11.10             |
| 《 合 用户管理            | ×              |         |      |                  |                     |              |      |      |               |        |     |         |            | » ~               |
| 项目机构 ℃              |                | 帐号/姓名/  | 手机号  | Q <u>#</u>       | 製業 〇 重置             |              |      |      |               |        |     |         | ● 添加 💼     | <b>删除</b> 更多操作 •  |
| 項目名称/项目编码           |                |         | 用户编号 | ¢                | 用户姓名                | \$           | 用户地址 | \$   | 用户电           | i話     | F   | 目户角色    | 用户项目       | 삼 角色分配            |
|                     | 1              |         | cgg  |                  | 菜狗狗                 |              | -    |      |               |        |     | -       | csxb       | 🗠 区域权限            |

## 第六页共四十五页

# 第七页共四十五页

| 目机构 C                                                                                            | 帐号/姓名                                                     | 手机带                          | ○ 披索 ◎ 重置                                                                                                    |                  |                |    |      |   |                            | ① 添加                           | <b>宙 動除</b> 更多操           |
|--------------------------------------------------------------------------------------------------|-----------------------------------------------------------|------------------------------|----------------------------------------------------------------------------------------------------|------------------|----------------|----|------|---|----------------------------|--------------------------------|---------------------------|
| 项目名称/项目编码                                                                                        |                                                           | 用户编号                         | 用户姓名                                                                                                    |                  | 用户地址           |    | 用户电话 |   | 用户角色                       | 用户项目                           | 用户状态                      |
| - 🗋 🖿 csxb/观试小白                                                                                  | 8                                                         | cgg                          | 蘇狗狗                                                                                                    |                  |                |    |      |   | -                          | csxb                           | 正常                        |
|                                                                                                  |                                                           | CSXD                         | 角色分配                                                                                                    | - 2              | ×              |    |      |   | 测试小白管理员                    | csxb                           | 正常                        |
|                                                                                                  |                                                           | 99 <sup>0</sup> Y            | cgg                                                                                                    |                  |                |    |      |   | 狗狗吖管理员                     | ggy                            | 正常                        |
|                                                                                                  |                                                           |                              |                                                                                                    | 5                |                |    |      |   |                            |                                |                           |
|                                                                                                  |                                                           |                              |                                                                                                    | ×取消              | -              |    |      |   |                            |                                |                           |
|                                                                                                  |                                                           |                              | - □ ■ 狗狗小管理员<br>✓ 提交                                                                                                    | * 80%            |                |    |      |   |                            |                                |                           |
|                                                                                                  |                                                           |                              | - □ ■ 例約1首理系<br><b>▼ 股次</b>                                                                                                    | <b>x</b> 取消      | 1              |    |      |   |                            |                                | x                         |
| <ul> <li>用户管理 ×</li> <li>周日初時 C</li> </ul>                                                       | WEINER                                                    | 519-81-18                    | ● 開始の管理品<br>● 記文<br>● 記文                                                                                                    | * R06            | 1              |    |      |   |                            | ⊕¥an                           | 》<br>創 1993年 - 更多操        |
| <ul> <li>用户管理 本</li> <li>周日均均 C</li> <li>周日均均 R</li> </ul>                                       | *944                                                      | (平机号<br><b>用户编号</b>          | ▲ (1) (1) (1) (1) (1) (1) (1) (1) (1) (1)                                                                                                    | * 取消<br>()<br>() | 用户啮址           | ¢  | 用户电话 | ¢ | 用户角色                       | ④ 減加<br>用户項目                   | <u>商 翻注</u> 更多接<br>用户状态   |
| 用户管理 · · · · · · · · · · · · · · · · · · ·                                                       | <ul> <li>株号店2</li> <li>日</li> <li>日</li> <li>図</li> </ul> | 1940年<br>田户编号<br>C99         | ▲ 1022 ● 第4001年328<br>● 第22<br>● 第23<br>● 第24年5<br>第255 ● 第24年5<br>第255 ● 第24年5                                                                                                    | * 80%            | 用户地址           | \$ | 用户电话 | 0 | 用户角色<br>网络小白管理员            | ⊕ 減加<br>用户項目<br>csxb           | ◎ 翻社 更多編<br>用户状态<br>正常    |
| <ul> <li>用户管理 →</li> <li>目的は Ø</li> <li>(1) (1) (2) (2) (2) (2) (2) (2) (2) (2) (2) (2</li></ul> | **9%2                                                     | rop和句<br>用户编句<br>cgg<br>csxb | <ul> <li>○ 数次 ○ 数次</li> <li>○ 数次</li> <li>○ 数 (1)</li> <li>○ 数次</li> <li>○ 数次</li> <li>○ 数 300</li> <li>○ 数 300</li> <li>○ 数</li></ul> | * R06            | 用户地址<br>-<br>× | \$ | 用户电话 | ¢ | 用户角色<br>那成小白管理员<br>路成小白管理员 | at#(中)<br>日和中明<br>Cash<br>Cash | ■ 朝鮮を<br>現かれ志<br>正常<br>正常 |

✓提交 ×取消

#### 3.2 修改用户

操作:登录平台----->【系统管理】----->【用户管理】-----> 点 击"用户编号"-----> 修改子项目相关信息-----> 点击【提交】按钮 说明:"所属项目"、"用户编号"、"用户角色"不可修改。

| 项目机构 C          | 帐号/姓名 | /手机号 | ♀ 披波 ♀ 重置 |      |       |      |         | 101家 ① | ◎ 删除 更多操 |
|-----------------|-------|------|-----------|------|-------|------|---------|--------|----------|
| 项目名称/项目编码       |       | 用户编号 | ♦ 用户姓名 ♦  | 用户地址 | ⇒ 用户  | 电话 🕴 | 用户角色    | 用户项目   | 用户状态     |
| 🛨 🗋 🖿 csxb/激武小白 |       | cgg  | 菜狗狗       |      |       |      | 测试小白管理员 | csxb   | 正常       |
|                 | 编辑    |      |           |      | - 🛛 × |      | 测试小白管理员 | csxb   | 正常       |
|                 | 所属项目: | csxb | 用户手机:     |      |       |      | 狗狗吖管理员  | 99Y    | 正常       |
|                 | 用户编号: | cgg  | 用户角色:     |      | - 1   |      |         |        |          |
|                 | 用户姓名: | 莱纳纳  | 用户电话:     |      |       |      |         |        |          |

#### 3.3 删除用户

操作:登录平台----->【系统管理】----->【用户管理】-----> 勾 选要删除的用户-----> 点击【删除】

## 第七页共四十五页

# 第八页共四十五页

| 项目机构 C          | 帐号攻的    | 17/手机号 | ♀ 投炊 ♀ 重置 |             |       |      |             | ⊕添加  | <b>自 删除</b> 更多操作 |
|-----------------|---------|--------|-----------|-------------|-------|------|-------------|------|------------------|
| 項目名称项目编码        | 8       | 用户编号   | ♦ 用户姓名    | 用户地址        |       | 用户电话 | 用户角色        | 用户项目 | 用户状态             |
| 🖅 🗋 🖿 csxb/测试小白 | $\odot$ | cgg    | 菜狗狗       | 删除确认        | >     |      | <br>测试小白管理员 | CSXD | 正常               |
|                 |         | csxb   | 蔡小鱼       |             |       |      | 测试小白管理员     | CSXD | 正常               |
|                 |         | gg¤Y   | 狗狗吖管理员    | (文) 恐惧运受制所区 | 余临来吗? |      | 狗狗吖管理员      | ggy  | 正常               |

## 4、终止登录

发现个别用户操作有异常,则可以暂停他对平台的操作,即冻结;

| 项目机构 C                                                                                                    | 報号/注名           | 0手机导                         | ◎ 披索 ◎ 重置                                                                                                    |                                     |           |                          | ⊕ sāta                                               | ● BIR 更多强性                                                                                            |
|----------------------------------------------------------------------------------------------------|-----------------|------------------------------|----------------------------------------------------------------------------------------------------|-------------------------------------|-----------|--------------------------|------------------------------------------------------|----------------------------------------------------------------------------------------------------|
| 项目名称/项目编码                                                                                                    | 8               | 用户编号                         | 0 用户姓名                                                                                                    | 用户地址                                | ↓ 用户电话 ↓  | 用户角色                     | 用户项目                                                 | 一 角色分                                                                                                 |
| • C • wdxm/我的我们                                                                                                    |                 | wdxm                         | 我的项目管理员                                                                                                    | -                                   | -         | 我的项目管理员                  | wdxm                                                 | 14 Exe                                                                                                |
|                                                                                                    |                 | уу                           |                                                                                                    | -                                   |           | 一級管理员                    | wdxm                                                 | ③ 冻结                                                                                                  |
|                                                                                                    | 8               | zxm                          | 子项目管理员                                                                                                    | -                                   |           | 子项目管理员                   | zxm                                                  | C 1935                                                                                                |
|                                                                                                    |                 |                              |                                                                                                    |                                     |           |                          |                                                      | <ul> <li>重要:</li> </ul>                                                                               |
| = C                                                                                                    |                 |                              |                                                                                                    |                                     |           | <b>R</b> 3               | 的項目管理员 ▼ 善页数                                         | ierant >:                                                                                             |
| 正<br>で<br>低<br>一<br>一<br>で<br>一<br>一<br>の<br>一<br>一<br>の<br>一<br>の<br>一<br>の<br>一<br>の<br>一<br>の<br>一<br>の<br>一<br>の<br>一<br>の<br>一<br>の<br>の<br>の<br>の<br>の<br>の<br>の<br>の<br>の<br>の<br>の<br>の<br>の |                 |                              |                                                                                                    |                                     |           | <b>武</b> 我               | 的項目管理员 ▼                                             | 1880) X                                                                                               |
| 正 C<br>《 ① 用户管理 ×<br>项目机构 C                                                                                                    | 候得水会会           | 5年街巷                         | Q. 1858 Q. 1878                                                                                                    |                                     |           | ▶ 我                      | 的項目警理员 ▼ 首页数3<br>① 預加 1                              | 振動新 53<br>(<br>)<br>(<br>)<br>(<br>)<br>(<br>)<br>(<br>)<br>(<br>)<br>(<br>)<br>(<br>)<br>(<br>)<br>( |
| 正 C<br>《 ① 用户管理 ×<br>項目的以る C<br>項目の中の G                                                                                                    | KQA15           | 5手机卷<br>用户编号                 | <u>ロ 読友 Q 第末</u><br>8 用户紙名                                                                                                    | ● 用户地址                              | ● 用户电话 ◆  | ▶ 我<br>用户角色              | 的項目警理员 ▼ 首页数3                                        | 振制新 2:<br>3<br>3 1999年 夏多打<br>用户状态                                                                    |
| 正 C<br>《 ① 用户管理 ×<br>項目51/45 C<br>項目51/45 G<br>可日 1 m vdsm/党的项目                                                                                                    | N942            | S手引き<br>用户集号<br>wdxm         | <ul> <li>○ 使友</li> <li>○ 用户状态</li> <li>税が応目管理局</li> </ul>                                                                                                    | 6 用户地址                              | ○ 用户电运 ○  | 用户角色<br>我的项目管理员          | 的項目警理员 ▼ 首页数3                                        | 振制新 23                                                                                                |
| 王 C<br>和中智祖 ×<br>和日智祖 ×<br>和日智祖 ×<br>和日智祖 ×<br>和日智祖 ×                                                                                                    | 60/12<br>0<br>0 | urett@<br>用户编号<br>wdxm<br>yy | (使活)     (使活)     (日本)     (日本) | <ul> <li>用户地址</li> <li>.</li> </ul> | о Лемых о | 用户角色<br>抱印项目管理员<br>一级管理员 | 的項目警理员 マ 首页数<br>・・・・・・・・・・・・・・・・・・・・・・・・・・・・・・・・・・・・ | 送刷新 20<br>20<br>20<br>20<br>20<br>20<br>20<br>20<br>20<br>20                                          |

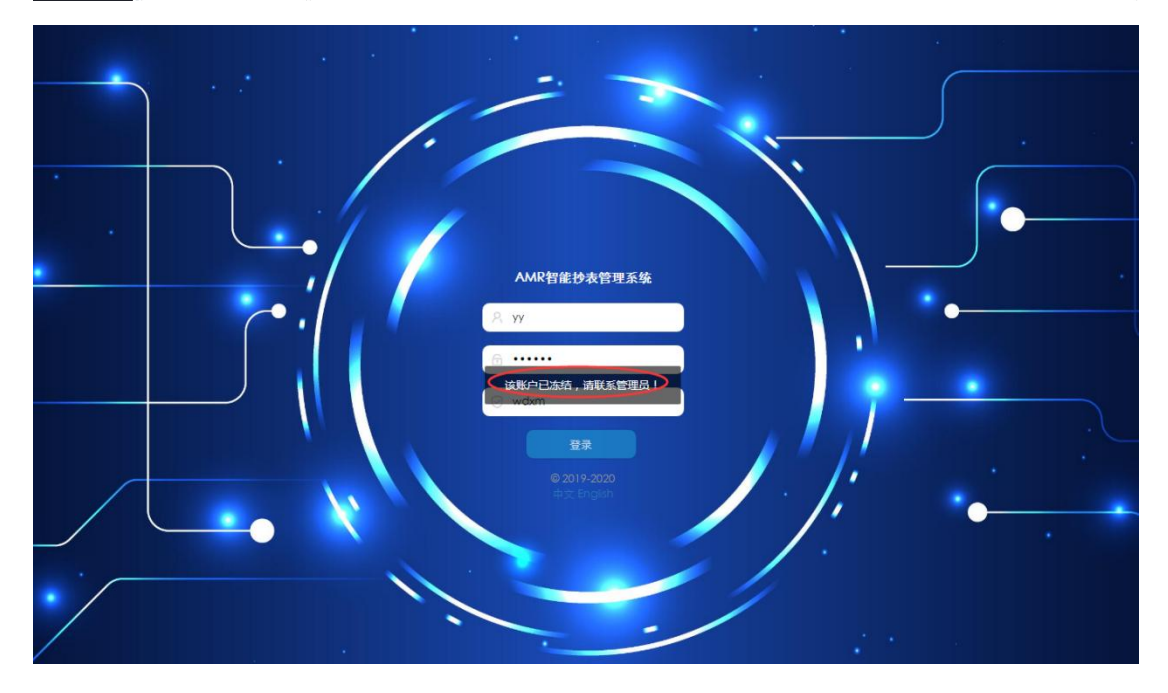

发现已排除异常,则可以再恢复登录使用平台权限,即解冻。

# 第八页共四十五页

# 第九页共四十五页

| 项目机构C           | 報号姓名/手机号               | Q 捜索 Q 重置          |                                     |           |         | ⊕ 添加 1       | i iik est  |
|-----------------|------------------------|--------------------|-------------------------------------|-----------|---------|--------------|------------|
| 项目名称项目编码        | 日 用户编号 (               | 用户姓名               | 用户地址                                | ♦ 用户电话 ♦  | 用户角色    | 用户项目         | 상 角色/      |
| 🖃 🗆 🖿 wdxm/假的项目 | C wdxm                 | 我的项目管理员            |                                     | -         | 我的项目管理员 | wdxm         | ** 区域      |
|                 | <ul> <li>уу</li> </ul> |                    | -                                   |           | 一級管理员   | wdxm         | (8) (\$15) |
|                 | C zxm                  | 子项目管理员             | -                                   |           | 子项目管理员  | zxm          | () #i#     |
|                 |                        |                    |                                     |           |         |              | 6 22       |
| 项目和PC           | <b>帐号/过名/手机号</b>       | 9. 雅林 Q 重西         |                                     |           |         | ⊕ 編加   1     |            |
| #日名称/夏日编码       | □ 用户编号                 | 用户姓名               | 用户地址                                | ) 用户电话 () | 用户角色    | 用户项目         | 用户状态       |
| 田 🗆 🖿 wdxm/教的项目 | 0 wdxm                 | 我的項目管理员            |                                     |           | 我的项目管理员 | wdxm         | 正常         |
|                 | 🕑 w                    |                    |                                     |           | 一級管理员   | wdxm         | 355        |
|                 | a zxm                  | 子项目管理员             |                                     |           | 子项目管理员  | zxm          | 正常         |
|                 |                        |                    |                                     |           |         |              |            |
|                 |                        |                    |                                     |           |         |              |            |
|                 |                        |                    |                                     |           |         |              |            |
|                 |                        |                    |                                     |           |         |              |            |
|                 |                        |                    |                                     |           |         |              |            |
|                 |                        | 80                 | \$.5 <sup>3</sup> 5                 | ×         |         |              |            |
|                 |                        | ##<br>(×           | * 有相<br>》 您晚主要解志这条记录吗?              | ×         |         |              |            |
|                 |                        | 88<br>(X           | * 亦括<br>) 御魂主要解志这条记录吗?<br>(1000)    | ×         |         |              |            |
|                 |                        | 88<br>( <u>8</u> ) | *58<br>) 您确主要解志这条记费吗?<br>截应         | ×         |         |              |            |
|                 |                        | 88<br>(S           | 朱杰格<br>) 您确主要解本证法社员吗?<br><b>电</b> 定 | ×         |         |              |            |
| Ξ C             |                        | 80<br>(S           | ※5括<br>) ②除主要解本に立続に気がら<br>の2<br>の2  | ×         |         | 项目警理员 ➤ ■页数距 | स्राज्य २२ |

| ● 项目管理      | 项目机构 C          | 秋号/ | 姓名/手机号 | Q 捜索 🗘 重置 |   |      |      |         | ⊕ 3&±n | ● 删除 更多操作 • |
|-------------|-----------------|-----|--------|-----------|---|------|------|---------|--------|-------------|
| 图 由色管理      | 项目名称项目编码        | ۰   | 用户编号 🔶 | 用户姓名      | ÷ | 用户地址 | 用户电话 | 用户角色    | 用户项目   | 用户状态        |
|             | 🖽 🗆 🖿 wdxm/般的项目 |     | wdxm   | 我的项目管理员   |   | -    | -    | 我的项目管理员 | wdxm   | 正常          |
| Dis Marcona |                 | ۰   | УУ     |           |   | -    |      | 一級管理员   | wdxm   | <b>I</b> #  |
| C second    |                 | 8   | zxm    | 子項目管理员    |   | -    |      | 子项目管理员  | zxm    | 正常          |
| 医端旧母母       |                 |     |        |           |   |      |      |         |        |             |

## 5、找回密码

如密码丢失,可联系管理员通过重置密码,使用初始密码进行登录

初始密码格式: 1234 用户编号。

| AMR智能抄表系统     | ≡ c             |         |       |        |             |             |          | 19089 - 19089 | 項目管理员 ▼ 首页数据                            | an x ø                                  |
|---------------|-----------------|---------|-------|--------|-------------|-------------|----------|---------------|-----------------------------------------|-----------------------------------------|
| 👪 系统管理 🔺      | 《 ① 用户管理 ×      |         |       |        |             |             |          |               |                                         | » ~                                     |
| ● 项目管理        | 项目机构 C          | K-6/952 | 5年机带  | Q 捜索 🗘 | 重選          |             |          |               | ⊕ 38.bn 🔳                               | <b>副除</b> 更多操作 •                        |
| 昂 角色管理        | 项目名称-项目编码       |         | 用户编号  | ♦ 用户   | <b>48</b> 0 | 用户地址        | ♦ 用户电话 ♦ | 用户角色          | 用户项目                                    | 營 角色分配                                  |
| 1。用户管理        | 🕀 🗆 🖿 wdxm/我的项目 |         | wdxm  | 我的项    | 目管理员        |             |          | 我的项目管理员       | wdxm                                    | 一 区域权限                                  |
| 四 模板管理        |                 | $\odot$ | уу    | -      |             |             |          | 一級管理员         | wdxm                                    | ⑧ 冻结账户                                  |
| 伊提作日志     日志  |                 |         | zxm   | 子项目    | 管理员         |             |          | 子项目管理员        | zxm                                     | () 解冻账户                                 |
| ■ 基础资料 ▼      |                 |         |       |        |             |             |          |               |                                         |                                         |
| AMR智能抄表系统     | ≡ c             |         |       |        |             |             |          | Ref FRE       | り项目管理员 ▼ 首页数                            | 「「「「「」」」の「「」」」の「「」」の「「」」の「「」」の「」」の「」」の「 |
| 👪 系统管理 🔺      | 《 合 用户管理 ×      |         |       |        |             |             |          |               |                                         | » `                                     |
| ● 项目管理        | 项目机构 C          | %®/(±3  | 5)手机号 | Q 披索 🔇 | 重置          |             |          |               | (1) (1) (1) (1) (1) (1) (1) (1) (1) (1) | ▲ 服除 更多操作 •                             |
| <b>喝</b> 舟色管理 | 项目名称/项目编码       |         | 用户编号  | ♦ 用户   | 姓名 🕴        | 用户地址        | ♦ 用户电话 ♦ | 用户角色          | 用户项目                                    | 用户状态                                    |
| 4。用户管理        | 田 □ ■ wdxm/我的项目 | •       | wdxm  | 我的项    | <b>泪管理员</b> |             |          | 我的项目管理员       | wdxm                                    | 正常                                      |
| 目 模板管理        |                 | ۲       | уу    |        |             | -           |          | 一級管理员         | wdom                                    | 正常                                      |
| ● 操作日本        |                 |         | zxm   | 子项     | 目管理员        |             |          | 子项目管理员        | zxm                                     | 正常                                      |
|               |                 |         |       |        |             |             |          |               |                                         |                                         |
| ■ 基础资料 -      |                 |         |       |        |             |             |          |               |                                         |                                         |
| 目 抄表管理 ▼      |                 |         |       |        |             |             |          |               |                                         |                                         |
| 山 报表管理 🔻      |                 |         |       |        | 信息          | ×           |          |               |                                         |                                         |
|               |                 |         |       |        | 是否重置密码大     | 234+用户编号    |          |               |                                         |                                         |
| ■ 収费管理 ▼      |                 |         |       |        |             | 10.00 TO 10 |          |               |                                         |                                         |

# 第九页共四十五页

# 第 十 页 共 四十五 页 **三、区域(机构)管理**

1、新增区域

操作:登录平台----->【基础资料】----->【区域管理】-----> 点击【添加】-----> 填写好区域信息-----> 点击【提交】 说明:添加为父区域时,区域名称、区域地址必填,区域地址可直接跟区域名称 保持一致;添加为子区域时,归属区域也必选。

| ■ 系统管理 👻            | 《 ① 区域管理 × |    |       |       |         |     |     | » ~                     |
|---------------------|------------|----|-------|-------|---------|-----|-----|-------------------------|
| <b>H</b> 11200000 • | Note C     | 8  | \$899 | の設定   | QER     |     |     | ● 添加 會 删除 自 消除减区域下的表和用户 |
|                     | EMS#/EMS#  |    | 18    | _     | 医域名称    | 医咽口 | 父节点 | 項目                      |
|                     | 🗈 🗆 广东着龙岗区 | 0  | ₩ 633 |       | 广东首龙岗区  | 633 | 0   | csxb                    |
| 華 集中器管理             |            | 0  | 634   |       | 龙向新城    | 634 | 633 | csxb                    |
| 6章户安管理              |            | (8 | 635   |       | 联创科技园   | 635 | 633 | CSXD                    |
| 88 失空管理             |            |    |       |       |         |     | /   |                         |
| 12 批星守入             |            |    | 源加    |       |         | - 🛛 | ×   |                         |
| ENB-IOT注册表          |            |    |       | 归属区域: |         |     |     |                         |
| 10 批量处理设备           |            |    | 1     | 区域名称: |         |     |     |                         |
| ① 配置分表              |            |    |       | 区域地址: |         |     |     |                         |
| · 世表管理 👻            |            |    |       |       | 1-12-10 |     |     |                         |
| 山 报天世理 👻            |            |    |       |       | 提交 取用   |     |     |                         |

#### 2、修改区域

操作:登录平台----->【基础资料】----->【区域管理】-----> 点

击某个区域名称----->填写好修改的区域信息----->点击【提交】

| 11 系统管理 🔻 | 《 合 区域管理 ×  |       |         |          |               |     |       |       | » ~           |
|-----------|-------------|-------|---------|----------|---------------|-----|-------|-------|---------------|
| B Kalens  | 区域 C        | EMSR  | 0. HB22 | ◎ 亜西     |               |     | ④ 添加  | 8 882 | 图 湖地民区城下的发现形中 |
|           | 区域名称/区域简称   |       | id      | 区域部      | 5秒            | 区域D | 父节点   |       | 項目            |
| (ID ENER  | DO CARACTER |       |         | 广东省龙岗区   | 633           |     | 0     | csxb  |               |
| ■ 集中器管理   |             | € 634 |         | 龙向新城     | 634           |     | 633   | CSXD  |               |
| 障户表管理     |             | 635   |         | 联创科技团    | 635           |     | 633   | csxb  |               |
| 图 关型管理    |             |       |         |          |               |     |       |       |               |
| 日世世史      |             |       |         |          |               |     |       |       |               |
| NB-IOT注册表 |             |       |         | _        |               |     | -     |       |               |
| 10 批量处理设备 |             |       | 病語      |          |               |     | - 🛛 × |       |               |
| ○ 配置分表    |             |       |         | 归属区域: 广7 | 东督龙岗区         |     |       |       |               |
| · 即表管理 ·  |             |       |         | 区域名称: 龙  | 克新城           |     |       |       |               |
| ₩ 报表管理 👻  |             |       |         | 医蝰地址: 龙  | 内新城           |     |       |       |               |
| ■ 收费管理 ▼  |             |       |         |          | 1 <u>8</u> 22 |     |       |       |               |

3、删除区域(先清除再删除)

操作:登录平台------>【基础资料】------>【区域管理】------>选 第十页共四十五页

## 第十一页共四十五页

中记录----->点击【清除该区域下的表和用户】----->点击【确认】

----->点击【删除】----->点击【确认】

| ■ 系统管理 🔻                                                                                                    | 《 ① 区域管理 >                                                                                                    |      |                                        |                                                                |                                                             |                                                     |                                        | » \                                                                                                    |
|----------------------------------------------------------------------------------------------------|----------------------------------------------------------------------------------------------------|------|----------------------------------------|----------------------------------------------------------------|-------------------------------------------------------------|-----------------------------------------------------|----------------------------------------|----------------------------------------------------------------------------------------------------|
| 🖪 ztakimus 🔺                                                                                                    | 回城 C                                                                                                    | 88   | Q 报表                                   | Q 亜素                                                           |                                                             |                                                     | ntäl 🕀                                 | · 图 制料 · 图 消除法区域下的未利用户                                                                                                    |
|                                                                                                    | 医城名称医城南称                                                                                                    |      | id                                     |                                                                | 区域名称                                                        | 区 i使iD                                              | 父节点                                    | 項目                                                                                                    |
|                                                                                                    | 日日本「天皇之内区                                                                                                    | 12   | ₩633                                   | 广东省龙南县                                                         | 2                                                           | 633                                                 | 0                                      | csxb                                                                                                    |
| 蕈 集中腐蚀理                                                                                                    |                                                                                                    | 0    | 634                                    | 龙动新城                                                           |                                                             | 634                                                 | 633                                    | CSXD                                                                                                    |
| ◎ 户表管理                                                                                                    |                                                                                                    |      | 635                                    | 联创科技团                                                          |                                                             | 635                                                 | 633                                    | csxb                                                                                                    |
| 18 米型管理                                                                                                    |                                                                                                    |      |                                        | 3                                                              | 青楚碑认                                                        | ×                                                   |                                        |                                                                                                    |
| 10 此星与入                                                                                                    |                                                                                                    |      |                                        | 6                                                              | 0                                                           |                                                     |                                        |                                                                                                    |
| NB-IOT注册表                                                                                                    |                                                                                                    |      |                                        | , i                                                            | >> 影响定要清除该区域及其                                              | 子区域的用户和表7                                           |                                        |                                                                                                    |
| 11 批量处理设备                                                                                                    |                                                                                                    |      |                                        |                                                                |                                                             |                                                     |                                        |                                                                                                    |
|                                                                                                    |                                                                                                    |      |                                        |                                                                |                                                             |                                                     |                                        |                                                                                                    |
|                                                                                                    | 《 合 区域管理 >                                                                                                    |      |                                        |                                                                |                                                             |                                                     |                                        | » ~                                                                                                    |
| 👪 系统管理 🔻                                                                                                    | 《 û 区域管理 ×                                                                                                    | -    |                                        | _                                                              |                                                             |                                                     |                                        | » ~                                                                                                    |
| 詰 系统管理 ▼<br>目 基础资料 ▲                                                                                                    | 公 区域管理 ×     区域で     区域で                                                                                                    | 医城谷  | 18 Q 1828                              | Q mm                                                           |                                                             |                                                     | ()<br>()                               | 8 888 8 3889 46 515 5 51 1112                                                                                                    |
| 誌 系統管理 ▼<br>■ 基础资料 ▲                                                                                                    | <ul> <li>区域管理 ×</li> <li>区域 C</li> <li>区域 C</li> </ul>                                                                                                    | EMP  | ili Q. Bok                             | QEE                                                            | 医雄岩麻                                                        | 医病心                                                 | <del>①</del> 法im<br>父节点                | الله من المعالم المعالم المعالم المعالم المعالم المعالم المعالم المعالم المعالم المعالم المعالم المعالم المعالم<br>المعالم المعالم المعالم المعالم المعالم المعالم المعالم المعالم المعالم المعالم المعالم المعالم المعالم المعالم<br>المعالم المعالم المعالم المعالم المعالم المعالم المعالم المعالم المعالم المعالم المعالم المعالم المعالم المعالم                                                                                                    |
| ## 系统管理 ▼<br>■ 基础资料 ▲                                                                                                    | ○ 区域管理 ×           区域管理 ×           区域 C           回知会知:○「公司           日〇 ● 广告者文表云                                                                                                    | EM3  | ing:<br>id<br>¥633                     | O HE                                                           | 医球名称                                                        | <b>同時</b> の<br>633                                  | () 2010<br>XBA<br>0                    | Image: State State                                                                                                    |
| 諸系統管理 ▼ 目基础资料 ▲ 回反射管理 重 生中器管理                                                                                                    | <ul> <li>公 区域管理</li> <li>区域 C</li> <li>区域 SMR市</li> <li>田口 ■ 「安全和売区</li> </ul>                                                                                                    | EMP  | ili 0 182<br>id<br>€33<br>634          | ○重置 ○重置 ○支援系統                                                  | 区域名称                                                        | <b>Kinto</b><br>633<br>634                          | €33                                    | R INNESSUE FROMULTION<br>IRE<br>CSID<br>CSID                                                                                                    |
| 業系統管理 ▼ 基础资料 ▲ 工 区域管理 単 生中名管理 峰 户大管理                                                                                                    | 《 ○ 区域管理 · 区域 C  区域 C  ExtEnd 2 4800  田 ○ ● 「水田北内区                                                                                                    |      | 15 Q (red)<br>10<br>◆533<br>534<br>635 | 〇 王王<br>「115715<br>龙虎新城<br>联创科技团                               | 医维名称                                                        | <b>Kito</b><br>633<br>634<br>635                    | €33                                    | S v v<br>R solo accor Fore-ratio<br>R<br>Caso<br>Caso<br>Caso<br>Caso                                                                                                    |
| 業系統管理 ▼           基础资料 ◆           基本公務科 ◆           単 集中器管理           単 集中器管理           解 户表管理           局 关型管理                                                                                                    | ○ 区域型量 ●           回回         医型体管         ●           医数本型体育量         ●         ●                                                                                                    | EM   | i® Q.898<br>10<br>▼633<br>€34<br>€35   | 〇 重変<br>/ 1 8 2 4 5<br>2 2 2 1 1 1 1 1 1 1 1 1 1 1 1 1 1 1 1 1 | 医结合体                                                        | Rito<br>633<br>634<br>635<br>×                      | <b>3784</b><br>0<br>633                | S V                                                                                                    |
| 業 系統管理 ▼ ■ 基础资料 ▲ ■ 基础名管理 ■ 集中名管理 ■ 集中名管理 和 分型管理 和 分型管理 ● 批型等入                                                                                                    | ○ 区域管理 → 区域C 区域の形式地球形 田口目 Freetの名                                                                                                    | EMI  | i® Q 1991<br>↓ 653<br>← 654<br>← 635   | ○ 重置<br>广东市 200<br>龙向新城<br>联创科技团                               |                                                             | 633<br>634<br>635<br>×                              | <b>会)199</b><br>文形点<br>0<br>633<br>455 | Solution<br>Solution<br>Soluti |
| 並 所能管理     ・     ・     ・     ・     ・     ・     ・     ・     ・     ・     ・     ・     ・     ・     ・     ・     ・     ・     ・     ・     ・     ・     ・     ・     ・     ・     ・     ・     ・     ・     ・     ・     ・     ・     ・     ・     ・     ・     ・     ・     ・     ・     ・     ・     ・     ・     ・     ・     ・     ・     ・     ・     ・     ・     ・     ・     ・     ・     ・     ・     ・     ・     ・     ・     ・     ・     ・     ・     ・     ・     ・      ・     ・      ・     ・      ・      ・      ・      ・      ・      ・      ・      ・      ・      ・      ・      ・      ・      ・      ・      ・      ・      ・      ・      ・      ・      ・      ・      ・      ・      ・      ・      ・      ・      ・      ・      ・      ・      ・      ・      ・      ・      ・      ・      ・      ・      ・      ・      ・      ・      ・      ・      ・      ・      ・      ・      ・      ・      ・      ・      ・      ・      ・      ・      ・      ・      ・      ・      ・      ・      ・      ・      ・      ・      ・      ・      ・      ・      ・      ・      ・      ・      ・      ・      ・      ・      ・      ・      ・      ・      ・      ・      ・      ・      ・      ・      ・      ・      ・      ・      ・      ・      ・      ・      ・      ・      ・      ・      ・      ・      ・       ・      ・      ・      ・      ・      ・      ・      ・      ・      ・      ・      ・      ・      ・      ・      ・      ・      ・      ・      ・      ・      ・      ・      ・      ・      ・      ・      ・      ・      ・      ・      ・      ・       ・       ・       ・       ・       ・       ・ | Carl C<br>Data C<br>Data Market<br>Data Market<br>Data | E MR | en Q nga<br>iel<br>◆633<br>€35         | ● 王王<br><i>○</i> 王王<br><i>又の新聞</i><br>取合料計画                    | <ul> <li>区域名称</li> <li>田珍徳认</li> <li>※ ②歳注要掛件は区域</li> </ul> | 840<br>63<br>63<br>63<br>83<br>83<br>83<br>75<br>83 | (1) 18 -<br>9<br>633<br>655            | Solution Control Control Contr                                                                                                    |

# 四、有线集中器上线

1、打开 AMR 软件

打开单击版 AMR,读取设备,获取集中器地址,然后修改 mode 配置,即修改 IP 端口,软件如下图所示:

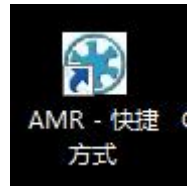

2、配置上线

安装到本地电脑上,然后打开,密码默认是 amr

## 第十一页共四十五页

## 第十二页共四十五页

| AMR智能把<br>「协大管理[m]」 | 表系统管理的  | 次件<br>Idoration Tion | 24大学2月1913 | r Ma | Irei 1 |      |      |              |              |                  |                                                         |                         |           |                       |                                                  |                |                                                                  |                               |                             |     |
|---------------------|---------|----------------------|------------|------|--------|------|------|--------------|--------------|------------------|---------------------------------------------------------|-------------------------|-----------|-----------------------|--------------------------------------------------|----------------|------------------------------------------------------------------|-------------------------------|-----------------------------|-----|
|                     |         | <u>- (</u>           |            |      | -      | 系统抄袭 | 管理   |              |              |                  |                                                         |                         |           |                       |                                                  |                |                                                                  |                               |                             |     |
| 抄表模式<br>当前小区 ▼      | 数据采集    | 数据读取                 | 设备配置       | 表具维  | 111 國门 | 控制   | 存为历史 | 故障显示         | 异常月          | 用量 Exce          | EL输出                                                    | 打印预览                    | 红外下载      | 红外上传                  | ]                                                |                |                                                                  |                               |                             |     |
| 编号<br>】             | 小区<br>1 | 一株秀                  |            | Liea | #9C.B. | 使用机  | ίά:  | 采集器<br>11111 | 编号<br>111101 | 表编号<br>000019040 | 201                                                     | 上次读数                    | 表读数<br>21 | 用盤<br>(3)             | 时长。谷值                                            | 表状态<br>正常!     | 通讯状态<br>0K1                                                      | 上次抄表时间                        | 抄表时间<br>2019-11-05 16:16:09 |     |
|                     | 1       |                      |            |      |        |      |      | 11111        | 111101       | 000080700        | 851                                                     |                         | 1         | 17                    |                                                  |                | 读表失败!                                                            | 2                             | 2019-09-02 14:42:04         |     |
|                     | 1       |                      | 8          |      |        |      | -    | 11111        | 111102       | 000019040        | 202                                                     |                         | 20        | 1                     |                                                  | 正常!            | OKI                                                              |                               | 2019-11-05 16:16:09         |     |
|                     | 1       |                      |            |      |        |      | -    | 11111        | 111103       | 000019040        | 203                                                     | -                       | 24        | 19                    | -                                                | 正常!            | OK!                                                              |                               | 2019-11-05 16:16:09         |     |
|                     | 1       |                      |            |      |        |      |      | min          | 111104       | 000019040        | 204                                                     |                         | 23        | 1                     |                                                  | 止率」            | UKI<br>Stank skitelu                                             |                               | 2019-11-05 16:16:09         |     |
|                     | 1       | -                    | -          | -    |        | -    |      | 000000       | 111102       | 000013060        | 144<br>04E                                              |                         | 45        | 1                     |                                                  | T. (2)         | 医索天服:                                                            |                               | 2019-03-02 14:42:04         |     |
|                     | 1       |                      |            |      |        |      |      | 00000        | 000000       | 000020131        | 245                                                     |                         |           |                       |                                                  | 正布             | OKI                                                              |                               | 2019-11-05 16.16.09         |     |
|                     |         |                      |            |      |        |      |      |              |              | 1                | 设备配置                                                    | 小区[1]                   |           |                       |                                                  |                |                                                                  |                               | 1                           |     |
|                     |         |                      |            |      |        |      |      |              |              |                  | 10.441.00                                               |                         |           | <u>لل</u> ا<br>مردد م | 前工程大1                                            | 4              | 1400.90 <i>H</i>                                                 | e et the                      |                             |     |
|                     |         |                      |            |      |        |      |      |              |              |                  | 米素森-                                                    | 表演写清平                   | 8         | 注信思                   |                                                  | _              | 時代開催                                                             | a 180,000-900 -               |                             |     |
|                     |         |                      |            |      |        |      |      |              |              |                  | <ul> <li>H-111</li> <li>H-111</li> <li>H-111</li> </ul> | 111111102               | Fr Stela  | 本<br>「日期              |                                                  |                | 写编号信息                                                            | 读编号信息                         |                             |     |
|                     |         |                      |            |      |        |      |      |              |              |                  | <ul> <li>⊕ 111</li> <li>⊕ 999</li> </ul>                | 111111104<br>9999999999 |           | の別の実信自                |                                                  | - 1            | 写备注信息                                                            | 读设备信息                         |                             |     |
|                     |         |                      |            |      |        |      |      |              |              |                  |                                                         |                         | A         | %FSO=1                |                                                  |                | Fuorana)書                                                        | RICORDHAN                     |                             |     |
|                     |         |                      |            |      |        |      |      |              |              |                  |                                                         |                         | 定         | 时抄表<br>1 :日           |                                                  |                | SHODEN BLE                                                       | Antes Antes                   |                             |     |
|                     |         |                      |            |      |        |      |      |              |              |                  |                                                         |                         |           | 15 :日                 | 2 3 时 0                                          | \$分            | 写定时抄表                                                            | 关间书                           | 点: 点击                       | 备信息 |
|                     |         |                      |            |      |        |      |      |              |              |                  | 17 M 18.                                                | 生使尽学的                   | *         | 计信用                   | 当前设备                                             | 0-4            | 10                                                               |                               |                             |     |
|                     |         |                      |            |      |        |      |      |              |              |                  |                                                         | 2019-0-0-               | I another | 中件版本 : (              | 2345678911<br>BT-641-V63<br>-S-4GPR-V12<br>20118 | 历              | 四<br>2019年12月09日<br>史记录<br>-2019-12-09 10                        | 17时15分56秒                     | 个是集中器地均                     | il: |
|                     |         |                      |            |      |        |      |      |              |              |                  |                                                         |                         | W0<br>41  | 0 <b>50日</b> 武置信息     | :7000                                            | F-<br>G-<br>H- | 2019-12-09 11<br>2019-12-09 12<br>2019-12-09 13<br>2019-12-09 13 | 25:56抄表<br>25:56抄表<br>25:35抄表 |                             |     |
|                     |         |                      |            |      |        |      |      |              |              |                  |                                                         |                         | 定         | 时抄表<br>01 :日          | 2 2 87 00                                        | J-K-<br>5分L    | 2019-12-09 13<br>2019-12-09 14<br>2019-12-09 15<br>2019-12-09 16 | 25:55秒表<br>25:55秒表<br>25:56秒表 |                             |     |
|                     |         |                      |            |      |        |      |      |              |              |                  |                                                         |                         |           | 15 \$ 8               |                                                  |                |                                                                  | •                             |                             |     |
|                     |         |                      |            |      |        |      |      |              |              |                  |                                                         |                         |           |                       |                                                  |                |                                                                  |                               |                             |     |
|                     |         |                      |            |      |        |      |      |              |              |                  |                                                         |                         |           |                       |                                                  |                |                                                                  |                               |                             |     |

如果 mode 配置读出来不是: 39.108.215.48:5000

设备配置--小区[1] 当前工程文件 读设备信息成功! 采集器-表编号清单 备注信息 集中器 版本 出厂日期 **∃** 111111111101 : 写编号信息 读编号信息 ÷ 111111111102 : 1111111111103 **⊕** 111111111104 写备注信息 读设备信息 ÷- 9999999999999 MODEM配置信息 39.108.215.48:5000 写MODEM配置 刷设备时钟 定时抄表 正确的mode配置信息与这里? 魏超点我 写定时抄表 关闭 重新读设备信息,查看该mode配置是 否修改成功 备注信息 时间 采集器-表编号清单 集软硬生产 器本本 使 生 本 本 本 家 家 : 12345678911 : QBT-641-V63 2019年12月09日 17时15分56秒 QBT-641-V63 A-S-4GPR-V12 120118 历史记录 生产デ家 120118 E-2019-12-09 10:29:49秒表 F-2019-12-09 11:25:56秒表 G-2019-12-09 12:25:56秒表 G-2019-12-09 13:25:35秒表 H-2019-12-09 13:25:35秒表 L-2019-12-09 13:25:35秒表 J-2019-12-09 13:25:56秒表 G-2019-12-09 14:25:56秒表 L-2019-12-09 15:25:56秒表 L+2019-12-09 15:25:56秒表 L+2019-12-09 16:25:56抄表 H-2019-12-09 16:25:56抄表 L+2019-12-09 16:25:56抄表 L+2019-12-09 16:25:56/D L+2019-12-09 16:25:56/D L+2019-12-09 16:25:56/D \* 15 1 -

则要重新写入 mode 配置,重设 mode 配置的步骤如下:

1. 填入正确的 IP 端口, 写 MODE 配置

2. 再次读设备信息, 查看当前设备的 MODE 配置是否为修改后的 MODE 配置

3. 是的话则证明已修改成功,否则再次进行修改

## 第十二页共四十五页

| 备配置小区[1]                                                                       |                                                                |                                                                                                    |
|--------------------------------------------------------------------------------|----------------------------------------------------------------|----------------------------------------------------------------------------------------------------|
|                                                                                | 当前工程文件                                                         |                                                                                                    |
| ≷集器─表编号清单                                                                      | 备注信息                                                           | 读设备信息成功!                                                                                                   |
| H - 111111111101     H - 11111111102     H - 111111111102     H - 111111111103 | 集中器 :<br>版本 :<br>出厂曰期 :                                        | 写编号信息 读编号信息                                                                                                |
| ⊕ 99999999999999999999999999999999999                                          | MODEM配置信息                                                      | 写备注信息 读设备信息                                                                                                |
|                                                                                | 定时抄表<br>□ 1 ↓日<br>□ 15 ↓日 12 ↓时 0 ↓                            | 写MODEM 配置     刷设备时钟       分     写定时扩表     关闭                                                               |
|                                                                                | 当前设备                                                           |                                                                                                    |
| 集器─表编号清单                                                                       | 备注信息                                                           | Ba                                                                                                    |
|                                                                                | 集中器 : 12345678911<br>软件版本 : QBT-641-V63<br>硬件版本 : A-S-4GFR-V12 | 2019年12月09日 17时25分38秒<br>历史记录                                                                              |
|                                                                                | 王) 家 120110<br>MODEM配置信息<br>39.108.215.48:5000                 | □ E-2019-12-09 10:29:49秒表<br>F-2019-12-09 11:25:56秒表<br>G-2019-12-09 12:25:56秒表<br>H-2019-12-09 13:25:35秒表 |
| 已修改成功                                                                          | 定时抄表                                                           | J-2019-12-09 13:28:31抄表<br>J-2019-12-09 14:25:56抄表<br>K-2019-12-09 15:25:57抄表                              |

 4. 顺便提一下,集中器地址也是同样的方法修改,只不过集中器的话,则是在 最上面备注信息里的集中器填入新的集中器地址,然后写备注信息,再读设备信
 息,查看

5. 当前设备是否集中器为已修改的

然后登录 AMR 智能抄表平台,将集中器断电重连下,如果是批量导入的,则可 以直接到 基础资料-集中器管理 里查看是否上线,或者稍等几分钟再次刷新下 页面数据。

| 11 系统管理 🔻     | « 🌣          | 集中器管理 ×       |             |        |                     |        |                                  |      | » ~   |
|---------------|--------------|---------------|-------------|--------|---------------------|--------|----------------------------------|------|-------|
| Interesting . | <b>銀中器</b> 名 | \$\$/集中器地址 全部 | ×           |        |                     |        | 0. 複数 〇 重査 ① 添加                  | 0 糖改 | 10 mm |
|               | 0            | 集中器名称         | 集中器地址       | 当前状态   | 最后上线时间              | 0 所属区域 | 通讯规约                             | 中 項目 | \$    |
| 印 区域管理        | 8            | 集中赣_试验品       | 12345678911 | (BL44) | 2020-03-26 15:38:30 | 龙肉新城   | 软件版本:QBT-641-V63硬件版本:A-S-4GPR-V1 | CSX  | xb    |
| ■ 集中器管理       |              | 98765432109   | 98765432109 | 未上线    | 2                   | 广东省龙岗区 |                                  | csx  | xb    |
| 暉 户表管理        |              |               |             |        |                     |        |                                  |      |       |
| 18 类型管理       |              |               |             |        |                     |        |                                  |      |       |
| 田 批量导入        |              |               |             |        |                     |        |                                  |      |       |
| NB-IOT注册表     |              |               |             |        |                     |        |                                  |      |       |
| NB-IOT注册表     |              |               |             |        |                     |        |                                  |      |       |

## 第十三页共四十五页

## 第十四页共四十五页

# 五、集中器管理

1、集中器

#### 1.1 新增集中器

操作: 登录平台------> 【基础资料】------> 【集中器管理】------> 点 击【添加】-----> 填写好集中器信息-----> 点击【提交】

说明:集中器地址为9位或者11位纯数字。

| ■ 系统管理 🔻                 | « O   | 實中醫管理 ×     |             |        |                     |        |      |                     |                  | >>               | · ~   |
|--------------------------|-------|-------------|-------------|--------|---------------------|--------|------|---------------------|------------------|------------------|-------|
| ■ 基础资料 🔺                 | 集中器名制 | 2度中國地址 全部   | •           |        |                     |        |      | Q. #8               | NE 0 2-1 (1) Xiu | <i>0</i> 1830 18 | i wik |
|                          | •     | 集中器名称       | 集中器地址       | 0 当前状态 | 最后上线时间              | 6      |      | 通讯规约                |                  | 項日               | \$    |
| 四 区域管理                   |       | 集中器_试验品     | 12345678911 | 巴上线    | 2020-03-27 16:02:30 | 龙岗新城   | 软件版本 | QBT-641-V63硬件版本:A-S | ASPR-V1          | CSXD             |       |
| 重集中器管理                   | 0     | 98765432109 | 98765432109 | 朱上线    |                     | 广东省龙岗区 |      |                     |                  | CSXD             |       |
| 暉 户表管理                   |       |             |             |        |                     |        |      |                     |                  |                  |       |
| 器 类型管理                   |       |             |             | 添加     |                     |        | - X  |                     |                  |                  |       |
| ① 批量导入                   |       |             |             |        | 所属区域:               |        |      |                     |                  |                  |       |
| NB-IOT注册表                |       |             |             |        | 集中器名称:              |        |      |                     |                  |                  |       |
| 凹 批量处理设备                 |       |             |             |        |                     |        |      |                     |                  |                  |       |
| <ol> <li>配置分表</li> </ol> |       |             |             |        | 集中器地址:              |        |      |                     |                  |                  |       |
| 图 抄表管理 🔻                 |       |             |             |        | · 提交 - 取得           |        |      |                     |                  |                  |       |

#### 1.2 修改集中器

操作: 登录平台----->【基础资料】----->【集中器管理】-----> 勾 选某一条记录----->填写好要修改的集中器信息----->点击【提交】

| ■ 系统管理 🔻   | « û          | <b>集中難管理</b> × |             |             |                     |        |                                  | » ~              |
|------------|--------------|----------------|-------------|-------------|---------------------|--------|----------------------------------|------------------|
| B HADRES A | 廣中語名和        | 2. 金郎          | •           |             |                     |        |                                  | 🕈 🖉 1873) î 1889 |
|            |              | 集中器名称          | 集中器地址       | 当前代委        | 最后上线时间              | 所属区域   | 通讯规约                             | 0 IRE 0          |
| 目的新聞       | $\mathbf{O}$ | 集中器_试验品        | 12345678911 | BLH         | 2020-03-27 16:02:30 | 龙肉新城   | 软件版本 QBT-641-V63硬件版本 4-3-4GPR-V1 | csxb             |
| (日生中語管理)   |              | 98765432109    | 98765432109 | 未上线         |                     | 广东省龙向区 |                                  | CSXD             |
| 聯戶表管理      |              |                | 编辑          |             |                     |        | - 8.1                            |                  |
| 18 头型管理    |              |                |             | REAL STREET | 龙克斯城                |        |                                  |                  |
| 田 批量导入     |              |                |             |             |                     |        |                                  |                  |
| NB-IOT注册表  |              |                |             | 集中器名称:      | 廣中職_试验品             |        |                                  |                  |
|            |              |                |             | 集中器地址:      | 12345678911         |        |                                  |                  |
| ① 配置分表     |              |                |             |             |                     |        |                                  |                  |
| 图 抄表管理 👻   |              |                |             |             | · 经交 和2月            |        |                                  |                  |

#### 1.3 删除集中器

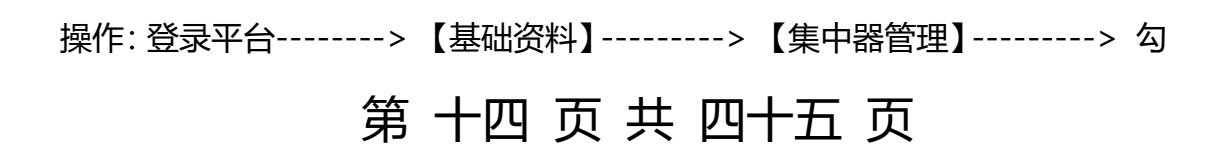

# 第十五页共四十五页

选记录----->点击【删除】----->点击【确认】

| ■ 系統管理 ▼   | « û  | 集中器管理 ×                |     |             |      |                     |                                        |                                  | » ~  |
|------------|------|------------------------|-----|-------------|------|---------------------|----------------------------------------|----------------------------------|------|
|            | 集中器名 | 10-8-48-001 <b>±</b> 1 | e • |             |      |                     |                                        |                                  |      |
|            | 8    | 集中器名称                  |     | 集中器地址       | 当前状态 | RIE LIZANO          | 所属区域                                   | 通讯规约                             | 项目(  |
|            |      | 集中職_試验局                |     | 12345678911 | 日上級  | 2020-03-27 16:02:30 | 龙向新城                                   | 软件版本-QBT-641-V63硬件版本-A-S-4GPR-V1 | csxb |
| ● 集中器管理    |      | 98765432109            |     | 98765432109 | 未上统  |                     | 广东省龙岗区                                 |                                  | csxb |
| 睡 户表管理     |      |                        |     |             |      |                     |                                        |                                  |      |
| 劉 关型管理     |      |                        |     |             |      | 用的编队                |                                        |                                  |      |
| 田北星守入      |      |                        |     |             |      | (文) 您确定要删除这条记录      | ······································ |                                  |      |
| INB-IOT注册表 |      |                        |     |             |      |                     |                                        |                                  |      |
| Ballancor  |      |                        |     |             |      |                     | 98.1                                   |                                  |      |

#### 2、采集器

#### 2.1 查看采集器

操作: 登录平台------> 【基础资料】-----> 【集中器管理】-----> 点

| # 系統管理 ▼ | <b>«</b> 🗅 | 集中器管理 ×     |       |              |     |              |   |                         |         |             |             | » ~     |
|----------|------------|-------------|-------|--------------|-----|--------------|---|-------------------------|---------|-------------|-------------|---------|
|          | 集中器名称      | ◎集中證地址 全部   | •     |              |     |              |   | Q                       | 82R Q 1 | iiii 🕀 🕷 ta | 0 橡改        | 10 1019 |
|          |            | 集中器名称       | 采集器   |              |     |              |   |                         |         |             | ×           | ¢ 5     |
| 印 区域管理   |            | 集中闢_试验品     | 采集器编号 | Q. 18702 0 1 | 11省 |              |   |                         | G       | itatu 2146  | 2 III 10000 |         |
| 重集中器管理   |            | 98765432109 |       | #+3242       |     | ""你就会已       |   | 20000443                |         | IGE         |             | 1       |
| 輝 户表管理   |            |             |       | A-4468-5 +   |     | *****        | v | 18643,0319J             |         | HAL         |             |         |
| 88 类型管理  |            |             |       | 12345676911  |     | 333333333333 |   |                         |         |             | xD          |         |
| 田 批量导入   |            |             |       | 12345676911  |     | 111111103    |   |                         |         | C           | xD          |         |
|          |            |             |       | 12345678911  |     | 11111111101  |   | 2019-12-17 17:19:59:867 |         | CS          | xD          |         |
|          |            |             |       | 12345678911  |     | 11111111102  |   | 2020-01-14 08:43:41.59  |         | C5          | xb          |         |
| □ 批量处理设备 |            |             |       |              |     |              |   |                         |         |             |             |         |

#### 2.2 新增采集器

操作: 点击【添加】-----> 填写好采集器编号----->点击【提交】

说明:采集器编号为 8 位或者 12 位纯数字

| 米集譜   |             |        |         |             |                         |          | ×      |
|-------|-------------|--------|---------|-------------|-------------------------|----------|--------|
| 采集器编号 | Q           | 捜索 Q重置 |         |             |                         | (⊕ 添加) Ø | 修改 直删除 |
| 0     | 集中器编号       |        | 采集器编    | <b>9</b> ♦  | 读取时间                    | +        | 项目 🕴   |
|       | 12345678911 |        | 9999999 | 99999       | ÷                       |          | csxb   |
|       | 12345678911 |        | 1111111 | 11103       |                         |          | csxb   |
|       | 12345678911 |        | 1111111 | 11101       | 2019-12-17 17:19:59.867 |          | csxb   |
| 8     | 12345678911 | 添加     |         |             | - 🛛 🗡                   |          | csxb   |
|       |             |        | 集中器名称:  | 集中體_试验品     |                         |          |        |
|       |             |        | 集中器地址:  | 12345678911 |                         |          |        |
|       |             |        | 采集器编号:  |             |                         |          |        |
|       |             |        |         | 提交取消        |                         |          |        |
|       |             |        |         |             |                         |          |        |

# 第十五页共四十五页

## 第十六页共四十五页

#### 2.3 修改采集器

| 采集器      |             |     |                            |                                                 |                         |               | ×    |
|----------|-------------|-----|----------------------------|-------------------------------------------------|-------------------------|---------------|------|
| 采集器编号    | Q 捜索        | Ѻ重置 |                            |                                                 |                         | ① ·天ho 】 ② 修改 | 直 删除 |
|          | 集中器编号       |     | 采集器编号                      |                                                 | 读取时间                    |               |      |
| <b>O</b> | 12345678911 |     | 9999999999999              |                                                 | •                       | csxb          |      |
| 8        | 12345678911 |     | 11111111103                |                                                 |                         | csxb          |      |
| 0        | 12345678911 |     | 111111111101               |                                                 | 2019-12-17 17:19:59.867 | CSXD          |      |
| 0        | 12345678911 | 信任  |                            |                                                 |                         | CSXD          |      |
|          |             |     | 集中器名称:<br>集中器地址:<br>集中器编号: | 集中籍_试验品<br>12345678911<br>999999999999<br>提文 取消 |                         |               |      |

操作:勾选某条记录---->点击【修改】---->修改好采集器编号----->点击【提交】

#### 2.4 删除采集器

| 米集器     |             |                                      |                         | X               |
|---------|-------------|--------------------------------------|-------------------------|-----------------|
| 采集縣编号   | Q 搜索 🗘      | 重置                                   |                         | ① 透hn 2 mm 自 删除 |
|         | 集中器编号       | 采集器编号                                | 读取时间                    |                 |
| <u></u> | 12345678911 | 99999999999                          | •                       | csxb            |
|         | 12345678911 | 11111111103                          | -                       | csxb            |
|         | 12345678911 | 11111111101                          | 2019-12-17 17:19:59.867 | csxb            |
|         | 12345678911 | 11111111102                          | 2020-01-14 08:43:41.59  | csxb            |
|         |             | 删除确认                                 | ×                       |                 |
|         |             | ──────────────────────────────────── | 改采集器下的数据<br>第12         |                 |

操作:勾选记录---->点击【删除】---->点击【确认】

# 六、NB 表注册

1、注册 NB 模块到平台

操作: 登录平台------>【基础资料】----->【NB-IOT 注册表】------>

点击【注册】

说明: IMEI 必须为 15 位纯数字

NB 类型有 NB-IOT 表、NB-IOT 电表、NB-IOT-V2 表、NB-IOT 集中器表 第十六页共四十五页

### 第十七页共四十五页

必填字段: IMEI、倍率、运营商、阀控支持;

表地址(NB-IOT 集中器表必填字段)。

| 14 系统管理 🔻         | 《 合 NB-IOT注册表 ×                                                                                                    |      |        |                                         |                |               |        |         |                  |                 |        |      |      |      |       | » \    |
|-------------------|----------------------------------------------------------------------------------------------------|------|--------|-----------------------------------------|----------------|---------------|--------|---------|------------------|-----------------|--------|------|------|------|-------|--------|
| <b>日</b> 秋秋約151 🔺 | 项目机构 C                                                                                                    | - in | 喻入IMEI | 或表地址                                    | 臺词祭件           | •             | Q BBR  | Q重要     |                  |                 |        | _    | ⊕注册  | 自注纳  | 操作命令▼ | 更多操作・  |
| - al-set          | 项日名称/项日编码                                                                                                    |      | 序号     | 表地址                                     | 抄表时间           | ▼ 最后更新读数      | 阀门状态   | 设备类型    | IMEI             | 1.400 - 2010S 0 | 信号强度   | RSRP | 电波状态 | 通讯状态 | ) 版本号 | 0 倍率 0 |
| 四 区域管理            | Image: Image: Imag | 8    | 1      | 00000180600517                          | 2020-03-26 13  | 59:40 491.00  | 开阔     | NENOTE  | 8679000480925410 | 120             | 23     |      | 正常   | 正常   | 25    | 1      |
| ■ 集中器管理           |                                                                                                    | 8    | 2      | 000000000000000000000000000000000000000 | 2019-09-25 08: | 25:11 0.00    | 无阀     | NB-IOT表 | 8648140475480100 | 30              | 23     | ./   | 欠压   | 正常   | 26    | 1      |
| 暉 户表管理            |                                                                                                    |      | 3      | 00000000000000                          | 2049-09-23 09  | 51:01 0.00    | 无阀     | NB-IOT表 | 8648140475647510 | 3               | 22     |      | 欠压   | 正常   | 26    | 1      |
| 器 类型管理            |                                                                                                    | e    | 4      | 00003190601652                          | 2019-07-17 15: | 12:49 1019.00 | 无间     | NB-IOT表 | 8651180462716430 | 1440            | 19     | 1.   | 正常   | 正常   | 27    | 1      |
| 🔁 批星导入            |                                                                                                    |      | 5      | 00003190601822                          | 2019-07-17 15: | 10:39 1012.10 | 无阀     | NB-IOT表 | 8651180465672060 | 1440            | 19     |      | 正常   | 正常   | 27    | 1      |
| NB-IOT注册表         |                                                                                                    |      | 6      | 00003190601                             | 加表             |               |        |         |                  | -               | - 83 × |      | 正常   | 正常   | 27    | 1      |
| 批量处理设备            |                                                                                                    | 8    | 7      | 00003190601                             | 设盘兼理。          | NRIOTE        |        | M       |                  |                 |        |      | 正常   | 正常   | 27    | 1      |
| 0 配置分表            |                                                                                                    | 8    | 8      | 00003190601                             | MHXE.          | ND1014        |        |         |                  |                 |        |      | 正常   | 正常   | 27    | 1      |
|                   |                                                                                                    | 8    | 9      | 00003190601                             | 表地址:           |               |        | 倍       | ¥: 1.0           |                 |        |      | 正常   | 正常   | 27    | 1      |
| 0 D464            |                                                                                                    | 8    | 10     | 00003190601                             | 运营商:           | 中国电信          |        | 网控支持    | 時: 不支持           |                 |        |      | 正常   | 正常   | 27    | 1      |
| 山 坂太管理 🔻          |                                                                                                    |      | 11     | 00003190601                             |                | _             |        | _       |                  |                 |        |      | 正常   | 正常   | 27    | 1      |
| 🖬 go all conta    |                                                                                                    |      | 12     | 00003190601                             |                | 型交            | RCHI I | 122     |                  |                 |        |      | 正常   | 正常   | 27    | 1      |
|                   |                                                                                                    |      | 13     | 00003190601                             |                |               |        |         |                  |                 |        |      | 正常   | 正常   | 27    | 1      |
|                   |                                                                                                    |      |        |                                         |                |               |        |         |                  |                 | _      |      |      |      |       |        |

2、从平台注销已注册的 NB 模块

操作: 登录平台------> 【基础资料】-----> 【NB-IOT 注册表】-----> 点击【注销】

说明:这里的平台特指运营平台上注销数据,当然,系统上也会删除数据。

| \$\$ 系统管理 ▼ | 《 合 NB-IOT注册表 ×   |   |       |              |      |          |        |        |                  |      |      |      |      |         |        |       |     | » ~   |
|-------------|-------------------|---|-------|--------------|------|----------|--------|--------|------------------|------|------|------|------|---------|--------|-------|-----|-------|
| B Hatom     | 項目的なC             |   | 20190 | 051002337394 |      | 臺宗条件     | ٠      | 0. 提款  | Q 重選             |      |      |      | -    | O'dite. | 1 124A | 操作命令- | 更多福 | R/F - |
| ALVILLET -  | 项目名称/项目编码         |   | 序号    | 表地址          | 抄表时间 | - 最后更新读教 | RORD   | 以始天里   | IMEI (           | 上很两期 | 信号强度 | RSRP | 电池状态 | Milita  | 版本号    | 伯牢(   | SNR | ICCI  |
| 四 区域管理      | ● □ 🖿 csxb/RSt小ts |   | )1    | 24130598     |      | 0.00     | 无间     | 异常设备   | 2019051002337394 | 0    | 0    | /    | 欠压   | 正常      |        | 1     | 0   |       |
| ■ 集中器管理     |                   | 1 |       |              |      |          |        |        | -                | -    | -    |      |      |         |        |       |     |       |
| III 户表管理    |                   |   |       |              |      |          | 删除确认   |        | ×                |      |      |      |      |         |        |       |     |       |
| 图 关型管理      |                   |   |       |              |      |          | 🗙 結構定要 | 胜纳这些设备 | 马?该操作会清除这些       |      |      |      |      |         |        |       |     |       |
| - □● 批量导入   |                   |   |       |              |      |          | 设备在平   | 台上所有的数 | 8.涛镇重操作!         |      |      |      |      |         |        |       |     |       |
| NB-IOT注册表   |                   |   |       |              |      |          |        |        | andria Roma      |      |      |      |      |         |        |       |     |       |

3、修改 NB 模块的注册信息

操作: 登录平台------>【基础资料】----->【NB-IOT 注册表】------>

点击"表地址"字段

说明: 注册成功后, 只支持编辑 NB 模块的倍率、阀控支持

### 第十七页 共四十五页

## 第十八页共四十五页

| 諸系統管理 ▼                                   | 《 ① NB-IOT注册表 × |                                                                                                    |                      |                     |      |      |      |            |        |       | >>     |
|-------------------------------------------|-----------------|----------------------------------------------------------------------------------------------------|----------------------|---------------------|------|------|------|------------|--------|-------|--------|
| ■ 基础资料 🔺                                  | 项目机构 C          | 谢输入IMEI或表地社 臺词条件                                                                                                    | ・ 🔍 投表 🗘 東西          |                     |      |      |      | ①注册        | 前注納    | 操作命令▼ | 更多操作、  |
|                                           | 项目名称项目编码        | ◎ 序号 表地址 💠 抄表时间 🚽                                                                                                    | 最后更新读数 🕴 间门状态 💠 设备类型 | <u>2</u> ¢ IMEI ¢.  | 上报周期 | 信号强度 | RSRP | 电池状态       | ⇒ 通讯状态 | ⇒ 版本号 | ☆ 倫率 ☆ |
| 四 区域管理                                    | 田 🗈 csxb/開設小台   | 2020-03-26 16:01:52                                                                                                    | 491.00 开阀 NB-IO*     | 7表 8679000480925410 | 120  | 23   |      | 正常         | 正常     | 25    | 1      |
| ■ 集中器管理                                   |                 | Charles and Charles and Charle |                      |                     | 30   | 23   |      | 欠压         | 正常     | 26    | 1      |
| 睜 户表管理                                    |                 | NEX.3X                                                                                                    |                      | - 83 ×              | 3    | 22   |      | 欠压         | 正常     | 26    | 1      |
| 88 类型管理                                   |                 | 表地址: 00000180600517                                                                                                    | 伯寧: 1.0000           |                     | 1440 | 19   |      | 正常         | 正常     | 27    | 1      |
| 主要 10 10 10 10 10 10 10 10 10 10 10 10 10 |                 | IMEI : 8579000480925410                                                                                                    | 间控支持: 文持             | • 3                 | 1440 | 19   |      | 正常         | 正常     | 27    | 1      |
| NB-IOT注册表                                 |                 |                                                                                                    |                      | 3.                  | 1440 | 18   |      | 正常         | 正常     | 27    | 1      |
| 10 批量处理设备                                 |                 | 一 一 一 一 一 一 一 一 一 一 一 一 一 一 一 一 一 一 一                                                                                                    | 12月                  |                     | 1440 | 20   |      | 正常         | 正常     | 27    | 1      |
| 0 配置分表                                    |                 |                                                                                                    |                      | )                   | 1440 | 18   | •    | <b>E</b> # | E#     | 27    | 1      |

### 4、迁移 NB 模块到其他账号

操作: 登录平台------>【基础资料】----->【NB-IOT 注册表】------>

### 点击【更多操作】下拉点击【表计迁移】

| 諸 系统管理 🔻    | ≪ ☆ NB-IOT注册表 × |       |       |                                         |                     |         |         |         |                   |       |       |      |      |       |       | » \    |
|-------------|-----------------|-------|-------|-----------------------------------------|---------------------|---------|---------|---------|-------------------|-------|-------|------|------|-------|-------|--------|
| H HERRICHER | 项目机构 C          |       | 意入IME | 或表地址                                    | 臺洞發件                |         | Q. 1892 | Q重要     |                   |       |       |      | ⊕注册  | 前注約   | 操作命令▼ | 更多操作、  |
| - ampt-     | 项目名称项目编码        |       | 序号    | 表地址()                                   | 抄表时间                | 最后更新读数  | 阀门状态    | 设备类型(   | IMEI 0            | 上报周期( | 信号强度  | RSRP | 电池状态 | 通讯状态  | 0 版本号 | 0 倍率 0 |
| 四 区域管理      |                 |       | 1     | 00000180600517                          | 2020-03-26 16:01:52 | 491.00  | 开阔      | NB-IOT表 | 8679000480925410  | 120   | 23    |      | 正常   | 正常    | 25    | 1      |
| ■ 集中器管理     |                 | le le | 2     | 000000000000000                         | 2019-09-25 08:25:11 | 0.00    | 无阀      | NB-IOT表 | 8648140475480100  | 30    | 23    |      | 欠压   | 正常    | 26    | 1      |
| 輝 户表管理      |                 |       | 3     | 00000000000000                          | 2019-09-23 09:51:01 | 0.00    | 无阀      | NB-IOT表 | 8648140475647510  | 3     | 22    |      | 欠压   | 正常    | 26    | 1      |
| 88 类型管理     |                 |       | 4     | 00003190601652                          | 2019-07-17 15:12:49 | 1019.00 | 无阀      | NB-IOT表 | 8651180462716430  | 1440  | 19    |      | 正常   | 正常    | 27    | 1      |
| 社工业         |                 | 6     | 5     | 00003190601822                          | 2019-07-17 15:10:39 | 1012.10 | 无阀      | NB-IOT表 | 8651180465672060  | 1440  | 19    |      | 正常   | 正常    | 27    | 1      |
| NB-IOT注册表   |                 |       | 6     | 00003190601011                          | 0040 07 47 45 00 07 | 1017.00 | 22.49   |         | 00011001000 10000 |       | 10    |      | 正常   | 正常    | 27    | 1      |
| 11. 批量处理设备  |                 |       | 7     | 00003190601                             | 时计迁移                |         |         |         |                   | -     | - 🛛 × |      | 正常   | 正常    | 27    | 1      |
| © 配置分表      |                 |       | 8     | 00003190601                             | 迁移模式: 按想            | 迁移      | •       | 10      | 目: ggy(购购0))      |       |       |      | 正常   | 正常    | 27    | 1      |
|             |                 |       | 9     | 00003190601                             | 订单号:                |         |         |         | 997               |       |       |      | 正常   | 正常    | 27    | 1      |
| 日 抄录管理 🔻    |                 |       | 10    | 00003190601                             |                     |         |         |         | 🖃 😂 csxb(海        | 114日) |       |      | 正常   | 正常    | 27    | 1      |
| 恤 报表管理 🔻    |                 |       | 11    | 00003190601                             |                     | 提交      | RA I    | 292     | - 🖿 ggy(          | 陶明白() | _     |      | 正常   | 正常    | 27    | 1      |
| B           |                 | 6     | 12    | 00003190601                             |                     |         |         |         |                   |       | _     |      | 正常   | 正常    | 27    | 1      |
|             |                 |       |       | ,,,,,,,,,,,,,,,,,,,,,,,,,,,,,,,,,,,,,,, |                     |         |         |         |                   |       |       |      | IL   | 12-10 |       |        |

### 5、对 NB 模块的更多设置

#### 5.1 设置底数

操作: 登录平台----->【基础资料】----->【NB-IOT 注册表】------>

点击【操作命令】下拉点击【设置底数】

说明: 该底数一般只在刚注册平台后, 初次抄表时, 如果读数对不上就设置一下, 然后设置好后, 立即触发更新底数, 或者等 NB 自动第二次上报时更新底数。

| 諸 系统管理 🔻  | 《 合 NB-IOT注册表 ×  |   |       |                 |                     |             |      |          |                  |      |      |      |      |          |       | » ·    |
|-----------|------------------|---|-------|-----------------|---------------------|-------------|------|----------|------------------|------|------|------|------|----------|-------|--------|
|           | 项目机构C            | 涛 | ₿∕IME | 1成表地址           | 臺询条件                | •           | Q 抽波 | Q重用      |                  |      |      |      | ①注册  | 11 12 19 | 操作命令▼ | 更多操作 • |
|           | 项目名称/项目编码        | 8 | 序号    | 表地址(            | 抄表时间 🔻              | 最后更新读数      | 阀门状态 | 0 设备类型 0 | IMEI 0           | 上报周期 | 信号强度 | RSRP | 电池状态 | 通讯状态     | 0 版本号 | (日本)   |
| 吅 区域管理    | 田 □ ■ csxb/期間/小白 |   | )1    | 00000180600517  | 2020-03-27 08:20:19 | 491.00      | 开阔   | NB-IOT表  | 8679000480925410 | 120  | 23   |      | 正常   | 正常       | 25    | 1      |
| ■ 集中器管理   |                  |   | 2     | 000000000000000 | 2019-09-25 08:25:11 | 1965 / 105X |      | X T表     | 8648140475480100 | 30   | 23   |      | 欠压   | 正常       | 26    | 1      |
| 睡 户表管理    |                  |   | 3     | 000000000000000 | 2019-09-23 09:51:01 |             |      | )T表      | 8648140475647510 | 3    | 22   |      | 欠压   | 正常       | 26    | 1      |
| 88 类型管理   |                  | 8 | 4     | 00003190601652  | 2019-07-17 15:12:49 | (#91)       |      | )丁密      | 8651180462716430 | 1440 | 19   |      | 正常   | 正常       | 27    | 1      |
| ① 批量导入    |                  |   | 5     | 00003190601822  | 2019-07-17 15:10:39 |             | 和注   | 取消 )T表   | 8651180465672060 | 1440 | 19   |      | 正常   | E#       | 27    | 1      |
| NB-IOT注册表 |                  | 8 | 6     | 00003190601914  | 2019-07-17 15:00:27 | 1017.00     | 无阀   | NB-IOT表  | 8651180465546260 | 1440 | 18   |      | 正常   | 正常       | 27    | 1      |

## 第十八页共四十五页

## 第十九页共四十五页

5.2 设置表地址

操作: 登录平台------> 【基础资料】-----> 【NB-IOT 注册表】-----> 点击【操作命令】下拉点击【设置表地址】 说明:这里表地址一般是 15 位纯数字,设置好后,立即触发更新表地址,或者

等 NB 自动第二次上报时更新表地址。

| 👪 系統管理 🔻                    | 《 合 NB-IOT注册表 × |    |       |                |                     |         |                                       |            |                  |      |      |      |       |         |       | >>     |
|-----------------------------|-----------------|----|-------|----------------|---------------------|---------|---------------------------------------|------------|------------------|------|------|------|-------|---------|-------|--------|
| Transition                  | 项目机构C           | 10 | 輸入IME | 或表地社           | 查询条件                | •       | 0、控釈                                  | Q IEE      |                  |      |      |      | ①注册   | 窗 注销    | 攝作命令▼ | 更多操作・  |
|                             | 项目名称/项目编码       |    | 序号    | 表地址 🕴          | 抄表时间 💡              | 最后更新读数  | 阀门状态                                  | 设备类型       | IMEI \$          | 上报周期 | 信号强度 | RSRP | 电池状态  | · Mituz | ♦ 版本号 | ◊ 倍率 ◊ |
| 山 区域管理                      | ⊕·□ ■ csxb/資武小日 |    | 0     | 00000130001314 | 2019-07-17 10:00:27 | 1017.00 | 7U/7N                                 | IND-IO 138 | 0001100400040200 | 1440 | 10   |      | TT 20 | 正帝      | 21    |        |
| 畢 集中器管理                     |                 |    | 7     | 00003190601762 | 2019-07-17 14:43:06 | 1023.20 | 无阀                                    | NB-IOT表    | 8651180462713790 | 1440 | 20   |      | 正業    | 正常      | 27    | 1      |
| 暉 户表管理                      |                 |    | 8     | 00003190601821 | 2019-07-17 14:40:24 | 1018.70 | 无间                                    | NB-IOT表    | 8651180465543520 | 1440 | 18   |      | 正常    | 正常      | 27    | 1      |
| 88 类型管理                     |                 |    | 9     | 00003190601744 | 2019-07-17 11:41:53 | 1018.50 | 无阀                                    | NB-IOT表    | 8651180464200590 | 1440 | 18   |      | 正常    | 正常      | 27    | 1      |
| 田 批星导入                      |                 |    | 10    | 00003190601851 | 2019-07-17 10:56:48 | 1030.30 | 无阀                                    | NB-IOT表    | 8651180465256910 | 1440 | 21   |      | 正常    | 正常      | 27    | 1      |
| NB-IOT注册表                   |                 |    | 11    | 00003190601803 | 2019-07-17 10:42:18 | 1018.40 | 无阀                                    | NB-IOT表    | 8651180464162550 | 1440 | 21   |      | 正常    | 正常      | 27    | 1      |
| ① 批量处理设备                    |                 |    | 12    | 00003190601666 | 2019-07-17 10:37:22 | 1018.30 | 无阀                                    | NB-IOT表    | 8651180465686180 | 1440 | 17   |      | 正常    | 正常      | 27    | 1      |
| <ol> <li>(1)配置分表</li> </ol> |                 |    | 13    | 00003190601754 | 2019-07-17 10:34:17 | 1027.20 | · · · · · · · · · · · · · · · · · · · |            | 180465587000     | 1440 | 18   |      | 正常    | 正常      | 27    | 1      |
|                             |                 |    | 14    | 00003190601868 | 2019-07-17 10:31:13 | 1021.90 |                                       | _          | 180466853050     | 1440 | 19   |      | 正常    | 正常      | 27    | 1      |
| 団 抄表管理 ▼                    |                 |    | 15    | 00003190601702 | 2019-07-09 14:48:32 | 1029.0  | 000020206018                          | 1901       | 180463618730     | 1440 | 21   |      | 正常    | 正常      | 27    | 1      |
| ▲ 报表管理 🔻                    |                 |    | 16    | 00003190601890 | 2019-07-09 14-39:00 | 1021.80 |                                       | Zhata RD   | 180462715020     | 1440 | 19   |      | 正常    | 正常      | 27    | 1      |
|                             |                 | 0  | 17    | 30160737       |                     | 0.00    |                                       | HEAE JBO   |                  | D    | 0    |      | 欠压    | 正常      |       | 1      |

#### 5.3 设置上报周期

操作:登录平台----->【基础资料】----->【NB-IOT 注册表】-----> 点击【操作命令】下拉点击【设置上报周期】 说明: NB 表默认上报周期是 1440min 一次,即 24h 上报一次,默认基本单位

是分钟(min)。

| 諸 系統管理 ▼   | 《 O NB-IOT注册表 × |      |        |                |                     |           |            |         |                  |      |      |        |      |      |       | >> `     |
|------------|-----------------|------|--------|----------------|---------------------|-----------|------------|---------|------------------|------|------|--------|------|------|-------|----------|
| Transform  | 项目机构 C          | iiis | RЛIMEI | 或表地址           | 查询条件                | •         | 0. 抽液      | Q重置     |                  |      |      |        | ⊕注册  | 自注約  | 操作命令▼ | 更多操作 🕶   |
| - searches | 项目名称/项目编码       |      | 序号     | 表地址 0          | 抄表时间 🔻              | 最后更新读数    | 间门状态       | 设备类型    | IMEI 0           | 上报周期 | 信号强度 | RSRP 0 | 电池状态 | 通讯状态 | 0 版本号 | () 倍率 () |
| 四 区域管理     |                 |      | ) 1    | 00000180600517 | 2020-03-27 08:20:19 | 491.00    | 开阀         | NB-IOT表 | 8679000480925410 | 120  | 23   |        | 正常   | 正常   | 25    | 1        |
| 豐 集中器管理    |                 | 8    | 2      | 00000000000000 | 2019-09-25 08:25:11 | 0. 1840.2 | - FRIERE   | -       | 6491+0475480100  | 30   | 23   |        | 欠压   | 正常   | 26    | 1        |
| 障户表管理      |                 |      | 3      | 00000000000000 | 2019-09-23 09:51:01 | 0         | Cantokin   |         | 648140475647510  | 3    | 22   |        | 欠压   | 正常   | 26    | 1        |
| 器 类型管理     |                 | 8    | 4      | 00003190601652 | 2019-07-17 15:12:49 | 101       | )          |         | 651180462716430  | 1440 | 19   |        | 正常   | E#   | 27    | 1        |
| 田 批量导入     |                 | 8    | 5      | 00003190601822 | 2019-07-17 15:10:39 | 101       | 10         | # R210  | 651180465672060  | 1440 | 19   |        | 正常   | 正常   | 27    | 1        |
| NB-IOT注册表  |                 |      | 6      | 00003190601914 | 2019-07-17 15:00:27 | 1017.00   | <b>尤</b> 阀 | NB-IOT表 | 8651180465546260 | 1440 | 18   |        | 正常   | 正常   | 27    | 1        |

#### 5.4 设置上报时间

操作:登录平台-----> 【基础资料】-----> 【NB-IOT 注册表】-----> 点击【操作命令】下拉点击【设置上报时间】 第十九页共四十五页

## 第二十页共四十五页

#### 说明:这个实现是指具体几点上报。

| 諸 系統管理 ▼                              | 《 ① NB-IOT注册表 ×     |         |               |                 |           |            |         |       |           |           |         |      |      |      |      |      |       | >>     |
|---------------------------------------|---------------------|---------|---------------|-----------------|-----------|------------|---------|-------|-----------|-----------|---------|------|------|------|------|------|-------|--------|
| <b>1</b> 17 19 (2021)                 | 项目机构C               | 请编2     | UMEI          | 超表地社            | ±         | (条件        | •       | 0.搜索  | 〇 重選      |           |         |      |      |      | ⊕注册  | 自注明  | 操作命令▼ | 更多操作。  |
| B accentrates                         | 项目名称/项目编码           |         | <b></b><br>夕号 | 表地址 🕴           | 抄表出       | nia 🕌      | 最后更新读数  | 网门状态  | 设备类型      | IMEI      |         | 上报周期 | 信号强度 | RSRP | 电池状态 | 通讯状态 | ⇒ 版本号 | ⇔ 倍率 ↔ |
| 四 区域管理                                | <ul> <li></li></ul> | $\odot$ | 1             | 00000180600517  | 2020-03-2 | 708:20:19  | 491.00  | 开阀    | NB-IOT表   | 867900048 | 0925410 | 120  | 23   |      | 正常   | 正常   | 25    | 1      |
| ■ 集中器管理                               |                     |         | 2             | 000000000000000 | 2019-09-2 | 5 08:25:11 | 0.00    | 请输入整点 | 东上报时间     | ×         | 5480100 | 30   | 23   |      | 欠压   | 正常   | 26    | 1      |
| □○○○○○○○○○○○○○○○○○○○○○○○○○○○○○○○○○○○○ |                     | •       | 3             | 000000000000000 | 2019-09-2 | 3 09:51:01 | 0.00    |       |           |           | 5647510 | 3    | 22   |      | 欠压   | 正常   | 26    | 1      |
| 盟 类型管理                                |                     | •       | 4             | 00003190601652  | 2019-07-1 | 7 15:12:49 | 1019.00 |       |           |           | 2716430 | 1440 | 19   |      | 正常   | 正常   | 27    | 1      |
| ● 批量导入                                |                     | 0       | 5             | 00003190601822  | 2019-07-1 | 7 15:10:39 | 1012.10 |       | -<br>     | 取消        | 672060  | 1440 | 19   |      | 正常   | 正常   | 27    | 1      |
| (In NB-IOT注册表)                        |                     |         | 0             | 00002100501014  | 2010.07.1 | 7 15-00-07 | 1017.00 | Top   | NID LOT I | 000110040 |         | 1440 | 10   |      | THE  | THE  | 27    |        |

#### 5.5 阀门操作(开阀、关阀、阀门摆动)

操作:登录平台------>【基础资料】----->【NB-IOT 注册表】------> 点击【操作命令】下拉点击需要操控阀门的命令。

| ■ 系统管理 ▼    | 《 ① NB-IOT注册表 × |    |       |                |                     |         |      |         |                  |      |      |      |      |                  | » ~   |
|-------------|-----------------|----|-------|----------------|---------------------|---------|------|---------|------------------|------|------|------|------|------------------|-------|
|             | 项目机构 C          | 访知 | £λime | 成泰地址           | 董词条件                |         | Q.搜索 | Q重置     |                  |      |      |      | ①注册  | <b>自注销</b> 操作命令+ | 更多操作・ |
| - Marchet - | 项目名称/项目编码       |    | 序号    | 表地址 ≑          | 抄表时间 💡              | 最后更新读数  | 阀门状态 | 设备类型    | IMEI 🔅           | 上报周期 | 信号强度 | RSRP | 电池状态 | 通行 计分型形式         | ◎倫率:◎ |
| 山 区城管理      | ① ● csxb/测试小白   | 0  | )+-   | 00000180600517 | 2020-03-27 08:20:19 | 491.00  | 开阀   | NB-IOT表 | 8679000480925410 | 120  | 23   | -    | 正常   | [] 设置表地址         | 1     |
| ■ 集中器管理     |                 | 8  | 2     | 00000000000000 | 2019-09-25 08:25:11 | 0.00    | 平原   | NB-IOT表 | 8648140475480100 | 30   | 23   |      | 欠压   | ▲ 设置上报周期         | 1     |
| 暉 户表管理      |                 | 8  | 3     | 00000000000000 | 2019-09-23 09:51:01 | 0.00    | 无阀   | NB-IOT表 | 8648140475647510 |      | 22   |      | 欠压   | ◎ 设置上报时间         | 1     |
| 割 类型管理      |                 | 8  | 4     | 00003190601652 | 2019-07-17 15:12:49 | 1019.00 | 无阀   | NB-IOT表 | 8651180462716430 | 1440 | 19   |      | 正常   | ✔开阀              | 1     |
| ■ 批量导入      |                 |    | 5     | 00003190601822 | 2019-07-17 15:10:39 | 1012.10 | 无阀   | NB-IOT表 | 8651180465672060 | 1440 | 19   |      | 正常   | ×关闭              | 1     |
| NB-IOT注册表   |                 | 8  | 6     | 00003190601914 | 2019-07-17 15:00:27 | 1017.00 | 无阀   | NB-IOT表 | 8651180465546260 | 1440 | 18   |      | 正常   | C 网门槽动           | 1     |

#### 5.6 设置南向地址

操作: 登录平台------> 【基础资料】------> 【NB-IOT 注册表】------>

| 王日 | 【採TE叩マ】 | 下拉出工 | 【以且用凹凹址】 |  |
|----|---------|------|----------|--|
|    |         |      |          |  |

| 11 系统管理 🔻                                 | 《 合 NB-IOT注册表 × |   |       |                                         |                     |               |        |                                       |                  |      |      |      |      |      |       | » `   |
|-------------------------------------------|-----------------|---|-------|-----------------------------------------|---------------------|---------------|--------|---------------------------------------|------------------|------|------|------|------|------|-------|-------|
|                                           | 项目机构 C          | 溺 | âλjme | 1成要地社                                   | 豐调条件                | •             | Q 搜索   | Q 重要                                  |                  |      |      |      | ⊕注册  | 窗 注納 | 攝作命令▼ | 更多操作。 |
| E Sericity -                              | 项目名称/项目编码       |   | 序号    | 表地址                                     | 抄表时间 🔻              | 最后更新读数        | 间门状态   | 设备类型                                  | IMEI 0           | 上报周期 | 信号强度 | RSRP | 电池状态 | 通讯状态 | 0 版本号 | ◇倍率◇  |
| 四 区域管理                                    | ● □ 🖿 csxb/测试小白 |   | ) 1   | 00000180600517                          | 2020-03-27 08:20:19 | 491.00        | 开阔     | NB-IOT表                               | 8679000480925410 | 120  | 23   |      | 正常   | 正常   | 25    | 1     |
| 皇 集中器管理                                   |                 |   | 2     | 000000000000000                         | 2019-09-25 08:25:11 | 清输入南向地址       |        | · · · · · · · · · · · · · · · · · · · | 8648140475480100 | 30   | 23   |      | 欠压   | 正常   | 26    | 1     |
| □● 户表管理                                   |                 |   | 3     | 000000000000000000000000000000000000000 | 2019-09-23 09:51:01 |               |        | ST表                                   | 8648140475647510 | 3    | 22   |      | 欠压   | 正常   | 26    | 1     |
| 88 类型管理                                   |                 |   | 4     | 00003190601652                          | 2019-07-17 15:12:49 | 117.60.157.13 | 7:5683 | <b>5</b> .10                          | 8651180462716430 | 1440 | 19   |      | 正常   | 正常   | 27    | 1     |
| 主要 11 11 11 11 11 11 11 11 11 11 11 11 11 |                 |   | 5     | 00003190601822                          | 2019-07-17 15:10:39 |               | 确定 耳   | क्राम भारत                            | 8651180465672060 | 1440 | 19   |      | 正常   | 正常   | 27    | 1     |
| NB-IOT注册表                                 |                 |   | 6     | 00003190601914                          | 2019-07-17 15:00:27 | 1017.00       | 无阀     | NB-IOT表                               | 8651180465546260 | 1440 | 18   |      | 正常   | 正常   | 27    | 1     |

#### 5.7 远程升级

操作: 登录平台-----> 【基础资料】-----> 【NB-IOT 注册表】-----> 点击【操作命令】下拉点击【远程升级】

## 第二十页共四十五页

|            |                 | 第 | -      | <u></u> +      | <b>-</b>            | 页:      | 共     | 四        | 十五               | 页    | ī    |      |      |              |           |
|------------|-----------------|---|--------|----------------|---------------------|---------|-------|----------|------------------|------|------|------|------|--------------|-----------|
| ■ 系統管理 ▼   | 《 ① NB-IOT注册表 × |   |        |                |                     |         |       |          |                  |      |      |      |      |              |           |
| B HARSON A | 项目机构 C          | 请 | 慮入IMEI | 或表地址           | 查询条件                |         | Q 捜索  | ○重置      |                  |      |      |      | ⊕注册  | <b>1</b> 111 | 3 操作命令▼   |
|            | 项目名称/项目编码       |   | 序号     | 表地址            | 抄表时间                | 最后更新读数  | 。阉门状态 | ⇒ 设备类型 ⇒ | IMEI \$          | 上报周期 | 信号强度 | RSRP | 电池状态 | ÷ 18         | 1) 设置完款   |
| 山 区域管理     | ⊞ 🗆 🖿 csxb/测试小白 |   | )1     | 00000180600517 | 2020-03-27 08:20:19 | 491.00  | 开阀    | NB-IOT表  | 8679000480925410 | 120  | 23   |      | 正常   |              | (1) 设置表地址 |
| 量 集中器管理    |                 |   | 2      | 00000000000000 | 2019-09-25 08:25:11 | 0.00    | 无阀    | NB-IOT表  | 8648140475480100 | 30   | 23   | -    | 欠压   |              | ▲ 设置上按周期  |
| 暉 户表管理     |                 |   | 3      | 00000000000000 | 2019-09-23 09:51:01 | 0.00    | 无阀    | NB-IOT表  | 8648140475647510 | 3    | 22   |      | 欠压   |              | ◎ 设置上报时间  |
| 器 类型管理     |                 |   | 4      | 00003190601652 | 2019-07-17 15:12:49 | 1019.00 | 7017  | NB-IOT表  | 8651180462716430 | 1440 | 19   |      | 正常   |              | ✔ 开阔      |
| 批量导入       |                 |   | 5      | 00003190601822 | 2019-07-17 15:10:39 | 1012.10 | 无阀    | NB-IOT表  | 0001180465672060 | 1440 | 19   | -    | 正常   |              | ×关闭       |
| NB-IOT注册表  |                 |   | 6      | 00003190601914 | 2019-07-17 15:00:27 | 1017.00 | 无阀    | NB-IOT表  | 8651180465546260 | Tano | 18   | -    | 正常   |              | 2 阀门振动    |
| 11 批量处理设备  |                 |   | 7      | 00003190601762 | 2019-07-17 14:43:06 | 1023.20 | 无阀    | NB-IOT表  | 8651180462713790 | 1440 | 20   |      | 正常   |              | 10 设置南向地址 |
| ③ 配置分表     |                 |   | 8      | 00003190601821 | 2019-07-17 14:40:24 | 1018.70 | 无阀    | NB-IOT表  | 8651180465543520 | 1440 | 18   | w.   | 正常   | -            | 土运程升级     |

# 七、设备报装

1、批量导入(户表资料)

操作:登录平台-->【基础资料】-->【批量导入】-->点击【下载报装模板】 到本地打开-->按规定填好户表信息后保存-->点击【上传资料】-->点击【提交】

| 諸系統管理 ▼   | ≪ 合 批量导入 ×                                                                                                    |
|-----------|----------------------------------------------------------------------------------------------------|
| ■ 基础资料 🔺  | 导入档案 步骤2                                                                                                    |
| 山 区域管理    | ● 造好资料 ● 建文 ● 下載服装模板                                                                                                    |
| ■ 集中器管理   | 1.带"为必填项,如果不填不能导入。<br>2.加思豆黄雪 FS和构和本级和构,将只导入区域。                                                                                     |
| 國 户表管理    | 3.不要输入特殊字符,尽量使用中文,英文,数字,下刻线。<br>4.素类型。6.水素小素,1.水素过表。2.曲素小素 3.曲素过表 4.气素小素 5.气素过表 6.MBIOT表 9.MBJOT沿各表                                 |
| 器 类型管理    | 表类型为0/1/2/3/4/5时,必须填入集中器和采集器地址;表类型为6时,必须填写IMEI(集中器地址和采集器地址不需要填写)。表类型不能填入中文。<br>5.呈示差通。0.干词 1.有词                                     |
| 田 批量导入    | 6.收费方式:0.不计费1-实时收费2-按月收费3-按天收费(该收费方式决定每日统计功能的使用)。如果不确定,请直接填1.<br>7.田最计算方式:0.不计费1-实时收费2-按月收费3-按天收费(该收费方式决定每日统计功能的使用)。如果不确定,请直接填1.    |
| NB-IOT注册表 | 8.表地址为12位。不紊12位的在前面用印第五;IME1为16位,不满16位的在后面用19第五,集中器地址为9位或者11位;采集器地址为12位。<br>如果是内容协议,采集器地址和表地址都为8位。                                  |
| 心 批量处理设备  | 9.需要告答: 0.不需要,1.需要<br>10.告答取值条型: 0.取当前值, 1.取用量                                                                                      |
| 0 配置分表    | 11.告審上限1:若孫接取当前值,與是最大不超过多少,若超过常受定值與报響<br>告審下限1:荒淡择取当前值,與是最大不和于多少,若小于你没定值與报響<br>12.生幣上與2.若接及取田銀,回見局士田間以当读時上次送過12.最过40.英。若說过40.過宁值回編幣 |
| 图 抄表管理  ▼ | 大学学校学校学校学校、学校学校学校、学校学校、学校学校、学校学校、学校学校、学                                                                                             |

### 1.1 填写示例 1 之导入到父机构下

| 上级机构                                            | "本级机构                                                                | *用户编号      | *用户:  | 3称                                                                                                    | *用户                                    | 地址 邮编                                                                                                  | 卡号                               | 档案电话                              | 联系电话                                       | *表编号                                                       | *表地址                                              |                            | 表名称                 | *表类                                                          | 型 \$              | <b>F</b> 中器地         | 1堆 3                        | 采集器地址                                     |                                                                             | IMEI                           |                                           |
|-------------------------------------------------|----------------------------------------------------------------------|------------|-------|----------------------------------------------------------------------------------------------------|----------------------------------------|----------------------------------------------------------------------------------------------------|----------------------------------|-----------------------------------|--------------------------------------------|------------------------------------------------------------|---------------------------------------------------|----------------------------|---------------------|--------------------------------------------------------------|-------------------|----------------------|-----------------------------|-------------------------------------------|-----------------------------------------------------------------------------|--------------------------------|-------------------------------------------|
|                                                 | 北京市                                                                  |            |       |                                                                                                    |                                        |                                                                                                    |                                  |                                   |                                            |                                                            |                                                   |                            |                     |                                                              |                   |                      |                             |                                           |                                                                             |                                |                                           |
|                                                 | 北京市                                                                  | 罗素         | 罗素    | 北京市                                                                                                    | 市东城区A                                  | 栋1横101                                                                                                 |                                  |                                   |                                            | 012018110030                                               | 012018110030                                      | 01201                      | 8110030             | 0                                                            | 52                | 7326478              | 890 000                     | 0456345213                                |                                                                             |                                |                                           |
|                                                 | 北京市                                                                  | 李星         | 李星    | 北京で                                                                                                    | 市东城区A                                  | 栋1楼102                                                                                                 |                                  |                                   |                                            | 012018110036                                               | 012018110036                                      | 01201                      | 8110036             | 6                                                            |                   |                      |                             |                                           | 86511                                                                       | 8046271643                     | ;0                                        |
|                                                 | 北京市                                                                  | bjs01      | bjs01 | 北京で                                                                                                    | 市东城区A                                  | 栋1楼103                                                                                                 |                                  |                                   |                                            | 012018112030                                               | 012018112030                                      | 01201                      | 8112030             | 0                                                            | 52                | 27326478             | 890 000                     | 0456345213                                |                                                                             |                                |                                           |
|                                                 |                                                                      |            |       | 11/2012                                                                                                    | <b>主 た 46</b> 57 A                     | 151101                                                                                                 |                                  |                                   |                                            | 012018610037                                               | 012018610037                                      | 01201                      | 8610037             | 6                                                            |                   |                      |                             |                                           | 8651                                                                        | 1804656720                     | 080                                       |
|                                                 | 北京市                                                                  | bjs02      | 53502 | 1020                                                                                                    | U.T. MICA                              | WINDE                                                                                                  |                                  |                                   |                                            |                                                            |                                                   |                            |                     |                                                              |                   |                      |                             |                                           |                                                                             |                                |                                           |
|                                                 | 北京市<br>《 ① 户表管理                                                      | bjs02      | bjs02 | 1020                                                                                                    | 11.77. 38 <u>1 (</u> A                 | 10.118.104                                                                                             |                                  |                                   |                                            |                                                            |                                                   |                            |                     |                                                              |                   |                      |                             |                                           |                                                                             | >                              | > `                                       |
| ■ 新統管理 マ                                        | 北京市<br>《 ① 戸表管理<br>区域 C                                              | bj:02      | bjs02 | 北京                                                                                                    | □ 示 <u>第○本</u>                         | 0.885                                                                                                  | 〇 <b>重</b> 菁                     |                                   |                                            |                                                            |                                                   |                            |                     | 田志福                                                          | nt                | 1 243                | 2 1                         | 次期除 ()                                    | 爭住户演                                                                        | ><br>N * 10                    | » `                                       |
| 註 系统管理 ▼<br>国基础资料 ▲                             | 北京市<br>《 ① 户表管理<br>区域で<br>ENGSWEMER                                  | bjs02      | bjs02 | 10年11日1日1日1日1日1日1日1日1日1日1日1日1日1日1日1日1日1日                                                                                                    | 10万 桃区A<br>1号 使地址<br>用户姓名              | Q 接索<br>安装地址                                                                                           | 〇 重選<br>手机号                      | 调麦                                | 编号                                         | 表地址                                                        | IMEI                                              | 通讯序号                       | 安装日期                | ⊕ 未満<br>当前漫数                                                 | 加加                | ♪ 末禄3<br>余額 3        | <                           | 次删除<br>(<br>表类型                           | ⊕ 住户添)<br>开关状态                                                              | )<br>加 参 重選<br>附加要実型           | 》、<br>(111)<br>收费                         |
| 諸系统管理 ▼<br>■ 基础资料 ▲<br>中区域管理                    | 北京市<br>《 ① 戸表管理<br>区域 C<br>区域2000区地面称<br>(図 ■ 2000                   | bjs02      | BJS02 | メロホイ<br>日戸編号表記<br>DjsD1                                                                                                    | 的示源(AA<br>AB/思地址<br>用户姓名<br>bjs01      | Q. 授表<br>安装地址<br>北京市东城区A核1様1                                                                           | 〇 重選<br>手机号<br>3 -               | 码 表                               | <b>编号</b><br>8112030                       | <b>表地址</b><br>012018112030                                 | IMEI                                              | 通讯序号无                      | 安装日期                | ⊕ 表添<br>当前读数                                                 | ta 」<br>用量<br>0   | ク末株式<br>余額 3<br>0    | 文 💼<br>充值时间                 | 表删除<br>) 表类型<br>水表                        | ① 但户端<br>开关状态<br>无间                                                         | )<br>90 登重選<br>附加表类型<br>1      | 》<br>···································· |
| 諸系統管理 ▼ 目 基础的料 ▲ □ 区域管理 ■ 集中限管理                 | 北京市<br>《 ① 戸表管理<br>区域 C<br>区域公称/区域面称<br>(又 圖 2.表示)<br>日・① ● 「东省2.表示) | bjs02      | INEK  | AUXI<br>Erialetza<br>Breiele<br>Djs01<br>Djs02                                                                                                    | R日小姓名<br>周戸姓名<br>bjs01<br>bjs02        | Q. 酸聚<br>安装地址<br>北市市东城区A练1楼1<br>北市市东城区A练1楼1                                                            | 〇 重選<br>手机制<br>3 -<br>4 -        | 码 表<br>01201<br>01201             | <b>编号</b><br>8112030<br>8610037            | <b>激地址</b><br>012018112030<br>012018610037                 | IMEI<br>-<br>8651180465672060                     | <b>通讯序号</b><br>元<br>元      | 安装日期<br>-           | <ul> <li>● 本添</li> <li>当前读数</li> <li>-</li> <li>-</li> </ul> | 加<br>用量<br>0      | / 本称3<br>余酸 3<br>0   | 文 (創<br>充值时间<br>-           | 表删除<br>) 表类型<br>水表<br>NB表                 | <ul> <li>① 住户端<br/>开关状态<br/>无间<br/>无间 </li> </ul>                           | )<br>M 参重語<br>附加要类型<br>1<br>1  | 》、<br>收费                                  |
| 諸系統管理 ▼ ■ 基础资料 ▲ □ 区域管理 ■ 集中限管理 ■ 年中限管理 ■ 年中限管理 | 北京市<br>《 ① 戸要繁建<br>区域で<br>区域にかに回知的<br>(2 重 2.5%)<br>日 ○ ● 「方電花肉区     | ▶j#02<br>× | MEK   | 10次1 <br>  中編号  次編<br>  中編号  <br>  日編号  <br>  日編号 | #号·表地社<br>用户姓名<br>bjs01<br>bjs02<br>豪星 | <ol> <li>2. 放火</li> <li>安装地址</li> <li>北市市东城区A塔1後1</li> <li>北市市东城区A塔1後1</li> <li>北市市东城区A塔1後1</li> </ol> | 〇 重選<br>手机号<br>3 -<br>4 -<br>2 - | 849 28<br>01201<br>01201<br>01201 | <b>编号</b><br>8112030<br>8610037<br>8110036 | <b>表地址</b><br>012018112030<br>012018610037<br>012018110036 | IMEI<br>-<br>8651180465672060<br>8651180462716430 | <b>通讯序号</b><br>无<br>无<br>无 | 安装日間<br>-<br>-<br>- | ① 未該                                                         | 加<br>用量<br>0<br>0 | クス部3<br>余額<br>0<br>0 | 文 (會<br>充值时间<br>-<br>-<br>- | 末間除 ( 、 、 、 、 、 、 、 、 、 、 、 、 、 、 、 、 、 、 | <ul> <li>① 住户端</li> <li>开关状态</li> <li>无间</li> <li>无间</li> <li>无间</li> </ul> | 50 登重型<br>附加要类型<br>1<br>1<br>1 | 》、<br>收费                                  |

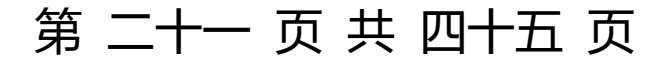

## 第二十二页共四十五页

#### 1.2 填写示例之导入到子机构下

| 上级机构                                                                                                    | "本级机构                                                                                                    | *用户编号                                                         | *用                       | 户名称                                                                                                | •                                        | 用户地址   | 邮编     | 卡号   | 档案电话         | 联系电话         | *表练                                                                  | 号                                                  | *表地址                                                                                                    | 表名称                                                            | *表3         | 2型  | 集中器地                                                                       | # *                                                                       | 集器地址                                                 |       | IMEI       |
|----------------------------------------------------------------------------------------------------|----------------------------------------------------------------------------------------------------|---------------------------------------------------------------|--------------------------|----------------------------------------------------------------------------------------------------|------------------------------------------|--------|--------|------|--------------|--------------|----------------------------------------------------------------------|----------------------------------------------------|----------------------------------------------------------------------------------------------------|----------------------------------------------------------------|-------------|-----|----------------------------------------------------------------------------|---------------------------------------------------------------------------|------------------------------------------------------|-------|------------|
| 邢内内内<br>市<br>县<br>長<br>丘<br>丘<br>長<br>島<br>長<br>氏<br>丘<br>長<br>島<br>島<br>氏<br>丘<br>丘<br>丘<br>丘<br>丘<br>丘<br>丘<br>丘<br>丘<br>丘<br>丘<br>丘<br>丘<br>丘<br>丘<br>丘<br>丘 | 形丘子<br>石<br>石<br>子<br>石<br>子<br>小<br>区<br>信<br>合<br>小<br>八<br>区<br>信<br>合<br>个<br>小<br>区<br>信<br>合<br>小<br>八<br>区<br>信<br>合<br>小<br>区<br>信<br>合<br>小<br>区<br>信<br>合<br>小<br>区<br>信<br>合<br>小<br>区<br>信<br>合<br>小<br>区 | 190177<br>1900016<br>1900041<br>1900173<br>1900115<br>1900029 | 贾斯斯<br>李郭<br>刘<br>和<br>和 | 生現<br>東南<br>南<br>南<br>南<br>南<br>南<br>根<br>根<br>根<br>根<br>根<br>根<br>根<br>根<br>根<br>根<br>根<br>根<br>根 | 东坑西1<br>东坑西2<br>东坑西3<br>东坑西5<br>五<br>坑西1 |        |        |      |              | ଜ ଜ ଜ ଜ<br>ଜ | 99920200<br>99920200<br>99920200<br>99920200<br>99920200<br>99920200 | 058 9<br>059 9<br>060 9<br>061 9<br>062 9<br>063 9 | 99920200058 99992<br>99920200059 99992<br>99920200060 99992<br>99920200061 99992<br>99920200062 99992<br>99920200063 99992 | 0200058<br>0200059<br>0200060<br>0200061<br>0200062<br>0200063 | 0,0,0,0,0,0 |     | 000111000<br>000111000<br>000111000<br>000111000<br>000111000<br>000111000 | 44 8800<br>44 8800<br>44 8800<br>44 8800<br>44 8800<br>44 8800<br>44 8800 | 00000000<br>00000000<br>00000000<br>00000000<br>0000 |       |            |
| 諸 系统管理 ▼                                                                                                    | 《 ① 户表管理                                                                                                    | ×                                                             |                          |                                                                                                    |                                          |        |        |      |              |              |                                                                      |                                                    |                                                                                                    |                                                                |             |     |                                                                            |                                                                           |                                                      | >>    | ~          |
| E HERRICH                                                                                                    | 区域 C                                                                                                    |                                                               | IM                       | EI/用户编号                                                                                            | /表稿号/表地                                  | 4L Q.2 | Der Qi | R22  |              |              |                                                                      |                                                    |                                                                                                    | ⊕添加表                                                           | 18.8        | 16H | 金曲                                                                         | ā da                                                                      | 宜 住户期除                                               | 更多操作  | = -        |
|                                                                                                    | 区域名称/区域简称                                                                                                    |                                                               |                          | id                                                                                                 | 用户编号                                     | 用户姓名   | 安装地址   | 手机号码 | 表编号          | 表地址          | IME                                                                  | 通讯序号                                               | 安装日期                                                                                                    | 当前读数                                                           | 用量          | 余额  | 充值时间                                                                       | 表类型                                                                       | 开关状态                                                 | 附加盡类型 | 4          |
| 四 区域管理                                                                                                    | □ ■ ■ ■ 邢台市                                                                                                    |                                                               |                          | 53741                                                                                              | 127 \$5                                  | 1-302  | 西坑西3   |      | 999920200065 | 999920200    | 065 -                                                                | 0                                                  | 2020-01-15 11:48:37.34                                                                                                    |                                                                | 0           | 0   |                                                                            | 水表                                                                        | 开阀                                                   | 1     | 9          |
| ■ 集中器管理                                                                                                    | □·■ № 内丘县<br>-□ ■ 东方国际                                                                                                    |                                                               |                          | 53745                                                                                              | 1271 6                                   | 2-201  | 东坑西2   |      | 999920200069 | 999920200    | 069 -                                                                | 0                                                  | 2020-01-15 11:48:37.98                                                                                                    | •                                                              | 0           | 0   |                                                                            | 水表                                                                        | 开阀                                                   | 1     | 9          |
| ◎● 户表管理                                                                                                    |                                                                                                    | 下区                                                            |                          | 53756                                                                                              | 12 67                                    | 100    | 东坑东2   |      | 999920200080 | 999920200    | - 080                                                                | 0                                                  | 2020-01-15 11:48:40.18                                                                                                    | 3 -                                                            | 0           | 0   |                                                                            | 水表                                                                        | 开阀                                                   | 1     | 9          |
| 器 类型管理                                                                                                    | 日 有金小区                                                                                                    | >                                                             |                          | 53758                                                                                              | 12 68                                    | 1-401  | 东坑东4   |      | 999920200082 | 999920200    | 082 -                                                                | 0                                                  | 2020-01-15 11:48:40.46                                                                                                    | ť .                                                            | 0           | 0   |                                                                            | 水表                                                                        | 开阔                                                   | 1     | 9          |
| 田 批量导入                                                                                                    |                                                                                                    |                                                               |                          | 53775                                                                                              | 19-003                                   | 3-501  | 西2西1   |      | 999920200099 | 999920200    | - 990                                                                | 0                                                  | 2020-01-15 11:48:42.90                                                                                                    | · ·                                                            | 0           | 0   | •                                                                          | 水表                                                                        | 开阔                                                   | 1     | 9          |
| NB-IOT注册表                                                                                                    |                                                                                                    |                                                               |                          | 53774                                                                                              | 0004                                     | 3-401  | 西2西2   |      | 19450184     | 1945018      | 4 -                                                                  | 0                                                  | 2020-01-15 11:48:42.75                                                                                                    | r .                                                            | 0           | 0   |                                                                            | 水表                                                                        | 开阔                                                   | 1     | я <b>О</b> |
| 町 北泉外理設备                                                                                                    |                                                                                                    |                                                               |                          | 53759                                                                                              | 00006                                    | 1-501  | 东坑东5   |      | 999920200083 | 999920200    | 083 -                                                                | 0                                                  | 2020-01-15 11:48:40.61                                                                                                    | -                                                              | 0           | 0   |                                                                            | 水表                                                                        | 开阔                                                   | 1     | 9          |
|                                                                                                    |                                                                                                    |                                                               |                          | 53735                                                                                              | 0016                                     | 1-201  | 东坑西2   |      | 999920200059 | 999920200    | - 059                                                                | 0                                                  | 2020-01-15 11:48:36.48                                                                                                    | 3 -                                                            | 0           | 0   |                                                                            | 水表                                                                        | 开阔                                                   | 1     | 9          |
| 団 抄表管理 ▼                                                                                                    |                                                                                                    |                                                               |                          | 53766                                                                                              | 1 1025                                   | 2-102  | 西坑东1   | -    | 999920200090 | 999920200    | - 090                                                                | 0                                                  | 2020-01-15 11:48:41.61                                                                                                    | r -                                                            | 0           | 0   | -                                                                          | 水表                                                                        | 开阔                                                   | 1     | я          |
| 山报表管理 👻                                                                                                    |                                                                                                    |                                                               |                          | 53739                                                                                              | 1 = J029                                 | -102   | 西坑西1   |      | 999920200063 | 999920200    | 063 -                                                                | 0                                                  | 2020-01-15 11:48:37.06                                                                                                    | •                                                              | 0           | 0   |                                                                            | 水表                                                                        | 开阔                                                   | 1     | 9          |
|                                                                                                    |                                                                                                    |                                                               |                          | 53743                                                                                              | -0035                                    | 1-502  | 西坑西5   |      | 999920200067 | 999920200    | 067 -                                                                | 0                                                  | 2020-01-15 11:48:37.63                                                                                                    | r -                                                            | 0           | 0   |                                                                            | 水表                                                                        | 开阔                                                   | 1     | Ŗ          |
| ■ 收费管理 ▼                                                                                                    |                                                                                                    |                                                               |                          | 53736                                                                                              | -00041                                   | 1-301  | 东坑西3   |      | 999920200060 | 999920200    | 060 -                                                                | 0                                                  | 2020-01-15 11:48:36.62                                                                                                    | 3 -                                                            | 0           | 0   |                                                                            | 水表                                                                        | 开阔                                                   | 1     | 9          |
|                                                                                                    |                                                                                                    |                                                               |                          | 53751                                                                                              | 15-0044                                  | 2-202  | 西坑西3   | -    | 19450134     | 1945013      | 4 -                                                                  | 0                                                  | 2020-01-15 11:48:39.46                                                                                                    | 3 -                                                            | 0           | 0   |                                                                            | 水表                                                                        | 开阔                                                   | 1     | 9          |

#### 1.3 填写资料注意事项

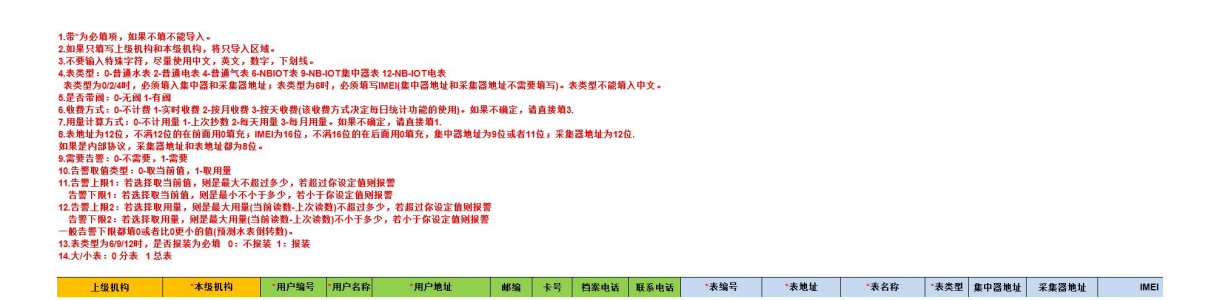

"<sup>昰西带阀门</sup> 通讯序号 开关密码 "收费方式 "用量计算方式 \*临半 +最大组 \*表用型号 \*收费类型 \*用加费类型 \*意要告票 \*\*音要取做类型 \*音誉上展 \*音音下网 是西报菜 \*这份末 公共必填字段:除开下载模板文件中打开提示标记 \* 号的要必填外; 当设备为有线表时,**集中器地址(9 位或者 11 位纯数字)、采集器地址(8 位或者** 12 **位纯数字)**也必填;

当设备为 NB 表时, IMEI(16 位纯数字)、是否报装也必填。

2、单个添加(户表资料)

2.1 先添加住户

操作:登录平台-->【基础资料】-->【户表管理】--> 点击【住户添加】--> 填

## 第二十二页共四十五页

## 第二十三页共四十五页

写好住户信息--> 点击【提交】

注意:所属项目、所属区域、住户编号都为必填项

|                          | 区域 C         | IMS | EI/用户编号 | 1/表编号/表地 | 址    |                 |             |        |              |      |      | ① 流tri | 945 🕀 🕀 🕀 🕀             | >添加 1 | i teri | Hite J | ●多操作・     |
|--------------------------|--------------|-----|---------|----------|------|-----------------|-------------|--------|--------------|------|------|--------|-------------------------|-------|--------|--------|-----------|
| ■ 基础资料 ▲                 | 区域名称/区域简称    |     | id      | 用户编号     | 用户姓名 | 安装地址            | 手机号码        | 表编号    | all land 1   | IMEI | 类型规格 | 通讯序号   | 安装日期                    | 当前读数  | 用量     | 余額     | 束         |
| 四 区域管理                   | 🕑 🗆 🖿 广东省龙岗区 |     | 15825   | cgjb     | cgjb | <b>Ritjo</b>    | 18274814717 | gd001  | 000020200203 |      |      | 0      | ./                      |       | 0      | 0      |           |
| ■ 集中器管理                  |              |     | 715     | hnc001   | 李逍遥  | 华南城A区1栋1单元1桠101 | 18274814717 | xdb1   | 000026157245 |      |      | 0      | 2019-06-21 08:48:34.013 | 7.21  | 0      | 130.14 | 2020-03-2 |
| ◎ 户表管理                   |              |     | 4       | hnc001   | 泰逍遥  | 华南城A区1栋1单元1楼101 | 18274814717 | bbh001 | 000019040201 |      |      | 0      | 2010-05-20 14:20:27.077 | 361   | 0      | 130.14 | 2020-03-2 |
| 器 关型管理                   |              |     | 5       | hnc002   | 赵灵儿  | 华南城A区1栋1单元1棱102 |             | bbh002 | 000019040202 |      |      | 0      | 2019-05-20 14:20:27.097 | 357   | 0      | 2.1    | 2020-03-: |
| 田 批量导入                   |              | 8   | 6       | hqc001   | 郭靖   | 华侨城A区1栋1单元1楼101 |             | bbh003 | 000019040203 |      |      | 1      | 2019-05-20 14:20:27.117 | 349   | 0      | 9.5    | 2020-03-2 |
| NB-IOT注册表                |              | 8   | 7       | hqc002   | 住户漆  | ħ0              |             |        |              | _    | - 2  | ×      | 2019-05-20 14:20:27:137 | 352   | 0      | 54.5   | 2020-03-  |
| <b>哈 批量处理设备</b>          |              |     | 4156    | lckjy001 |      |                 |             |        | 11-01-510    |      |      |        | 2019-08-19 08:38:25.763 | 491   | 0      | 33.03  | 2019-12-1 |
| <ol> <li>配置分表</li> </ol> |              |     |         |          |      |                 |             |        | 11001        |      | ~    | - 84   |                         |       |        |        |           |
|                          |              |     |         |          | R    | 属区域:            |             |        | 住户地址:        |      |      |        |                         |       |        |        |           |
| 图 抄表管理 🔻                 |              |     |         |          | Œ    | 户编号:            |             |        | 住户邮编:        |      |      | )      |                         |       |        |        |           |
| 恤 报表管理 🔻                 |              |     |         |          | Æ    | 户名称:            |             |        | 住户备注:        |      |      |        |                         |       |        |        |           |
| ◎ 收费管理 ▼                 |              |     |         |          |      |                 | 提交          | 10H    |              | /    |      |        |                         |       |        |        |           |

#### 2.2 再选中住户添加表

操作:登录平台-->【基础资料】-->【户表管理】--> 勾选某一条记录--> 点 击【添加表】--> 填写好表信息--> 点击【提交】

| 区域 C        | 15 | EV用户编 | 号/表编号/表达 | 8址   | ۹  | 観察(○重要         |              |       |              |        | _      | 🕀 IAnak | il miez | ⊕ @=% | āto 1 |    | 19 <b>3</b> | 医多操作。     |
|-------------|----|-------|----------|------|----|----------------|--------------|-------|--------------|--------|--------|---------|---------|-------|-------|----|-------------|-----------|
| 三城名称三城南称    | 0  | id    | 用户编号     | 用户姓名 | 1  | ©2011          | 于机号码         | 表编号   | 表地址          | IMEI   | 类型规格   | 通讯序号    | 安装日期    |       | 当前读数  | 用量 | 余额          | 克         |
| 田口 師 广东省北南区 |    | 15825 | cgjb     | cgib |    | 则个声            | 18274814717  | gd001 | 000020200203 |        |        | 0       | -       |       |       | 0  | 0           |           |
|             | 0  | 715   | hnc001   | 李逍遥  | #  | 表添加            |              |       |              |        |        |         |         | - 🛛 × | 21    | 0  | 130.14      | 2020-03-2 |
|             | 0  | 4     | hinc001  | 李进遥  | *  | <b>T M B</b> . |              |       |              |        |        |         |         | 0845  | 161   | 0  | 130.14      | 2020-03-2 |
|             | 8  | 5     | tinc002  | 赵灵儿  | 44 | 农天王:           | <b>第四小</b> 家 |       | •            | 地口首言   |        |         | •       |       | :57   | 0  | 2.1         | 2020-03-  |
|             | 0  | 6     | hqc001   | 影涛   | 44 | 集中器地址:         |              |       |              | 倍率     | : 1.0  |         |         |       | 49    | 0  | 9.5         | 2020-03-2 |
|             | 8  | 7     | hqc002   | 杨蓉   | 4  | 采集器地址:         |              |       |              | 虛殺     |        |         |         |       | :52   | 0  | 54.5        | 2020-03-1 |
|             | 0  | 4156  | lckgy001 | 漆月   | 3  | ****           |              |       |              | B+05   |        |         |         |       | .91   | 0  | 33.03       | 2019-12-1 |
|             |    |       |          |      |    | 40 fat92 -     |              |       |              | 48./10 |        |         |         |       |       |    |             |           |
|             |    |       |          |      |    | 表编号:           |              |       |              | 用户编号   | ; cgjb |         |         |       |       |    |             |           |
|             |    |       |          |      |    | 表地址:           |              |       |              | 区域     | : /51  | 1龙肉区    |         |       |       |    |             |           |
|             |    |       |          |      |    | 通讯序号:          |              |       |              | 类型规格   |        |         |         |       |       |    |             |           |
|             |    |       |          |      |    |                | -            |       | 51           |        |        |         | -       |       |       |    |             |           |
|             |    |       |          |      |    | 是古审网:          | 小市同          |       | •            | 总疗表    | : 9:8  |         | •       |       |       |    |             |           |
|             |    |       |          |      |    | 附加费类型:         | 免收费          |       | •            |        |        |         |         |       |       |    |             |           |
|             |    |       |          |      |    | 收费类型:          | 统一改水囊        |       | •            |        |        |         |         |       |       |    |             |           |
|             |    |       |          |      |    | 收费方式:          | 不计算          |       | •            |        |        |         |         |       |       |    |             |           |
|             |    |       |          |      |    | 用量计算方式:        | ト次物理         |       | •            |        |        |         |         |       |       |    |             |           |

#### 2.3 修改住户和表

(1)修改住户:点击"用户编号",弹出编辑页面,填写好修改的用户信息后,点击【提交】。

## 第二十三页共四十五页

# 第二十四页共四十五页

| 😫 系统管理 🔻  | 《 合 户表管理 ×   |    |         |          |      |                    |             |        |              |             |      |      |                       |          |      |        | » \          | 1   |
|-----------|--------------|----|---------|----------|------|--------------------|-------------|--------|--------------|-------------|------|------|-----------------------|----------|------|--------|--------------|-----|
|           | 区域C          | IM | EI/用户编号 | 日本第日本社   | ±    | 9. 搜索 〇重置          |             |        |              |             |      | ⊕添加  | * 🗊 ####> 🕀           | 住户添加     | ⑥ 住户 | 119. I | <b>毘多操作・</b> | ĺ   |
|           | 区域名称/区域第称    |    | id      | 用户编号     | 用户姓名 | 安装地址               | 手机号码        | 表编号    | 表地址          | IMEI        | 类型规格 | 通讯序号 | 安装日期                  | 当前读数     | 用量   | 余额     | ý            | 2   |
| 山 区域管理    | 🕀 🗅 🖿 广东省龙岗区 |    | 15825   | cglb     | cgjb | 测个jb               | 18274814717 | gd001  | 000020200203 |             |      | 0    |                       |          | 0    | 0      |              | 1   |
| ■ 集中醫管理   |              |    | 715     | hnc001   | 奏逍遥  | 华南城A区1栋1单元1楼101    | 18274814717 | xdb1   | 000026157245 |             |      | 0    | 2019-06-21 08:48:34.0 | 013 7.21 | 0    | 130.14 | 2020-03-3    | 11  |
| ■ 户表管理    |              |    | 4       | hnc001   | 李道道  | 华南城A区1栋1单元1楼101    | 18274814717 | bbh001 | 000019040201 |             |      | 0    | 2019-05-20 14:20:27.0 | 361      | D    | 130.14 | 2020-03-3    | 10  |
| 图 类型管理    |              |    | 5       | hnc002   | 赵灵儿  | \$1.谢城A区1栋1单元1楼102 |             | bbh002 | 000019040202 |             |      | 0    | 2019-05-20 14:20:27.0 | 197 357  | 0    | 2.1    | 2020-03-     | -   |
| 田 批量导入    |              |    | 6       | hqc001   | 部續   | 华侨城 区1栋1单元1楼101    |             | bbh003 | 000019040203 |             |      | 0    | 2019-05-20 14:20:27.  | 117 349  | D    | 9.5    | 2020-03-3    | 104 |
| NB-IOT注册表 |              |    | 7       | hqc002   | -    |                    |             |        |              |             | _ 0  | Y    | 2019-05-20 14:20:27.  | 137 352  | 0    | 54.5   | 2020-03-     | ł   |
| 北東公理设备    |              |    | 4156    | lckjy001 | -    |                    |             |        |              | -           | - 8. | ~    | 2019-08-19 08:38:25.3 | 763 491  | 0    | 33.03  | 2019-12-1    | 1   |
| 0 記憶公布    |              |    |         |          | Pf   | 關項目 · csxb         |             |        | 住户手机:        | 18274814717 |      | - 84 |                       |          |      |        |              | l   |
| - Hallors |              |    |         |          | FI   | 属区域: 广东省龙岗区        |             |        | 住户地址:        | 創个jb        |      |      |                       |          |      |        |              | l   |
| 団 抄表管理 ▼  |              |    |         |          | ( #  | 户编号: colb          |             |        | 住户邮编:        |             |      |      |                       |          |      |        |              | l   |
| 値 报表管理 🝷  |              |    |         |          |      | 户名称: cgb           |             |        | 住户备注:        |             | /    |      |                       |          |      |        |              |     |
| ■ 收费管理 ▼  |              |    |         |          |      |                    | 提交          | 10H    |              |             |      |      |                       |          |      |        |              |     |

(2)修改表:点击"表地址",弹出编辑页面,填写好修改的表信息后,点击【提

交】。

| 器系統管理 ▼                  | 《 ① 户表管理 ×  |    |        |          |               |                  |             |     |             |       |      |      |      |                         |       |         |        | » ~       |
|--------------------------|-------------|----|--------|----------|---------------|------------------|-------------|-----|-------------|-------|------|------|------|-------------------------|-------|---------|--------|-----------|
| E tracet                 | 区域 C        | IM | EV用户编号 | 引求编号/表地  | 址 6           | 複数 〇重置           |             |     |             |       |      |      | ① 添加 | 表 創制除表 ① 住              | ⇒添加 1 | Ì (£)≓I | 819: 3 | 2多操作 →    |
|                          | 区域名称区域简称    |    | id     | 用户编号     | 用户姓名          | 安装地址             | 手机号码        | 表编号 | 衷地址         |       | IMEI | 类型规格 | 通讯序号 | 安装日期                    | 当前读数  | 用量      | 余額     | Ŕ         |
| 山 区域管理                   | 田口 🖿 广东省龙岗区 |    | 15825  | cgjb     | cgjb          | 劍个jb             | 18274814717 | -   | 00002020020 | 3     |      |      | 0    |                         |       | 0       | 0      |           |
| ■ 集中器管理                  |             | 8  | 715    | incourt  | 10.00 10      |                  |             |     |             | 7     |      |      |      | 2019-06-21 08:48:34.013 | 7.21  | 0       | 130.14 | 2020-03-2 |
| <b>E#</b> 户表管理           |             | 8  | 4      | hnc001   | ACTIVES.      |                  |             |     |             | -     | -    | - 60 | ^    | 2019-05-20 14:20:27.077 | 361   | 0       | 130.14 | 2020-03-2 |
| 器 类型管理                   |             |    | 5      | hnc002   | 采集器地          | £: 11114111101   |             |     | 應数:         | 0.0   |      |      |      | 2019-05-20 14:20:27.097 | 357   | 0       | 2.1    | 2020-03-  |
| ■ 批量导入                   |             |    | 6      | hqc001   | 表名            | 光电               |             |     | 最大值:        | 999.0 |      |      |      | 2019-05-20 14:20:27.117 | 349   | 0       | 9.5    | 2020-03-2 |
| NB-IOT注册表                |             |    | 7      | hqc002   | 表编号           | <b>B</b> : gd001 |             |     | 用户编号:       | cgib  |      |      |      | 2019-05-20 14:20:27.137 | 352   | 0       | 54.5   | 2020-03-  |
| <b>心 北京公理设备</b>          |             |    | 4156   | lckjy001 |               |                  |             |     | _           |       |      |      |      | 2019-08-19 08:38:25.763 | 491   | 0       | 33.03  | 2019-12-1 |
| <ol> <li>配置分表</li> </ol> |             |    |        |          | 表电            | # : 000020200203 |             |     | 12.112 :    | 广东省大  | 2周区  |      |      |                         |       |         |        |           |
|                          |             |    |        |          | 通讯序4          | 9: 0             |             |     | 类型规格:       |       |      |      |      |                         |       |         |        |           |
| 昱 抄表管理 ▼                 |             |    |        |          | 是否带的          | 间: 不用词           | ٠           |     | 总/分表:       | 分表    |      |      |      |                         |       |         |        |           |
| 山 报表管理 🔻                 |             |    |        |          | Resource of L |                  |             |     |             |       |      |      |      |                         |       |         |        |           |
|                          |             |    |        |          | PEOD SEC.     | 2: 5000          |             |     |             |       |      |      |      |                         |       |         |        |           |
| ■ 收费管理 ▼                 |             |    |        |          | 收费类型          | 翌: 统一收水器         |             |     |             |       |      |      |      |                         |       |         |        |           |
|                          |             |    |        |          | 10 10 10      | 式: 不计器           |             |     |             |       |      |      |      |                         |       |         |        |           |
|                          |             |    |        |          | 田田:+村:六:      | - Hartshill      |             |     |             |       |      |      |      |                         |       |         |        |           |
|                          |             |    |        |          | 10421144753   | TYPE             |             |     |             |       | /    |      |      |                         |       |         |        |           |
|                          |             |    |        |          |               |                  |             | 提交  | 取消          | /     |      |      |      |                         |       |         |        |           |
|                          |             |    |        |          |               |                  |             |     |             |       |      |      | _    |                         |       |         |        |           |

#### 2.4 删除住户和表

(1)勾选记录,点击【住户删除】,点击【确认】,连同该住户下挂的表也一起删除掉。

| ■ 系統管理 🔹       | 《 ① 户表管理 ×   |     |       |          |      |      |             |             |       |                |                  |      |      |                         |      |       |          | » ~       |
|----------------|--------------|-----|-------|----------|------|------|-------------|-------------|-------|----------------|------------------|------|------|-------------------------|------|-------|----------|-----------|
| ■ 基础资料 ▲       | 区域で          | IME | 1/用户编 | 》该编号/表地  | ۱£   | 0, 2 | 1家 Q 重要     |             |       |                |                  |      | 金融   | 表 自動除表 ④件               |      | 計 住中部 | <b>I</b> | ●多操作、     |
|                | 区域名称区域简称     |     | id    | 用户编号     | 用户姓名 |      | 安装地址        | 手机是码        | -     | 兼理道            | IMEI             | 类型规格 | 通讯序号 | 安装日期                    | 当前读数 | 用量    | 余额       | 弃         |
| 四 区域管理         | 🗄 🗅 🖿 广东省龙岗区 |     | 5825  | cgjb     | cgjb |      | 测个jb        | 18274814717 | gd001 | 000020200203   |                  |      | 0    |                         |      | 0     | 0        |           |
| 量 集中關管理        |              |     | 715   | hnc001   | 奈逍遥  | 华南胡  | 删除确认        |             |       | × 6157245      |                  | -    | U    | 2019-06-21 08:48:34.013 | 7.21 | 0     | 130.14   | 2020-03-2 |
| <b>5季 户表管理</b> |              | 8   | 4     | hnc001   | 李逍遥  | 华南城  | 1           |             |       | 9040201        | -                |      | 0    | 2019-05-20 14:20:27.077 | 361  | 0     | 130.14   | 2020-03-2 |
| 器 类型管理         |              |     | 5     | hnc002   | 赵灵儿  | 华南东  | / 您确定要删 吗?  | 除这条记录并删除    | 以下所以表 | Stell Stell    |                  |      | 0    | 2019-05-20 14:20:27.097 | 357  | 0     | 2.1      | 2020-03-: |
| 田 批量导入         |              |     | 6     | hqc001   | 郭靖   | 华侨物  |             |             |       | 040203         |                  |      | 0    | 2019-05-20 14:20:27.117 | 349  | 0     | 9.5      | 2020-03-2 |
|                |              |     | 7     | hqc002   | 杨喜   | 华侨场  |             | 81          | 12 B  | 9040204        |                  |      | 0    | 2019-05-20 14:20:27.137 | 352  | 0     | 54.5     | 2020-03-1 |
|                |              | 8   | 4156  | ickjy001 | 李月   | 联创   | 科技园A1栋1楼101 |             | nb01  | 00000180600517 | 8679000480925410 |      | 0    | 2019-08-19 08:38:25.763 | 491  | 0     | 33.03    | 2019-12-1 |

# 第二十四页共四十五页

## 第二十五页共四十五页

(2)勾选记录,点击【删除表】,点击【确认】,只删除该住户下挂的表。

| 諸 系统管理 ▼ | 《 ① 户表管理 ×   |     |       |         |      |                |             |        |         |        |      |      |           |                         |       |         |        | » ~       |
|----------|--------------|-----|-------|---------|------|----------------|-------------|--------|---------|--------|------|------|-----------|-------------------------|-------|---------|--------|-----------|
|          | 区域C          | IME | V用户编号 | 》表编号/表地 | ŧ.   | ◎ 披索 ◎ 重度      |             |        |         |        |      |      | (A) IT LO | <b>H 100</b>            | ⇒添加 〔 | t corre |        | ●多操作 •    |
|          | 区域名称/区域流称    |     | id    | 用户编号    | 用户姓名 | 安装地址           | 700599      | 表编号    | 表地      | Etable | IMEI | 类型规格 | 通讯序号      | 安装日期                    | 当前读数  | 用量      | 余额     | Ŕ         |
| 山 区域管理   | 🕀 🗅 🖿 广东省龙岗区 | (B) | 15825 | cgjb    | cgjb | 测个jb           | 18274814717 | gd001  | 0000202 | 200203 |      | /    | 0         |                         |       | D       | 0      |           |
| ■ 集中器管理  |              | 8   | 715   | hnc001  | 李逍遥  | 华南城A区1栋1单元1棱10 | 删除确认        |        | ×       | 57245  | /    |      | 0         | 2019-06-21 08:48:34.013 | 7.21  | D       | 130.14 | 2020-03-2 |
| ● 户表管理   |              |     | 4     | hnc001  | 李逍遥  | 华南城A区1栋1单元1楼10 | 6           |        |         | 10 01  |      |      | 0         | 2019-05-20 14:20:27.077 | 361   | 0       | 130.14 | 2020-03-2 |
| 88 类型管理  |              | 8   | 5     | hnc002  | 赵灵儿  | 卻南城A区1栋1单元1檯10 | (×) 怒魄空宴曲   | 1991E3 | 2467    | 10202  |      |      | 0         | 2019-05-20 14:20:27.097 | 357   | 0       | 2.1    | 2020-03-: |
| ■ 批量导入   |              |     | 6     | hqc001  | 郭涛   | 华侨城A区1栋1单元1楼10 |             | atole  | 取消      | 40203  |      |      | 0         | 2019-05-20 14:20:27.117 | 349   | 0       | 9.5    | 2020-03-2 |

#### 2.5 重置 APP 的登录密码

### 八、手工抄表

操作:登录平台-->【抄表管理】-->【抄表信息】

1、有线设备抄表

#### 1.1 查看控制命令是否执行成功

控制记录:查看的是对有线设备执行各种命令的记录 NB-IOT 控制记录:查看的是对 NB 设备执行各种命令的记录 表地址重复:查看的是对 NB 设备设置表地址产生重复的记录

| 〓 系統管理 ▼          | 《 合 抄表信息 ×   |   |       |          |      |           |                 |        |                |      |    |      |                           |      |           |             | » `  |
|-------------------|--------------|---|-------|----------|------|-----------|-----------------|--------|----------------|------|----|------|---------------------------|------|-----------|-------------|------|
| H 16106/2021      | 区域で          | 用 | 小编号/波 | (病导/安装地址 |      | 查询条件 V    | Q.搜索 ②重置        |        |                |      |    |      | 当約集中日 🔹 🔷 采集              | ◆ 读取 | O开阀       | ●关阔         | 更多 • |
| E SEMICIPI        | 区地名称         |   | 序号    | 用户编号     | 用户名称 | ♦ MIRIX 0 | 安装地址            | 表编号    | 表号 🕴           | 类型规格 | 用量 | 当前读数 | <ul> <li>更新时间 </li> </ul> | 上次读数 | 上次胜       | <b>土</b> 导出 |      |
| 图 抄表管理 ▲          | 田・口 🖿 广东省龙夷区 |   | 1     | hnc001   | 李逍遥  | 龙閃新城      | 华南城A区1栋1单元1楼101 | bbh001 | 000019040201   |      | 0  | 362  | 2020-03-28 14:35:02       | 362  | 2020-03-2 | 默认导出        |      |
| 8 19368           |              |   | 2     | hnc002   | 赵灵儿  | 龙商新城      | 华南城A区1栋1单元1棱102 | bbh002 | 000019040202   |      | 0  | 358  | 2020-03-28 14:35:02       | 358  | 2020-03-2 | 模板导出        |      |
| <li>(2) 完計采集</li> |              |   | 3     | hqc001   | 穿影的  | 龙商新城      | 华侨城A区1栋1单元1棱101 | bbh003 | 000019040203   |      | 0  | 350  | 2020-03-28 14:35:02       | 350  | 2020-03-2 | 認知中設現       | il/F |
| *                 |              |   | 4     | hqc002   | 杨喜   | 龙岗新城      | 华侨城A区1栋1单元1楼102 | bbh004 | 000019040204   |      | 1  | 353  | 2020-03-28 08:35:02       | 352  | 2020-03-2 | 校时          |      |
| A REPORT          |              |   | 5     | hnc001   | 李逍遥  | 龙岗新城      | 华南城A区1栋1单元1楼101 | xdb1   | 000026157245   |      | 0  | 7.24 | 2020-03-28 14:35:02       | 7.24 | 2020-03-2 | 下數档案        |      |
| ① 控制记录            |              |   | 6     | ickjy001 | 李月   | 联创科技园     | 联创科技园A1栋1檯101   | nb01   | 00000180600517 | -    | 0  | 492  | 2020-03-28 12:51:00       | 492  | 2020-03-2 | A+=04       |      |
| 値 报表管理 🔻          |              |   | 7     | cgjb     | cgib | 广东首龙岗区    | 例个jb            | gd001  | 000020200203   |      | -  |      |                           | -    |           | ● 查看日志      | _    |
| ■ 收费管理 ▼          |              |   |       |          |      |           |                 |        |                |      |    |      |                           |      |           | NB-IOTH2    | 制记录  |
|                   |              |   |       |          |      |           |                 |        |                |      |    |      |                           |      |           | 表地址重复       | e    |

#### 1.2 下载档案

操作:勾选记录(选中表,当前集中器,当前采集器);

勾选区域(选中区域,所有区域);

## 第二十五页共四十五页

## 第二十六页共四十五页

二选一地操作范围来进行, 点击【下载档案】执行命令后, 在控制记录里

#### 查看是否执行成功。

| ■ 系统管理 👻     | 《 合 抄表信息 ×                                 |   |        |                 |                   |                          |                 |        |                | 操作范围 | 法中景 | 、当前集中 | <b>3器、当前采集器</b>          |             |           |                                          | » ~            |
|--------------|--------------------------------------------|---|--------|-----------------|-------------------|--------------------------|-----------------|--------|----------------|------|-----|-------|--------------------------|-------------|-----------|------------------------------------------|----------------|
|              | 区域で                                        | Æ | 2-10-0 | 明朝导会被地址         |                   | 查询条件 ·                   | ● 2.換索 ● 第三番    |        |                | 所有区域 | 这中国 | 191   | 当約集中日 🔹 🔷 采集             | <b>今</b> 读取 | O开阀       | ●关网                                      | 更多,            |
| - annuar     | 医地名称                                       | 8 | 序号     | 用户编号            | 用户名称              | <ul> <li>前属区域</li> </ul> | 安装地址            | 表编号    | 表号 🕴           | 类型规格 | 用量  | 当前读数  | <ul> <li>更新时间</li> </ul> | 上次读数        | 上次的       | <b>土</b> 导出                              |                |
| 目 抄表管理 ▲     | 田・□ ■ 广东省龙岗区                               | ۲ | 1      | hnc001          | 李逍遥               | 龙岗新城                     | 华南城A区1栋1单元1楼101 | bbh001 | 000019040201   |      | 0   | 362   | 2020-03-28 14:35:02      | 362         | 2020-03-2 | 默认导出                                     |                |
| 日抄表信用        |                                            |   | 2      | hnc002          | 赵灵儿               | 龙岗新城                     | 华南城A区1栋1单元1楼102 | bbh002 | 000019040202   |      | 0   | 358   | 2020-03-28 14:35:02      | 358         | 2020-03-2 | 模板导出                                     |                |
| (2) start=24 | 10日 (2014 (2014 (2014) D))(4) (2014 (2014) | ۰ | 3      | hqc001          | 安然公司              | 龙岗新城                     | 华侨城A区1栋1单元1楼101 | bbh003 | 000019040203   | ~    | 0   | 350   | 2020-03-28 14:35:02      | 350         | 2020-03-2 | 27個中闘操(                                  | f)E            |
| -6-104090078 | 要下拉选择:选中区域                                 | 8 | 4      | hqc002          | 杨暮                | 龙岗新城                     | 华侨城A区1栋1单元1楼102 | bbh004 | 000019040204   |      | 1   | 353   | 2020-03-28 08:35:02      | 352         | 2020-03-2 | 1287                                     |                |
| A CHEISLAC   | 如果不可适,则下经选择工所有区域                           |   | 5      | hnc001          | 李逍遥               | 龙岗新城                     | 卻電城A区1栋1单元1楼101 | xdb1   | 000026157245   |      | 0   | 7.24  | 2020-03-28 14 35 02      | 7.24        | 2020-03-2 | 下數档案                                     | )              |
| ① 控制记录       |                                            |   | 6      | lckjy001        | 李月                | 联创科技园                    | 戰创科技圖A1栋1檯101   | nb01   | 00000180600517 |      | 0   | 492   | 2020-03-28 12:51:00      | 492         | 2020-03-2 | -                                        | -              |
| 恤 报表管理 👻     |                                            |   | 7      | cgjb            | cgib              | 广东省龙岗区                   | 例个jb            | gd001  | 000020200203   |      | ÷   | -     |                          | -           |           | <ul> <li>         · 查看日志     </li> </ul> | 1              |
| ■ 收费管理 ▼     |                                            |   |        | 如果是勾选<br>选中表 或者 | 记录,则操作<br>皆 当前集中智 | E范围要下拉选择:<br>8 或者 当前采集8  | 8               |        |                |      |     |       | 查看命令是言                   | 5执行成功◀      |           | NB-IOT控制<br>表地社里第                        | 」<br>19记录<br>2 |

#### 1.3 采集

操作:下载完用户档案后,对设备进行采集数据,选择操作范围后,点击【采集】 执行命令后,在控制记录里会返回两条记录,第一条是下发命令成功,第二条是 真正采集数据完成的命令。

| ■ 系统管理 🔻                                                                                                    | 《 ① 抄表信息        |          |      |                |              |                     |         |          |                     |               |           |      |               |           |            | » ~    |
|----------------------------------------------------------------------------------------------------|-----------------|----------|------|----------------|--------------|---------------------|---------|----------|---------------------|---------------|-----------|------|---------------|-----------|------------|--------|
|                                                                                                    | 区域C             |          |      | 用户编号(          | 表稿号/安装地社     | 童词条件 ·              | Qilling | の重要      |                     |               |           | 话中表  | • <b>个</b> 采集 | ◆读取 ○开阔   | ●关阔        | 更多。    |
| and and an and a second second | 区地名称            | 信息       |      |                |              |                     |         |          |                     |               |           |      |               | ×         | ю ¢        | 通信状态   |
| 目 抄表管理 ▲                                                                                                    | ① ● 广东省龙岗       | 175      | 入集中器 | 也让或者表地让        | 拉利类型         | 5 <b>8</b>          |         |          |                     |               |           |      | 0.搜索          | ○ 重善 ○ 刷新 | 8 08:35:02 | E2     |
| B 抄表信息                                                                                                    |                 |          | 成号   | <b>集中器推进</b> 。 | 麦坡加合         | 申请时间                | 拉制集型    | ● 执行状态 ○ | 控制时间                | 采集器使計         | 19111128日 | 项目机构 | - 操作账号        | ☆ 操作员名 ☆  | 3 08:35:02 | Ξ.S.   |
| ③ 定时采集                                                                                                    |                 |          | 1    | 12345678911    | 000026157245 | 2020-03-28 15:00:02 | 采集      | 执行成功     | 2020-03-28 15:00:08 | 9999999999999 | 定时控制      | CSXD | admin         | 系统自动      | 3 08:35:02 | 12     |
| 堂 设备告警记录                                                                                                    |                 |          | 2    | 12345678911    | 000019040204 | 2020-03-28 14:35:47 | 采集      | 执行成功     |                     | 11111111104   | 采集成功      | CSXD | admin         | 集中器回复     | 0 02:35:02 |        |
| ① 控制记录                                                                                                    |                 |          | 3    | 12345678911    | 000019040204 | 2020-03-28 14:35:39 | 采集      | 执行成功     | 2020-03-28 14:35:46 | 11111111104   | 远程请求      | csxb | csxb          | 蔡小鱼       | 8 12 51 00 | T.M.   |
| 1. co                                                                                                    |                 |          | 4    | 12345678911    | FFFFFFFFFFF  | 2020-03-28 14:32:49 | 采集      | 执行成功     |                     | FFFFFFFFFFF   | 采集成功      | CSXD | admin         | 集中器回复     | 5 12.01.00 | 210352 |
| ■ 服表管理<br>采集数据                                                                                                    | 的过程真正执行成        | <b>"</b> | 5    | 12345678911    | FFFFFFFFFFF  | 2020-03-28 14:32:01 | 采集      | 执行成功     | 2020-03-28 14:32:07 | FFFFFFFFFFF   | 定时控制      | csxb | admin         | 系统自动      |            |        |
| 🖬 收费管理 🔻                                                                                                    |                 |          | 6    | 12345678911    | 000026157245 | 2020-03-28 12:00:00 | 采集      | 执行成功     | 2020-03-28 12:00:06 | 9999999999999 | 定时控制      | csxb | admin         | 系统自动      |            |        |
| 下世立集会人                                                                                                    | and water Total |          | 7    | 12345678911    | 000026157245 | 2020-03-28 09:00:02 | 采集      | 执行成功     | 2020-03-28 09:00:05 | 9999999999999 | 定时控制      | csxb | admin         | 系统自动      |            |        |
| 下及未来审学                                                                                                    | MAN ARAHER      | ×923     | 8    | 12345678911    | FFFFFFFFFFFF | 2020-03-28 08:32:56 | 采集      | 执行成功     |                     | FFFFFFFFFFFF  | 采集成功      | csxb | admin         | 集中器回复     |            |        |
|                                                                                                    |                 |          | 9    | 12345678911    | FFFFFFFFFFFF | 2020-03-28 08:32:02 | 采集      | 执行成功     | 2020-03-28 08:32:05 | FFFFFFFFFFFF  | 定时控制      | csxb | admin         | 系统自动      |            |        |

#### 1.4 读取

操作:采集数据后,对设备进行读取数据,选择操作范围后,点击【读取】执行 命令后,在控制记录里查看是否执行成功,然后刷新当前抄表信息。

| 👪 系統管理 🔻     | 《 合 抄表信息   |    |        |            |              |                     |        |      |                     |              |      |      |               |          |            | » ~         |
|--------------|------------|----|--------|------------|--------------|---------------------|--------|------|---------------------|--------------|------|------|---------------|----------|------------|-------------|
|              | 区域 C       |    |        | 用户编号的      | 发编号/安装地址     | <b>查询条件</b> *       | Q搜索    | の単面  |                     |              |      | 选中表  | • <b>◆</b> 采曲 | ◆读取 ○开间  | ●关阀        | 更多,         |
| - Menticipat | 区域名称       | 信息 |        |            |              |                     |        |      |                     |              |      |      |               | ×        | ()<br>()   | 通信状态        |
| 🗄 抄表管理 🔺     | 田口 🍉 广东省龙岗 | 请编 | 入集中職地址 | 或看表地社      | 控制贷款         | 32                  |        |      |                     |              |      |      | Q 181%        |          | 8 08:35:02 | 1Es2        |
| 8 9740       |            |    | 序号 复   | 中醫地址       | 表地址          | 申请时间                | 控制类型   | 执行状态 | 控制时间                | 采集器地址        | 控制说明 | 项目机构 | 2 操作账号        | ◎ 操作员名 ◎ | 3 08:35:02 | 1ES2        |
| ② 定时采集       |            |    | 1 1    | 2345678911 | 000019040204 | 2020-03-28 14:38:26 | (1911) | 执行成功 | 2020-03-28 14:38:34 | 111111111104 | 远程请求 | csxb | csxb          | 蔡小鱼      | 3 08:35:02 | 1L%         |
| 堂 设备告答记录     |            | •  | 2 1    | 2345678911 | 000019040204 | 2020-03-28 14:36:41 | (TR    | 执行成功 | 2020-03-28 14:36:46 | 11111111104  | 远程请求 | csxb | csxb          | 蔡小鱼      | 3 02:35:02 | <b>読み</b> 失 |

## 第二十六页共四十五页

### 第二十七页共四十五页

#### 1.5 开关阀(包括 NB 设备在内的阀控表)

操作:点击相应区域进行搜索,勾选需要控制的一个或多个表,点击相关的阀控 指令,执行后去控制记录里查看执行情况,执行成功后刷新查看控制结果。

说明: 阀控命令只针对单表, 操作范围选择按当前集中器、当前采集器或者按区域, 仍然是按单表下发的指令。

| <b>⊥</b> - | «           | 0 ž   | シ表信息 ×                        |       |          |      |         |                |          |          |             |        |               |         |          |               | 点击选择        | 需要下发        | 的阀控命        | \$           | >>                 |
|------------|-------------|-------|-------------------------------|-------|----------|------|---------|----------------|----------|----------|-------------|--------|---------------|---------|----------|---------------|-------------|-------------|-------------|--------------|--------------------|
|            | ⊠ts         | 2C    |                               |       | 用户       | 编号/表 | 编号/安装地址 |                | 查询条件 ·   | Q的法      | Cille       |        |               |         |          |               | 遗中表 ,       | <b>•</b> ## | <b>今</b> 读取 | 0开阀 ●        | X網 更多              |
|            | B           | 域名称   |                               |       |          | 序号   | 用户编号    | ) 用户名称         | ) 所属区域   | : • s    | 2装地址 ()     | 表编号    | 表号            | 类型规格    | 用量       | 当前读数          | 更新的         | iii) 🕴      | 上次读数        | 上次时间         | 0 通信4              |
| •          | <b>H</b> -0 |       | 首龙肉区<br>15.42 (武) (武) (大) (山) | 64 38 |          | 1    | hnc001  | 李逍遥            | 龙肉新      | 城 华南城A   | 区1栋1单元1椪101 | bbh001 | 000019040201  |         | 0        | 362           | 2020-03-2   | 8 14:35:02  | 362         | 2020-03-28 0 | 8:35:02            |
|            |             |       | 边绊而安江时                        | 89.66 |          | 2    | hnc002  | 赵灵儿            | 龙肉新      | 城 华南城A   | 区1栋1单元1使102 | bbh002 | 000019040202  | -       | 0        | 358           | 2020-03-2   | 8 14:35:02  | 358         | 2020-03-28 0 | 8:35:02            |
|            |             |       |                               |       |          | 3    | hqc001  | 部靖             | 龙肉新      | 城 华侨城A   | 区1栋1单元1棱101 | bbh003 | 000019040203  |         | 0        | 350           | 2020-03-2   | 8 14:35:02  | 350         | 2020-03-28 0 | 8:35:02            |
| Ŧ          | 明細          | 入集中間地 | 送或音表地址<br>#1-132##14          |       | 20<br>20 | 0∰/‡ |         | dutterf42      |          |          | 14 C P X    | 122    | Marka A       | 77.00 M | 6401 *-L | . 1794        | -H80 A      | 158404      |             |              |                    |
|            |             | 1     | MANY AND IL                   | Ŷ     | REAGATE  |      | v<br>20 | 20.01.03.09:21 | * 1      | 田田       | garaa a     | 120    | - UNIVERSITY  | *****   | 1000002  | (1992)<br>(元) | 96449 ÷     | 現日初時        | ÷ 12        | 10005        | MIF QA             |
|            |             | 2     |                               |       |          |      | 20      | 20-01-03 09:21 | :35      | 77.68    | TANT        |        |               | 00000   | 0000001  | ·元            | 至遠求         |             |             | 100          | win d              |
|            |             | 3     | -                             | -     |          |      | 20      | 20-01-03 09:04 | :09      | 读取       | 执行成功        | 2020-0 | 1-03 09:04:15 | FFFFF   | FFFFF    | 运             | 呈请求         |             | -           | 100          | *理员                |
|            |             | 4     |                               |       | -        |      | 20      | 20-01-03 09:03 | :59      | 采集       | 执行成功        |        |               | FFFFF   | FFFFF    | 刑             | 氟成功         |             |             |              | 集中器回复              |
|            |             | 1     |                               |       | -        | ŕ    | 20      | 20-01-03 09:03 | :46      | 采集       | 执行成功        | 2020-0 | 1-03 09:03:51 | FFFFF   | FFFFF    | 运             | 崔请求         |             |             | 10           | 12理员               |
|            | 8           | 6     | 1.000                         |       |          |      |         | 01-03 09:01    | :19      | 关闭       | 执行成功        | 2020-0 | 1-03 09:01:48 | 00000   | 0000001  | 运             | 呈请求         |             |             | 10           | 管理员                |
|            |             | 7     |                               |       | -        | -    |         | 20-01-03 09:00 | :51      | 读取       | 执行成功        | 2020-0 | 1-03 09:00:57 | FFFFF   | FFFFF    | Ξ.            | <b>强</b> 请求 |             |             | 101          | で現長                |
|            |             | •     |                               |       | -        |      | 20      | 00 04 09 00-00 | - 40     | 17 dar   | th Coulinh  |        |               | cecce   |          | 77            | iir ch74    | 100         |             | -            | air ch 00 (2) fair |
| 申请时        | 恦           | o     | •                             | 控     | 制类       | 型    |         | 执行             | ,<br>万状态 | ~*<br>\$ | Ē           | 注制时间   | 9             | ÷       |          | 采集器           | 地址          |             | 把           | 空制说明         | etron 0.01         |
| -01-0      | 3 09        | :21:3 | 35                            |       | 开的       | Ð    |         | ŧ              | 石成功      |          | 2020-       | 01-03  | 09:22:30      |         |          | 00000         | 00000       | 02          |             | 远程请习         | 求                  |
|            |             |       |                               |       |          |      |         |                |          |          |             |        |               |         |          |               |             |             |             |              |                    |

#### 注意事项如下:

(1)、平台开阀或者关阀是一条指令对应单表的一次开阀或者关阀的动作。(可以 勾选多条,排队一条一条下发;不支持批量下发);

(2)、控制一次时间大概在 20s 左右,若控制失败大概在 1min 左右;批量操作的时候需要注意时间,不能和已经设置的自动命令冲突;

(3)、尽量避免在同一时间大量阀门控制操作,容易导致控制失败。即指令一次 不要下太多 (1-5),得执行成功后;再下发其他阀门指令;

(4)、集中器抄表时(即下发采集命令时),不能执行开关阀,如果执行的话,可 能会出现开关阀失败、集中器不在线、抄表失败等情况。

### 第二十七页 共四十五页

## 第二十八页共四十五页

### 2、点击字段说明

(1)、点击用户编号修改用户信息、点击表号修改表信息

### (2)、点击更新时间查看历史记录

| 醫系統管理 ▼          | 《 合 抄表信息 × |            |        |          |      |                                                                              |                 |        |              |      |    |      |                     |             |                     | » ~    |
|------------------|------------|------------|--------|----------|------|------------------------------------------------------------------------------|-----------------|--------|--------------|------|----|------|---------------------|-------------|---------------------|--------|
| ■ 北部約144 ▲       | 区域C        | 用          | )户编号/4 | l编号/安装地址 |      | ★ 第二日 第二日 第二日 第二日 第二日 第二日 第二日 第二日 第二日 第三日 第三日 第三日 第三日 第三日 第三日 第三日 第三日 第三日 第三 |                 |        |              |      |    |      | 边中表 • 🔷 采编          | <b>今</b> 读取 | 0开阀 ●关阀             | 更多,    |
|                  | 区域指称       |            | 序号     | 用户编号     | 用户名称 | ) 所属区域 ()                                                                    | 安装地址            | 表编号 0  | 表号           | 类型规格 | 用量 | 当前读数 | 更新时间                | 上次读数 (      | 上次时间                | 通信状态   |
| 山 区域管理           | 田 🖿 广东省龙岗区 | 8          | 1      | hnc001   | 李逍遥  | 龙岗新城                                                                         | 华南城A区1栋1单元1楼101 | bbh001 | 000019040201 |      | 0  | 362  | 2020-03-28 14:35:02 | 362         | 2020-03-28 08:35:02 | 正常     |
| ■ 集中器管理          |            |            | 2      | hnc002   | 赵灵儿  | 龙岗新城                                                                         | 华南城A区1栋1单元1楆102 | bbh002 | 000019040202 |      | 0  | 358  | 2020-03-28 14:35:02 | 358         | 2020-03-28 08:35:02 | 正常     |
| 暉 户表管理           |            | Ø          | 3      | hqc001   | 部清   | 龙岗新城                                                                         | 华侨城A区1栋1单元1棱101 | bbh003 | 000019040203 |      | 0  | 350  | 2020-03-28 14:35:02 | 350         | 2020-03-28 08:35:02 | 正常     |
| 甜 类型管理           | 历          | 史记录        |        |          |      |                                                                              |                 |        |              |      |    |      |                     |             |                     | ×      |
| 田北服守入            | 7          | Failethill |        |          | Qaa  |                                                                              |                 |        |              |      |    |      |                     |             |                     | ES2    |
| NB-IOT注册表        | R          | <b>将</b>   |        | 设备ID     | ¢    | 集中器编号                                                                        | ⇒表地             | tıl:   | ♦ 表读         | 数    | ¢  |      | 读取时间                | ÷           | 设备名称                | 115%   |
| 10 批量处理设备        |            | 1          |        | 1551     |      | 12345678911                                                                  | 000019          | 040203 | 3            | 50   |    | 202  | 0-03-28 14:35:02    |             | 水表                  | 113777 |
| ③ 配置分表           |            | 2          |        | 1538     |      | 12345678911                                                                  | 000019          | 040203 | 3            | 50   |    | 202  | 0-03-28 08:35:07    |             | 水表                  |        |
| 🗐 teksiiteessa 👻 |            | 3          |        | 1526     |      | 12345678911                                                                  | 000019          | 040203 | 3            | 49   |    | 202  | 0-03-28 02:35:08    |             | 水表                  |        |
| U DAGENE ·       |            | 4          |        | 1513     |      | 12345678911                                                                  | 000019          | 040203 | 3            | 49   |    | 202  | 0-03-27 20:35:08    |             | 水表                  |        |
| 山 报表管理 🔻         |            | 5          |        | 1499     |      | 12345678911                                                                  | 000019          | 040203 | 3            | 49   |    | 202  | 0-03-27 14:35:01    |             | 水表                  |        |

(3)、再在弹出的 NB 历史记录中点击抄表时间,查看当前日的小时数据

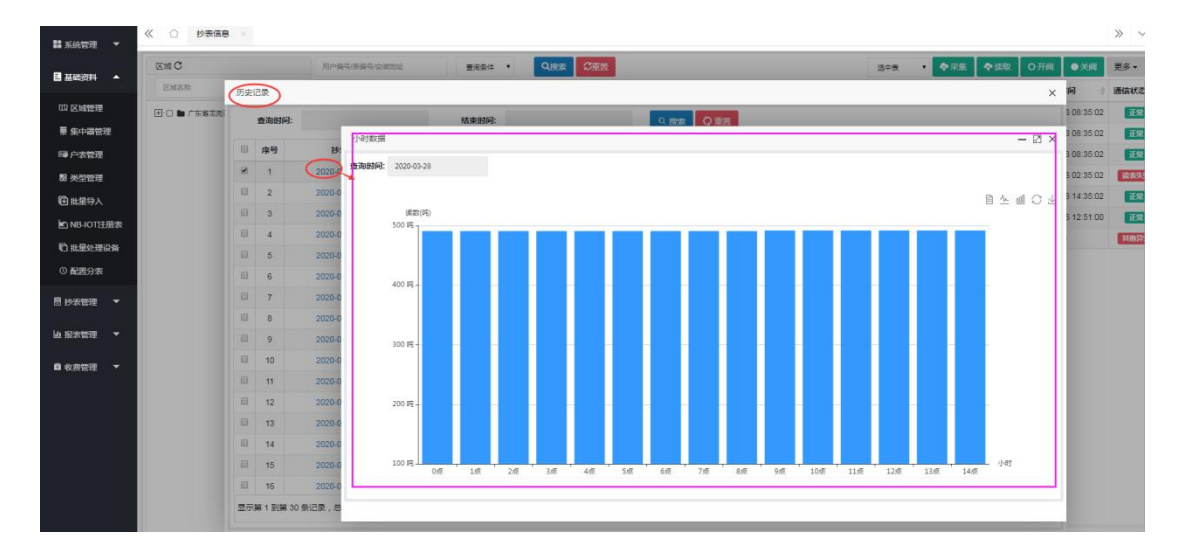

### 九、定时抄表

打开 【抄表管理】---->【定时采集】,可以设置有线表的抄表任务,包括:采 集、读取、开阀、关阀、校时。在添加任务时要注意隔得时间要足够执行完,如 果表比较多,当设完采集任务后,再添加读取任务,则它的读取开始时间要等采 集任务真正执行完了才开始。一般常用的就是采集跟读取,偶尔也开关阀,但校 时基本没用到。

## 第二十八页共四十五页

## 第二十九页共四十五页

(1)、多水表定时抄表时,一般只确切填写集中器地址,而采集器地址跟表地址 都填写为 FFFFFFFFFFFF(12 个 F);

(2)有线电表直接挂在集中器下的,则集中器地址确切填写,采集器地址填写为999999999999(12个9),表地址确切填写。

| 😫 系统管理 🔻        | 《 合 宠时采集 × |    |        |         |             |         |       |              |        |      |        |                     |         | » ~   |
|-----------------|------------|----|--------|---------|-------------|---------|-------|--------------|--------|------|--------|---------------------|---------|-------|
| 目 基础资料 🔻        | 項目机构で      | 定的 | 时方窗/巢中 | 開地址     |             |         |       |              |        |      |        | ① 添加                | ℓ ₩改    | i mi  |
| 目抄表管理 ▲         | 0          |    | 序号     | 定时方案    | 集中器地址       | 采集器     | 地址    | 表地址 🕴        | 操作类型 🕴 | ющ 🕴 | 定时类型 ♀ | 开始时间                | ¢ 19.84 | nua ⇒ |
|                 |            | ٠  | 1      | 电表定时采集  | 12345678911 | 9999999 | 99999 | 000026157245 |        | 3    | 小时     | 2019-12-17 00:00:00 | C       | sxb   |
| B 抄表信息          |            |    | 2      | 电表定时读取  | 12345678911 | 9999999 | 99999 | 000026157245 | 读取     | 3    | 小时     | 2019-12-17 11:25:52 | C       | sxb   |
| ② 定时采集          |            | ۰  | 3      | 水表定时采集  | 12345678911 | FFFFFFF | FFFFF | FFFFFFFFFFF  |        | 3    | 小时     | 2019-12-19 08:32:00 | C       | sxb   |
| 堂 设备告誓记录        |            |    | 4      | 水表定时读取  | 12345678911 | FFFFFFF | FFFFF | FFFFFFFFFFF  | 读取     | 3    | 小时     | 2019-12-19 08:35:00 | C       | sxb   |
| ① 控制记录          |            |    |        |         |             |         |       |              |        |      |        |                     |         |       |
| La scrinestra 👻 |            |    | 添加定E   | 时计划     |             |         |       |              | - 🛛 ×  |      |        |                     |         |       |
| III IKOVILAL    |            |    | 定时     | 计划名称    |             |         | 集中器地址 |              |        |      |        |                     |         |       |
| ■ 收费管理 ▼        |            |    |        | 操作类型 校时 |             |         | 采集器地址 |              |        |      |        |                     |         |       |
|                 |            |    |        | 问题      |             |         | 表地址   |              |        |      |        |                     |         |       |
|                 |            |    |        | 定时类型 天  | •           |         | 开始时间  |              |        |      |        |                     |         |       |
|                 |            |    |        |         | 1829X 1873  | a III   |       |              |        |      |        |                     |         |       |

### 十、配置总分表

1、绑定分表

#### 1.1 前提条件

总表跟分表已经报装好,具体可在【户表资料】中查看各表的详情

注意: 总表跟要挂该总表的分表们必须在同一个区域下

| ■ 系统管理 ▼                                | 《 合 户表管理 ×                              |     |        |         |       |       |      |                |                |                  |      |      |         |         |       |    |      |               | >    | » ~   |
|-----------------------------------------|-----------------------------------------|-----|--------|---------|-------|-------|------|----------------|----------------|------------------|------|------|---------|---------|-------|----|------|---------------|------|-------|
| A JURNING A                             | 区域C                                     | IME | 1/用户编号 | /表编号/表地 | *     | 0. 搜索 | 0 ## |                |                |                  |      |      | (1) iau | 11.50 🗊 | 816:3 | •  | 由中添加 | 窗 住户 <b>部</b> | 更多数  | RfF ▼ |
| 35-40-2(+1                              | 区域名称区域简称                                | 8   | id     | 用户编号    | 用户姓名  | 安装地址  | 手机号码 | 表编号            | 表地址            | IMEI             | 类型规格 | 通讯序号 | 安装日期    | 当前读数    | 用量    | 余额 | 充值时间 | 表类型           | 开关状态 | Ritan |
| 口 区域管理                                  | 日 二 二 二 三 三 二 三 三 三 三 三 三 三 三 三 三 三 三 三 |     | 16083  | 分表001   | 分表001 | 深圳市   |      | 00003190601914 | 00003190601914 | 8651180465546260 | 1    | 0    |         |         | 0     | 0  |      | NB-IOT表       | 无阀   |       |
| 集中器管理                                   | - ☞ ■ 総分表                               |     | 16084  | 分表002   | 分表002 | 深圳市   |      | 00003190601762 | 00003190601762 | 8651180462713790 | 1    | 0    |         | -       | 0     | 0  |      | NB-IOT表       | 无阀   | -     |
| 户表管理                                    |                                         |     | 16085  | 分表003   | 分表003 | 深圳市   |      | 00003190601821 | 00003190601821 | 8651180465543520 | 1    | 0    |         |         | 0     | 0  |      | NB-IOT表       | 无阀   |       |
| 头型管理                                    |                                         |     | 16086  | 分表004   | 分表004 | 深圳市   |      | 00003190601744 | 00003190601744 | 8651180464200590 | 1    | 0    |         |         | 0     | 0  |      | NB-IOT表       | 无阀   | -     |
| 比里导入                                    |                                         | -   | 16087  | 分表005   | 分表005 | 深圳市   |      | 00003190601851 | 00003190601851 | 8651180465256910 | 1    | 0    |         |         | 0     | 0  |      | NB-IOT表       | 无阀   | 1     |
| B-107注册表                                |                                         | 8   | 16088  | 分表006   | 分表006 | 深圳市   |      | 00003190601803 | 00003190601803 | 8651180464162550 | 1    | 0    |         |         | 0     | 0  |      | NB-IOT表       | 无阀   | -     |
| - III A III A A A A A A A A A A A A A A |                                         |     | 16089  | 分表007   | 分表007 | 深圳市   |      | 00003190601666 | 00003190601666 | 8651180465686180 | 1    | 0    |         |         | 0     | 0  |      | NB-IOT表       | 无阀   |       |
|                                         |                                         |     | 16090  | 分表008   | 分表008 | 深圳市   |      | 00003190601754 | 00003190601754 | 8651180465587000 | 1    | 0    |         | -       | 0     | 0  | ~    | NB-IOT表       | 无阀   | -     |
| LEST表                                   |                                         |     | 16091  | 分表009   | 分表009 | 深圳市   |      | 00003190601868 | 00003190601868 | 8651180466853050 | 1    | 0    |         | -       | 0     | 0  |      | NB-IOT表       | 无阀   | 1     |
| 表管理 🔻                                   |                                         | D.  | 16092  | 分表010   | 分表010 | 深圳市   |      | 00003190601702 | 00003190601702 | 8651180463618730 | 1    | 0    |         | -       | 0     | 0  | ~    | NB-IOT表       | 无阀   | -     |
|                                         |                                         |     | 16093  | 分表011   | 分表011 | 深圳市   |      | 00003190601890 | 00003190601890 | 8651180462715020 | 1    | 0    |         | -       | 0     | 0  | -    | NB-IOT表       | 无阀   | +     |
| 総管理 👻                                   |                                         |     | 16082  | 总表000   | 总表000 | 深圳市   |      | 00003190601652 | 00003190601652 | 8651180462716430 | 1    | 0    |         |         | 0     | 0  |      | NB-IOT表       | 无阀   |       |
| 80 382 CS 148 -                         |                                         |     |        |         |       |       |      |                |                |                  |      |      |         |         |       |    |      |               |      |       |

## 第二十九页共四十五页

# 第三十页共四十五页

#### 1.2 搜索分表,选择需要绑定的分表

### 注意:已确认绑定后的分表,在【绑定分表】中查看不到

| 器系統管理 ▼     | « 🖒 🛤    | 分表 ×   |        |           |                |                |                | »              |
|-------------|----------|--------|--------|-----------|----------------|----------------|----------------|----------------|
| ■ 基础资料 🔺    | 区域 C     |        | IV     |           |                |                |                |                |
|             | 区域省称/区域加 | 1称     |        | 用户姓名      | 表名称            | 表编号            | 表地址            | 操作             |
| 四区城管理       |          | DRS .  |        | 总表000     | 00003190601652 | 00003190601652 | 00003190601652 | 查查分表,绑定分表,失复分表 |
| ■ 集中器管理     |          | /      |        |           |                |                |                |                |
| ◎ 户表管理      |          | 明定分    | *      |           |                |                |                | - 13 ×         |
| 器 类型管理      |          | IMEI/8 | 编号/表地址 | ♀ 披索 ♀ 重置 |                |                |                | 🕀 आरक्ष        |
| 批量导入        |          | A.     | id     | 用户姓名      | <u>未名</u> 争    |                | 表编号            | 表地址            |
| ▶ NB-IOT注册表 |          |        | 16083  | 分表001     | 00003190601914 |                | 00003190601914 | 00003190601914 |
| 心 批量处理设备    |          |        | 16084  | 分表002     | 00003190601762 |                | 00003190601762 | 00003190601762 |
| ① 配置分表      |          |        | 16085  | 分表003     | 00003190601821 |                | 00003190601821 | 00003190601821 |
|             |          | ۲      | 16086  | 分表004     | 00003190601744 |                | 00003190601744 | 00003190601744 |
| 🗄 抄表管理 🔻    |          |        | 16087  | 分表005     | 00003190601851 |                | 00003190601851 | 00003190601851 |
| 山松大学理 👻     |          | ۲      | 16088  | 分表006     | 00003190601803 |                | 00003190601803 | 00003190601803 |
|             |          |        | 16089  | 分表007     | 00003190601666 |                | 00003190601666 | 00003190601666 |
| ■ 收费管理 ▼    |          | ۲      | 16090  | 分表008     | 00003190601754 |                | 00003190601754 | 00003190601754 |
|             |          |        | 16091  | 分表009     | 00003190601868 |                | 00003190601868 | 00003190601868 |
|             |          |        | 16092  | 分表010     | 00003190601702 |                | 00003190601702 | 00003190601702 |
|             |          | V      | 16093  | 分表011     | 00003190601890 |                | 00003190601890 | 00003190601890 |
|             |          | V      | 10093  | 77.8011   | 0003190601890  |                | 00003130001030 | 00000130601890 |

|               | IMEI/表编号/表地址                                                                                                    | Q 接來 Q 應需                                                                                                    |                                                                                                    |                                                                                                    |                                                                                                    |
|---------------|----------------------------------------------------------------------------------------------------|----------------------------------------------------------------------------------------------------|----------------------------------------------------------------------------------------------------|----------------------------------------------------------------------------------------------------|----------------------------------------------------------------------------------------------------|
| 称区域简称         | 用户姓名                                                                                                    | 麦名称                                                                                                    | 表端与                                                                                                    | 表地址                                                                                                    | 操作                                                                                                    |
| 亡在曾龙岗区<br>总分表 | 总表000                                                                                                    | 00003190601652                                                                                                  | 00003190601652                                                                                                    | 00003190601652                                                                                                    | 表 绑定分表 恢复分表                                                                                                    |
|               |                                                                                                    |                                                                                                    |                                                                                                    |                                                                                                    |                                                                                                    |
|               |                                                                                                    |                                                                                                    |                                                                                                    |                                                                                                    |                                                                                                    |
|               | 用户姓名                                                                                                    | 表名称                                                                                                    | 表编号                                                                                                    | 表地址                                                                                                    | 操作                                                                                                    |
|               | 用户姓名<br>分表001                                                                                                    | 表名称<br>00003190601914                                                                                           | <b>表始</b> 号<br>00003190601914                                                                                                    | 表地址<br>00003190601914                                                                                                    | 操作<br>解视分表                                                                                                    |
|               | <b>用户姓名</b><br>分散001<br>分散020                                                                                                    | 表名称<br>00003190601914<br>00003190601762                                                                         | 表始与<br>00003190601914<br>00003190601762                                                                                                    | RoteLd           00003190601914         00003190601914           00003190601762         00003190601762                                                                                                    | 操作<br>解郷分表<br>解郷分表                                                                                                    |
|               | 明仲姓名<br>分間001<br>分間002<br>分間003<br>の目<br>の目<br>の目<br>の目<br>の目<br>の目<br>の目<br>の目<br>の目<br>の目                                                                                                    | 表名称<br>00003190601914<br>00003190601762<br>0000319060121                                                        | 家施与<br>00003190501914<br>00003190501762<br>00003190501762                                                                                                    | Rtitle           00003196601914           00003196601762           00003196901762           00003196901762                                                                                                    |                                                                                                    |
|               | 用户姓名<br>分数001<br>分数002<br>分数003<br>分数04                                                                                                    | 表名称<br>00003190601914<br>00003190601762<br>00003190601621<br>00003190601744                                     | 表始与<br>00003190601914<br>00003190601762<br>00003190601821<br>00003190601821                                                                                                    | Rettal           00003190801914           00003190801762           00003190801762           00003190801764                                                                                                    |                                                                                                    |
|               | 用户知名     分取001     分取002     分取003     分取004     分取005     分取005     つの05                                                                                                    | またが<br>00003196601914<br>00003190601762<br>00003190601821<br>00003190601851                                     | Image: 2000 State State S | Rettal           0000319601914           0000319601762           0000319601762           0000319601744           0000319601754                                                                                                    | 操作           解桃分表           解桃分表           解桃分表           解桃分表           解桃分表           解桃分表                                                                                                    |
|               | 相子姓名     分取の01     分取の02     分取の03     分取の04     分取の05     分取の05     分取の05     分取の07                                                                                                    | 表行称:<br>00003196601914<br>00003196601762<br>00003196601821<br>00003196601851<br>00003196601803                  | 表始与<br>00003196601914<br>00003196601762<br>00003196601821<br>00003196601851<br>00003196601851                                                                                                    | Reletat           00003190601914           00003190601962           00003190601962           00003190601961           00003190601961           00003190601961           00003190601965                                                | 操作           解析公表           解析公表           解析公表           解析公表           解析公表           解析公表           解析公表           解析公表           解析公表           解析公表           解析公表           解析公表           解析公表           解析公表           解析公表 |
|               |                                                                                                    | 表台称<br>00003190601914<br>00003190601762<br>00003190601821<br>00003190601851<br>00003190601865<br>1865           | 表始号           00003196601914           00003196601752           00003196601821           00003196601851           00003196601851           00003196601833           00003196601685                                                                                                    | Bitting           Bitting           00003199601914           00003199601952           00003199601952           00003199601951           00003199601951           00003199601963           00003199601963           00003199601963     | 適化           解除分表           解除分表           解除分表           解除分表           解除分表           解除分表                                                                                                    |
|               | <ul> <li>用中知名</li> <li>分数001</li> <li>分数002</li> <li>分数03</li> <li>分数04</li> <li>分数05</li> <li>分数05</li> <li>分数06</li> <li>分数06</li> <li>分数07</li> <li>分数08</li> <li>分数08</li> <li>分数08</li> </ul> | 表名称<br>00003190601914<br>00003190601762<br>00003190601821<br>00003190601851<br>00003190601853<br>00003190601869 | Exist           000003190501914           000003190501752           00003190501724           00003190501744           00003190501851           00003190501851           00003190501803           00003190501803           00003190501803           00003190501803                                                                                                    | Refet           00003190601914           0000319060192           00003190601921           00003190601724           00003190601851           00003190601681           00003190601683           00003190601665           00003190601764 | 操作           解释分表           解释分表           解释分表           解释分表           解释分表                                                                                                    |

### 2、解绑分表

### 2.1 单个解绑分表

在对应的总表下查看分表,点击【解绑分表】即可

|       |                | 解绑分表        | ×         |                |      |
|-------|----------------|-------------|-----------|----------------|------|
| 用户姓名  | 表名称            | (文) 海社 報告報2 | 号         | 表地址            | 操作   |
| 分表001 | 00003190601914 | SHERVINESP! | 601914    | 00003190601914 | 解绑分表 |
| 分表002 | 00003190601762 | 确定          | 取用 601762 | 00003190601762 | 解绑分表 |

# 第三十页共四十五页

## 第三十一页共四十五页

#### 2.2 批量解绑分表

在总表后面点击【恢复分表】即可,确认后该总表的表信息中 总/分表 状态由 总表变为分表。

| ☐ 配置分表 ×  |                      |                   |                   |                |                |
|-----------|----------------------|-------------------|-------------------|----------------|----------------|
| 区域で       | IMEI/表编号/表地址         | Q 捜索 ◎ 重置         |                   |                |                |
| 区域名称/区域简称 | 用户姓名                 | 表名称               | 表编号               | 表地址            | 操作             |
|           | 总表000                | 00003190601652    | 00003190601652    | 00003190601652 | 直看分表 绑定分表 恢复分表 |
|           |                      | 校園分表              | ×                 |                |                |
|           |                      | (文) 确认恢           | 复?将恢复大表和所有对应分表数字, |                |                |
|           | 用户姓名                 | 表名称               |                   | 表吧证            | 操作             |
|           | <b>用户姓名</b><br>分表001 | 表各称<br>0000319060 | <b>建定</b> 取3時 #14 | 000031906019   | 操作<br>14 解绑分表  |

未进行恢复分表操作之前:

| 总/分表: | 总表 | • |
|-------|----|---|

在进行恢复分表操作之后:

| 总/分表: | 分表 | • |
|-------|----|---|
| 总/分表: | 分表 |   |

3、查看漏损量

| 区域C | IMEV探摸与/表地址                                                                                      | Q 18%                                                                                                    | <ul> <li>〇 重西</li> </ul>                                                                                                    |                                                                                                    |                                                                                                    |                                                                                                    |                                                                                                    |                                  |                                                                                                    |
|-----|--------------------------------------------------------------------------------------------------|----------------------------------------------------------------------------------------------------|----------------------------------------------------------------------------------------------------|----------------------------------------------------------------------------------------------------|----------------------------------------------------------------------------------------------------|----------------------------------------------------------------------------------------------------|----------------------------------------------------------------------------------------------------|----------------------------------|----------------------------------------------------------------------------------------------------|
| 6称  | 用户                                                                                               | 啦名                                                                                                    | 表名称                                                                                                    |                                                                                                    | 表明写                                                                                                    |                                                                                                    | 表地址                                                                                                 |                                  | 操作                                                                                                 |
| /   | 总表000                                                                                            |                                                                                                    | 00003190601652                                                                                                    | 0000                                                                                                    | 3190601652                                                                                                    | 00003190                                                                                                    | 601652                                                                                              | 统计分析                             |                                                                                                    |
|     |                                                                                                  |                                                                                                    |                                                                                                    |                                                                                                    |                                                                                                    |                                                                                                    |                                                                                                    | /                                |                                                                                                    |
|     |                                                                                                  |                                                                                                    |                                                                                                    |                                                                                                    |                                                                                                    |                                                                                                    | /                                                                                                   |                                  |                                                                                                    |
|     |                                                                                                  |                                                                                                    |                                                                                                    |                                                                                                    |                                                                                                    |                                                                                                    |                                                                                                    |                                  |                                                                                                    |
|     |                                                                                                  |                                                                                                    |                                                                                                    |                                                                                                    |                                                                                                    |                                                                                                    |                                                                                                    |                                  |                                                                                                    |
|     |                                                                                                  |                                                                                                    |                                                                                                    |                                                                                                    |                                                                                                    |                                                                                                    |                                                                                                    |                                  |                                                                                                    |
|     |                                                                                                  |                                                                                                    |                                                                                                    |                                                                                                    |                                                                                                    |                                                                                                    |                                                                                                    |                                  |                                                                                                    |
|     |                                                                                                  |                                                                                                    |                                                                                                    |                                                                                                    |                                                                                                    |                                                                                                    |                                                                                                    |                                  |                                                                                                    |
|     |                                                                                                  |                                                                                                    |                                                                                                    |                                                                                                    | /                                                                                                    |                                                                                                    |                                                                                                    |                                  |                                                                                                    |
|     | (Pitsietti)                                                                                      | 经中非计                                                                                                    | 0                                                                                                    | Q 接表 🗘 重要                                                                                                    | /                                                                                                    |                                                                                                    |                                                                                                    |                                  |                                                                                                    |
|     | 开始时间<br>用户姓名                                                                                     | (4)平时间<br>麦名称                                                                                                    | 支援号                                                                                                    | Q 接表<br>表地址                                                                                                    | 开始读数                                                                                                    | 结束读数                                                                                                    | 用量                                                                                                  | 分表总用量                            | 漏损量                                                                                                |
|     | 开始时间<br>用户姓名<br>▼总表000                                                                           | · 法求付款<br>表名称<br>00003190601652                                                                                                    | 日<br>支給号<br>00003190601652                                                                                                    | Q 接致 Q 亚西<br>表地加<br>00003190601652                                                                                                    | 开始流数           0                                                                                                    |                                                                                                    | 用量                                                                                                  | <b>分表总用量</b><br>0                | 編接量                                                                                                |
|     | 开始时间<br>用户姓名<br>* 急寒000<br>分寒001                                                                 |                                                                                                    | <ul> <li>表编号</li> <li>00003190601652</li> <li>00003190601914</li> </ul>                                                                                                    | Q 抽波 Q 通知<br>表地址<br>D0003190601652<br>D0003190601914                                                                                                    | 开始读数           0                                                                                                    |                                                                                                    | <b>用級</b><br>0<br>0                                                                                 | 分表总用量           0                | 編版量<br>0                                                                                           |
|     | 开始时间<br>用户姓名<br>◆ 忌衆000<br>分衆001<br>分衆002                                                        |                                                                                                    | 大会子           00003190601652           00003190601914           00003190601762                                                                                                    | Q. taxa         Q. taxa           20003190601652         00003190601914           00003190601762         00003190601762                                                                                                    | 开始读数           0           0           0           0           0                                                                                                    |                                                                                                    | 日日<br>日日<br>日日<br>日日<br>日日<br>日日<br>日日<br>日日<br>日日<br>日日<br>日日<br>日日<br>日日                          | 分素总用量<br>0                       | 編版量<br>0                                                                                           |
|     | 开始时间<br>用户姓名<br>◆ 思想000<br>分類001<br>分類002<br>分類003                                               |                                                                                                    | 大会子           00003190601652           00003190601914           00003190601762           0000319060121                                                                                                    | Q. tbox         Q. tbox           35/851/2         00003190601652           00003190601914         00003190601914           00003190601762         000031906017621                                                                                                    | 开始读数           0           0           0           0           0           0           0           0           0                                                                                                    | ・<br>・<br>・<br>行承報:認知<br>・<br>・<br>・<br>・<br>・<br>・<br>・<br>・<br>・<br>・<br>・<br>・<br>・                                                                                                    | ・<br>・<br>・<br>・<br>・<br>・<br>・<br>・<br>・<br>・<br>・<br>・<br>・                                       | 分表总用量<br>0                       | 編校量<br>0                                                                                           |
|     | 귀난비가의<br><b>귀나보조</b><br>◆ 문화000<br>分別001<br>分別002<br>分別003                                       | ಕರ್ಷಣಗಳ           20003190601652           00003190601652           00003190601752           00003190601752           00003190601744                                                                                                    | R           R%S7           00003190601652           00003190601762           00003190601762           00003190601762           00003190601762           00003190601744                                                                                                    | Q 3522 Q 352<br>Stetu<br>D00031906D1652<br>D00031906D1914<br>D00031906D1762<br>D00031906D1821<br>D00031906D1821                                                                                                    | Histop           0           0           0           0           0           0           0           0           0           0           0           0           0           0                                                               | #Askings           0           0           0           0           0           0           0           0           0           0           0           0           0           0           0           0           0           0           0 | <b>府録</b><br>0<br>0<br>0<br>0<br>0                                                                  | <u>分表总用量</u><br>0                | ()<br>()<br>()<br>()<br>()<br>()<br>()<br>()<br>()<br>()<br>()<br>()<br>()                         |
|     | 开始が用<br>用户対える<br>◆ 思想の00<br>う分割001<br>う分割002<br>う分割003<br>分割004<br>分割005                         | (6000)     (0000)     (0000)     (0000)     (0000)     (0000)     (0000)     (0000)     (0000)     (0000)     (0000)     (0000)     (0000)     (0000)     (0000)     (0000)     (0000)     (0000)     (0000)     (0000)     (0000)     (0000)     (0000)     (0000)     (0000)     (0000)     (0000)     (0000)     (0000)     (0000)     (0000)     (0000)     (0000)     (0000)     (0000)     (0000)     (0000)     (0000)     (0000)     (0000)     (0000)     (0000)     (0000)     (0000)     (0000)     (0000)     (0000)     (0000)     (0000)     (0000)     (0000)     (0000)     (0000)     (0000)     (0000)     (0000)     (0000)     (0000)     (0000)     (0000)     (0000)     (0000)     (0000)     (0000)     (0000)     (0000)     (0000)     (0000)     (0000)     (0000)     (0000)     (0000)     (0000)     (0000)     (0000)     (0000)     (0000)     (0000)     (0000)     (0000)     (0000)     (0000)     (0000)     (0000)     (0000)     (0000)     (0000)     (0000)     (0000)     (0000)     (0000)     (0000)     (0000)     (0000)     (0000)     (0000)     (0000)     (0000)     (0000)     (0000)     (0000)     (0000)     (0000)     (0000)     (0000)     (0000)     (0000)     (0000)     (0000)     (0000)     (0000)     (0000)     (0000)     (0000)     (0000)     (0000)     (0000)     (0000)     (0000)     (0000)     (0000)     (0000)     (0000)     (0000)     (0000)     (0000)     (0000)     (0000)     (0000)     (0000)     (0000)     (0000)     (0000)     (0000)     (0000)     (0000)     (0000)     (0000)     (0000)     (0000)     (0000)     (0000)     (0000)     (0000)     (0000)     (0000)     (0000)     (0000)     (0000)     (0000)     (0000)     (0000)     (0000)     (0000)     (0000)     (0000)     (0000)     (000)     (000)     (000)     (000)     (000)     (000)     (000)     (000)     (000)     (000)     (000)     (000)     (000)     (000)     (000)     (000)     (000)     (000)     (000)     (000)     (000)     (000)     (000)     (000)     (000)     (000)     (000)     (000)     (000)     (000)     (000)     (00) | Xikig           Xikig         Xikig         000031006016521           000031006017621         000031006017621         000031006017621           0000031006017644         000003100601744         00000310060151                                                                             | Q 152     Q 153     Q 153     Q 15     Q 15     Q 1      Q 15     Q 15     Q | History           0           0           0           0           0           0           0           0           0           0           0           0           0                                                                          | 543463688<br>0<br>0<br>0<br>0<br>0<br>0<br>0                                                                                                    | <b>月間</b><br>の<br>の<br>の<br>の<br>の<br>の                                                             | <u>分表总用量</u><br>D<br>日<br>日<br>日 | 編版量<br>0<br>1                                                                                      |
|     | 79601回<br><b>用户性名</b><br>◆ 供表000<br>分前001<br>分前002<br>分前004<br>う対1004<br>う対1005<br>分前006         | ASSER           000319601562         0000319601542           0000319601762         0000319601762           0000319601762         0000319601762           0000319601762         0000319601762           0000319601762         0000319601762                                                                                                    | ##9           0003199001952         0003199001952           00003199001762         00003190001762           00003190001762         00003190001764           0000319001764         0000319001744           0000319001764         0000319001764           0000319001764         0000319001764 | Q. Insul         Q. Insul         Q. Insul           x84834         00003190601652         00003190601744           00003190601744         00003190601744         00003190601744           00003190601744         00003190601744         00003190601744                                                                                                    | Ffshirzek           0           0           0           0           0           0           0           0           0           0           0           0           0                                                                        | 6.5838388<br>0<br>0<br>0<br>0<br>0<br>0<br>0<br>0<br>0<br>0<br>0<br>0<br>0                                                                                                    | <b>月日</b><br>日<br>日<br>日<br>日<br>日<br>日<br>日<br>日<br>日<br>日<br>日<br>日<br>日<br>日<br>日<br>日<br>日<br>日 |                                  | 編版量<br>0                                                                                           |
|     | 7%60%00<br><b>用户社名</b><br>◆ 故意000<br>分類001<br>分類002<br>分類003<br>分類005<br>分類005<br>分類005<br>分類005 | Attransit           2         2556           00003159601552         00003190601762           00003190601764         00003190601764           00003190601724         00003190601724           00003190601744         00003190601744           00003190601651         00003190601654                                                                                                    | 2000000000000000000000000000000000000                                                                                                    | Q. Intel         Q. Intel           Richitz         00003190601652           00003190601652         00003190601744           00003190601621         00003190601621           00003190601621         00003190601621           00003190601621         00003190601621           00003190601625         00003190601625           00003190601625         00003190601625           00003190601625         00003190601625                                                                                                    | Filescol           0           0           0           0           0           0           0           0           0           0           0           0           0           0           0           0           0           0           0 | 64.941288<br>0<br>0<br>0<br>0<br>0<br>0<br>0<br>0<br>0<br>0<br>0<br>0<br>0<br>0<br>0                                                                                                    | <b>用量</b><br>0<br>0<br>0<br>0<br>0<br>0<br>0<br>0<br>0<br>0<br>0<br>0<br>0<br>0<br>0<br>0<br>0      | 分表は問題           0                | 編終量<br>0<br>1<br>1<br>1<br>1<br>1<br>1<br>1<br>1<br>1<br>1<br>1<br>1<br>1<br>1<br>1<br>1<br>1<br>1 |

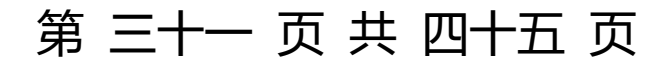

## 第三十二页共四十五页

### 十一、实时统计之三必参设置

### 1、表底数

(1)、在表详情里单个设置

### (2)、在【批量处理设备】中进行逐个参数的批量设置

| ■ 系統管理 🔻                 | « û  | 批量处理设备 ×        |    |        |          |       |                |         |                  |      |      |    |      |      |      |      |       |       |                        | >>     | $\sim$ |
|--------------------------|------|-----------------|----|--------|----------|-------|----------------|---------|------------------|------|------|----|------|------|------|------|-------|-------|------------------------|--------|--------|
| ■ 基础资料 🔺                 | 区域 C | <i>\$</i>       | Ær | -999/8 | E编号/IMEI |       | Qainte 🕄       | Б22     |                  |      |      |    |      |      |      |      |       | 3     | 去择操作条件<br>无接接作条件       | • 批量修改 | -      |
| 印 区域管理                   |      |                 | 0  | 序号     | 用户编号     | 用户名称  | 表号             | 表类型     | IMEI             | 当前读数 | 上次读歌 | 用量 | 是否告聲 | 告聲类型 | 告聲上限 | 告警下限 | 附加赛类型 | 收费多   | 共有参数<br>信室<br>主主事      | 量计算方式  | 倍      |
| 星 集中器管理                  | Lon  | 897<br>897<br>8 |    | 1      | hnc001   | 李逍遥   | bbh001         | 水表      |                  | 365  | 365  | 0  | 需要   | 取用量  | 2    | -1   | 免收费   | 统一收   | 参加AX<br>目NB参数<br>目のAS  | 上次抄读   | 1      |
| <b>[編 白実祭職</b>           |      |                 |    | 2      | hnc001   | 李逍遥   | xdb1           | 电表      |                  | 7.33 | 7.33 | 0  | 需要   | 取用量  | 5    | -1   | 免收骤   | 统一收   | 本日日吉<br>収勝英型<br>田野计算方式 | 上次抄读   | 1      |
|                          |      |                 |    | 3      | hnc002   | 赵灵儿   | bbh002         | 水表      |                  | 360  | 360  | 0  | 需要   | 取用量  | 2    | -1   | 免收器   | 统一收   | 収募方式                   | 上次抄读   | 1      |
| 86 夾空管理                  |      |                 |    | 4      | hqc001   | \$E3番 | bbh003         | 水表      |                  | 353  | 353  | 0  | 需要   | 取用量  | 2    | -1   | 免收费   | 统一收   | 设备最大值                  | 上次抄读   | 1      |
| 田 批量导入                   |      |                 |    | 5      | hqc002   | 杨蓉    | bbh004         | 水表      |                  | 353  | 352  | 1  | 需要   | 取用量  | 2    | -1   | 免收费   | 统一收   | NB参数                   | 上次抄读   | 1      |
| INB-IOT注册表               |      |                 |    | 6      | lckjy001 | 李月    | nb01           | NB-IOT表 | 8679000480925410 | 495  | 495  | 0  | 需要   | 取用量  | 1.5  | -1   | 免收费   | 统一收水器 | 書 按天收费                 | 上次抄读   | 1      |
| <b>心</b> 就量处理设备          |      |                 |    | 7      | 总表000    | 总表000 | 00003190601652 | NB-IOT表 | 8651180462716430 |      |      | 0  | 需要   | 取用量  | 1    | -1   | 1     | 1     | 按天收费                   | 上次抄读   | 1      |
| <ol> <li>配置分表</li> </ol> |      |                 |    | 8      | 分表001    | 分表001 | 00003190601914 | NB-IOT表 | 8651180465546260 |      |      | o  | 需要   | 取用量  | 1    | -1   | 1     | 1     | 按天收费                   | 上次抄读   | 1      |

#### 批量设置的范围:

| 区域 C                     | 用 | 户编号/尽 | E编号/IMEI |      | Q搜索    | 運業  |      |      |      |    |      |      |      |      |       | 违     | 导操作条件 | • | 批量修改・ |
|--------------------------|---|-------|----------|------|--------|-----|------|------|------|----|------|------|------|------|-------|-------|-------|---|-------|
| 区域名称                     |   | 序号    | 用户编号     | 用户名称 | 表号     | 表类型 | IMEI | 当前读数 | 上次读数 | 用量 | 是否告警 | 告警类型 | 告警上限 | 告誓下限 | 附加费类型 | 收费类型  | 收费方式  | R | 按所有区域 |
| 田·□ ■ 广东省龙岗区<br>□□ ■ 总分表 |   | 1     | hnc001   | 李逍遥  | bbh001 | 水表  |      | 365  | 365  | 0  | 需要   | 取用量  | 2    | -1   | 免收费   | 统一收水费 | 按天收费  |   | 按所选区域 |
|                          |   | 2     | hnc001   | 李逍遥  | xdb1   | 电表  |      | 7.33 | 7.33 | 0  | 需要   | 取用量  | 5    | -1   | 免收费   | 统一收电费 | 按天收盡  |   | 按附透设管 |

### 2、单价(目前只支持统一单价)

如若要统计用量, 且单价金额不能为 0 或者小于 0.

#### 批量设置如下图:

| 《 合 批量处理设备 × |   |      |          |      |                   |     |      |      |      |    |      |      |      |      |        |       |        | >>     | $\sim$ |
|--------------|---|------|----------|------|-------------------|-----|------|------|------|----|------|------|------|------|--------|-------|--------|--------|--------|
| 区域 C         | 用 | 户编号周 | 5编号/IMEI |      | Q <sub>搜索</sub> 2 | 重置  |      |      |      |    |      |      |      |      | な要典型   | ) • [ | 统一收水器  | ▼ 批量修改 | •      |
| 区域名称         |   |      |          |      |                   |     |      |      |      |    |      |      |      |      | $\sim$ |       | 统一收水器  |        |        |
|              |   | 序号   | 用户编号     | 用户名称 | 表号                | 表类型 | IMEI | 当前读数 | 上次读数 | 用量 | 是否告警 | 告警类型 | 告警上限 | 告警下限 | 附加费类型  | 收费类   | 免费     | ]量计算方式 | 倍      |
|              |   | 1    | hnc001   | 李逍遥  | bbh001            | 水表  |      | 365  | 365  | 0  | 需要   | 取用量  | 2    | -1   | 免收费    | 统一收水  | 费 按天收费 | 上次抄读   | 1      |

### (1)、添加单价

| 項目机构C    | 方 | 28  | Qipp C | 連盟         |                     |        |             | ) <u></u> |
|----------|---|-----|--------|------------|---------------------|--------|-------------|-----------|
| 项目名称项目编码 |   |     |        |            |                     |        |             | ~         |
|          |   | 序号  | 方案名    | 计费类型       | 单价                  | 前保计费吨数 | 表数量         | 项目机体      |
|          |   | - 1 | 统一收水费  | 國定单价计费     | 2                   | 0      | 5           | CSX       |
|          |   | 2   | 统一收电费  | 國走单价计赛     | 1.5                 | 0      | 1           | CSX       |
|          |   | 3   | 免费     | 不计表        | 0                   | 0      | 12          | csxi      |
|          |   |     | 方案名    |            | 计费类型 国际<br>阶梯计费数 阶梯 |        | ——目前只实现该固定单 | 价统计收费     |
|          |   |     |        | 12× 1000 1 | 和西                  |        |             |           |

# 第三十三页共四十五页

### (2)、查看详情

| 方室         | 8  | Q搜索   | の重置    |         |       |       |        | ● 查看详情 ① 添け | ba 🗋 删除 |
|------------|----|-------|--------|---------|-------|-------|--------|-------------|---------|
|            | 序号 | 方案名   | 计要类型   | 阶段水的方面里 | 1     |       |        | <- 🛛 ×      |         |
| $\bigcirc$ | 1  | 统一收水费 | 固定单价计费 | 方案名     | 统一收水费 | 计费类型  | 固定单价计费 | •           |         |
|            | 2  | 统一收电费 | 固定单价计费 | 单价      | 2.00  | 阶梯计费数 | 0      |             |         |
| 8          | 3  | 免费    | 不计费    |         |       |       |        |             |         |
|            |    |       |        |         |       | 取消 重置 |        |             |         |

### (3)、修改单价

| 10        | 方案 | â  |        | Q搜索 Ci | 語        |       |            |        |     | ① 查看详情 ① 添加 | 11 MIR |
|-----------|----|----|--------|--------|----------|-------|------------|--------|-----|-------------|--------|
| 称项目编码     |    |    |        |        |          |       |            |        |     |             |        |
| csxb/测试小白 |    | 序号 | 方案名    |        | 计费类型     |       | 单价 🕴       | 阶梯计费吨数 | 表数量 | 项目机构        |        |
|           |    | 1  | 统一收水费  | -      | 固定单价计费   |       | 2          | 0      | 5   | csxb        |        |
|           |    | 2  | 修改单价方案 | _      | <u> </u> |       |            | - 🛛 🗙  | 1   | CSXD        |        |
|           |    | 3  | 1      |        |          |       | I worman . |        | 12  | CSXD        |        |
|           |    |    | 万案省    | 统一收水器  |          | 计委类型  | 國定单价计赛     | •      |     |             |        |
|           |    |    | 单价     | 2.00   |          | 阶梯计费数 | 0          |        |     |             |        |

### (4)、删除单价

| 单价方案管理 ×                 |      |       |         |      |        |     | » ~           |
|--------------------------|------|-------|---------|------|--------|-----|---------------|
| ¢ C                      | 方案名  | Q搜索   | C<br>重置 |      |        |     |               |
| ;称/项目编码                  |      |       |         |      |        |     |               |
| • cexh/削け小中              | □ 序号 | 方案名   | 计费类型    | 单价 🔶 | 阶梯计费吨数 | 表数量 | <b>项目机构</b> ↓ |
| Contractory address - Co | 1    | 统一收水费 | 固定单价计费  | 2    | 0      | 5   | csxb          |

### 3、按天收费

### (1)、在表详情里单个设置

### (2)、批量设置如下图:

| 《 合 批量处理设备 × |   |       |          |      |        |     |      |      |      |    |      |      |      |      |        |       |        | >>       |
|--------------|---|-------|----------|------|--------|-----|------|------|------|----|------|------|------|------|--------|-------|--------|----------|
| 区域C          | Æ | 户编号/3 | E编号/IMEI |      | Q搜索    | 運営  |      |      |      |    |      |      |      |      | ( 牧義方王 | )     | 按天改要   | 11. 批量修改 |
| 区域名称         |   |       |          |      |        |     |      |      |      |    |      |      |      |      | $\sim$ | -     | $\sim$ |          |
|              |   | 序号    | 用户编号     | 用户名称 | 表号     | 表类型 | IMEI | 当前读数 | 上次读数 | 用量 | 是否告聲 | 告警类型 | 告警上限 | 告警下限 | 附加费类型  | 收盡类型  | 收费方式   | 用量计算方式   |
|              |   | 1     | hnc001   | 李逍遥  | bbh001 | 水表  |      | 365  | 365  | 0  | 需要   | 取用量  | 2    | -1   | 免收费    | 统一收水费 | 按天收费   | 上次抄读     |
|              |   | 2     | hnc001   | 李逍遥  | xdb1   | 电表  |      | 7.33 | 7.33 | 0  | 需要   | 取用量  | 5    | -1   | 免收费    | 统一收电费 | 按天收费   | 上次抄读     |

# 第三十三页共四十五页

## 第三十四页共四十五页

### 十二、实时统计

目前只实现了按天统计用量,可以定时每天统计,也可以手动统计。

注意:如果当天已统计过了的,则不可重复统计

| - 1996 | 区域で          | 用户 | ·信号/表演 | 8              |      |                     |        |                     |      |          | Qitest              | 3112 SP18 |
|--------|--------------|----|--------|----------------|------|---------------------|--------|---------------------|------|----------|---------------------|-----------|
| 0411   | 医地名称         |    | +0     |                | -    |                     | 1.0.00 | 1.000               |      | -        |                     | 按托制       |
| 19日 マ  | 🖃 🗆 🖿 广东省龙夜区 |    | 序号     | 农场亏            | 君達教  | 本次抄发时间              | 上次读数   | 上次抄教时间              | 用量   | 保存期间     | 本次统计时间              | 史新进       |
|        |              |    | 1      | bbh001         | 334  | 2020-01-15 08:35:01 | 333    | 2020-01-14 08:35:00 | 1    | 20200115 | 2020-01-15 10:00:00 | 1         |
| 管理 🔻   |              |    | 2      | bbh002         | 331  | 2020-01-15 08:35:01 | 330    | 2020-01-14 08:35:00 | 1    | 20200115 | 2020-01-15 10:00:00 | £         |
| 518 A  |              |    | 3      | bbh003         | 319  | 2020-01-15 08:35:01 | 318    | 2020-01-14 08:35:00 | 1    | 20200115 | 2020-01-15 10:00:00 | 最后统计制     |
| - ake  |              |    | 4      | bbh004         | 320  | 2020-01-15 08:35:01 | 319    | 2020-01-14 08:35:00 | 1    | 20200115 | 2020-01-15 10:00:00 | 最后统计划     |
| 2127E  |              |    | 5      | xdb1           | 6.25 | 2020-01-15 09:00:06 | 6.22   | 2020-01-14 09:00:07 | 0.03 | 20200115 | 2020-01-15 10:00:00 | 最后统计机     |
| 統計     |              |    | 6      | nb01           | 461  | 2020-01-15 09:58:21 | 460    | 2020-01-14 09:25:40 | 1    | 20200115 | 2020-01-15 10:00:00 | 最后统计划     |
| 管理     |              |    | 7      | 00197000000116 | ~    |                     |        | -                   |      | -        | ÷.                  | 最后统计制     |
| 记录     |              |    | 8      | 56784567       | -    | -                   |        | -                   |      | ~        | -                   | 最后统计划     |
|        |              |    |        |                |      |                     |        |                     |      |          |                     |           |

### 十三、定时设置

该设置包括:统计、扣费、欠费关阀、短信提醒充值;还有一个短信设置。 注意:时间设置时,从上至下,后者一定要晚于前者。

| ■ 系统管理 💌   | 《 合 定时设置 > |                  |                  |       |  | » | ` |
|------------|------------|------------------|------------------|-------|--|---|---|
| 目 基础资料 👻   | 定时功能设置     |                  |                  |       |  |   |   |
| 图 经发展通 👻   | 统计推动时间:    | 1082019:         | ■ • 立即统计         |       |  |   |   |
| 山 报表管理 🔫   | 扣费指定时间:    | 10871059         | 鼻・・ 立即扣勝         |       |  |   |   |
| ■ 收费管理 🔺   | 关网指走分钟:    | 108\$20;}        | 是 • • 立即关阔       |       |  |   |   |
|            | 短信发送指定分钟;  | 10833059         | 量 ▪ ・ 立即发送       |       |  |   |   |
| 向 殊州管理     | 短信发送预容值:   | 35 (银信号课必须设定预整值) | ▶ 用户余额低于该值时发送短信报 | 1     |  |   |   |
| ① 充值记录     |            |                  |                  | _     |  |   |   |
| ♥ 定时设置     |            |                  | 22               | × # # |  |   |   |
| O MANDOWER |            |                  |                  |       |  |   |   |

|                        |    | (P)  | 包信设置 |
|------------------------|----|------|------|
| 短信设置                   |    | ×    |      |
| 阿里云标识(AccessKeyId)     |    |      |      |
| 阿里云密钥(AccessKeySecret) |    |      |      |
| 短信签名                   |    |      |      |
| 短信模板                   |    | *    |      |
| 发送数据                   |    |      |      |
|                        |    |      |      |
|                        | 保存 | ₹ 删除 |      |
|                        |    |      |      |

## 第三十四页共四十五页

# 第三十五页共四十五页

## 十四、查看记录

### 1、操作日志

| 👪 系统管理 🔺    | 《 合 操作日志 ×                    |                                        |      |      |               |        | »                       |
|-------------|-------------------------------|----------------------------------------|------|------|---------------|--------|-------------------------|
| A 158 991   | 项目机构 C                        | 77568700 885787100                     | 区域描块 |      | 操作            |        | 全部 ・ Q 接波 Q 重要          |
| 日来单管理       | 项目名称/项目编码                     | 操作菜单                                   | 操作员  | 項日   | 操作者ip         | 浏览器    |                         |
| 图 杂品管理      | <ul> <li>Csxb/测试小白</li> </ul> | 报表管理-抄表记录-查看                           | csxb | csxb | 183.14.77.172 | Chrome | 2020-03-31 17:44:26.117 |
| 1. HOMM     |                               | 抄表管理-告誓记录-查看                           | csxb | csxb | 183.14.77.172 | Chrome | 2020-03-31 17:44:02.51  |
| -0.101-1878 |                               | 系统管理-日志管理-宣看                           | csxb | csxb | 183.14.77.172 | Chrome | 2020-03-31 17:43:35.71  |
| 28 校板管理<br> |                               | 收费管理-定时设置·查看                           | csxb | csxb | 183.14.77.172 | Chrome | 2020-03-31 17:17:59.413 |
| 日 字典管理      |                               | 报表管理。用量分析。报表展示                         | csxb | csxb | 183.14.77.172 | Chrome | 2020-03-31 17:17:55.923 |
| ☑ 操作日志      |                               | 汞症                                     | csxb | csxb | 183.14.77.172 | Chrome | 2020-03-31 17:17:55.0   |
| 目 基础资料 ▼    |                               | 收费管理-定时设置-壹看                           | csxb | csxb | 183.14.77.172 | Chrome | 2020-03-31 17:14:58.9   |
|             |                               | 报表管理-用量分析-报表展示                         | csxb | csxb | 183.14.77.172 | Chrome | 2020-03-31 17:14:55.553 |
| 団 抄表管理 🔻    |                               | 收農管理-运时设置-置看                           | csxb | csxb | 183.14.77.172 | Chrome | 2020-03-31 17:14:44.617 |
| n isinan 🗕  |                               | 收费管理-实时统计-最后统计状态                       | csxb | csxb | 183.14.77.172 | Chrome | 2020-03-31 17:10:17:42  |
| m 104*64    |                               | 收费管理-实时统计-宣晋                           | csxb | csxb | 183.14.77.172 | Chrome | 2020-03-31 17:10:14.02  |
| □ 枚费管理 ▼    |                               | 报表管理·用量分析·报表展示                         | csxb | csxb | 183.14.77.172 | Chrome | 2020-03-31 17:07:54.84  |
|             |                               | 委录                                     | csxb | CSXD | 183.14.77.172 | Chrome | 2020-03-31 17:07:53.67  |
|             |                               | 报表管理-用量分析-报表展示                         | csxb | csxb | 183.14.77.172 | Chrome | 2020-03-31 16:26:39.163 |
|             |                               | 基础资料-批量处理设备-查看                         | csxb | csxb | 183.14.77.172 | Chrome | 2020-03-31 16:25:02:39  |
|             |                               | 收费管理-充值记录-查看                           | csxb | csxb | 183.14.77.172 | Chrome | 2020-03-31 16:21:59.623 |
|             |                               | 收费管理-充值记录-查看                           | csxb | csxb | 183.14.77.172 | Chrome | 2020-03-31 16:21:47.557 |
|             |                               | 收费管理·充值记录·查看                           | csxb | csxb | 183.14.77.172 | Chrome | 2020-03-31 16:21:39.43  |
|             |                               | 收费管理·账单管理·查看日账单                        | csxb | csxb | 183.14.77.172 | Chrome | 2020-03-31 16:17:48.023 |
|             |                               | 收费管理·账单管理·查看日账单                        | CSXD | csxb | 183.14.77.172 | Chrome | 2020-03-31 16:17:43.367 |
|             |                               | 显示第 1 到第 30 条记录,总共 35711 条记录 每页显示 30 🔺 | 祭记录  |      |               |        |                         |

### 2、预警信息

| 区域 C         | 用户 | 编号/表编 | 号/表号 |          | 查询条件   | •   |             |              |                |                     |             |     | Q.282 51 |
|--------------|----|-------|------|----------|--------|-----|-------------|--------------|----------------|---------------------|-------------|-----|----------|
| 区域名称         |    |       |      |          |        |     |             |              |                |                     |             |     |          |
| 田-口 🖿 广东着龙岗区 |    | 序号    | 记录ID | 用户编号     | 表编号    | 表名称 | 集中器地址       | 采集器地址        | 表号。            | 开始时间 🕴              | 告誓信息 🔶      | 触发值 | 告警类型     |
| 山口 🗎 总分表     |    | 1     | 1877 | lckjy001 | nb01   | NB表 |             |              | 00000180600517 | 2020-03-30 09:45:35 | 用量异常用量:2>1  | 494 | 用原       |
|              |    | 2     | 1876 | lckjy001 | nb01   | NB表 |             |              | 00000180600517 | 2020-03-02 10:08:42 | 用量异常用量:2>1  | 475 | 用量       |
|              | •  | 3     | 1875 | lckjy001 | nb01   | NB表 | -           |              | 00000180600517 | 2020-02-28 18:52:21 | 用量异常用量:2>1  | 473 | 用母       |
|              |    | 4     | 1874 | lckjy001 | nb01   | NB表 |             |              | 00000180600517 | 2020-02-28 10:42:30 | 用量异常用量:3>1  | 471 | 用量       |
|              |    | 5     | 1873 | lckjy001 | nb01   | NB表 | ÷           |              | 00000180600517 | 2020-02-28 08:39:52 | 用量异常用量:4>1  | 468 | 用量       |
|              | 8  | 6     | 1833 | hqc002   | bbh004 | 水表  | 12345678911 | 111111111104 | 000019040204   | 2020-01-13 11:35:03 | 用量异常用量:3>2  | 319 | 用量       |
|              |    | 7     | 1828 | lckjy001 | nb01   | NB表 |             | -            | 00000180600517 | 2020-01-13 08:52:32 | 用量异常用量:3>1  | 459 | 用板       |
|              |    | 8     | 1824 | hqc002   | bbh004 | 水表  | 12345678911 | 111111111104 | 000019040204   | 2020-01-10 17:35:03 | 用量异常用量:14>2 | 316 | HBB      |
|              |    | 9     | 1823 | hqc001   | bbh003 | 水表  | 12345678911 | 111111111103 | 000019040203   | 2020-01-10 17:35:03 | 用量异常用量 14>2 | 316 | Hat      |
|              |    | 10    | 1822 | hnc002   | bbh002 | 水表  | 12345678911 | 111111111102 | 000019040202   | 2020-01-10 17:35:03 | 用量异常用量:14>2 | 328 | FB5      |
|              |    | 11    | 1821 | hnc001   | bbh001 | 水表  | 12345678911 | 111111111101 | 000019040201   | 2020-01-10 17:35:03 | 用量异常用量:4>2  | 332 | H        |
|              |    | 12    | 1723 | hnc001   | bbh001 | 水表  | 12345678911 | 111111111101 | 000019040201   | 2020-01-03 16:08:07 | 用量异常用量:3>2  | 328 | H        |
|              |    | 13    | 1717 | hnc001   | bbh001 | 水表  | 12345678911 | 111111111101 | 000019040201   | 2020-01-03 11:35:01 | 用量异常用量-3<-1 | 325 | 用        |
|              |    | 14    | 1710 | hnc001   | bbh001 | 水表  | 12345678911 | 111111111101 | 000019040201   | 2020-01-03 10:20:29 | 用量异常用量:3>2  | 328 | 用        |
|              |    | 15    | 1702 | hnc001   | bbh001 | 水表  | 12345678911 | 111111111101 | 000019040201   | 2020-01-02 11:35:01 | 用量异常用量-2<-1 | 325 | 用5       |
|              |    | 16    | 1701 | lckjy001 | nb01   | NB表 |             |              | 00000180600517 | 2020-01-02 09:12:11 | 用量异常用量:2>1  | 451 | H        |
|              |    | 17    | 1700 | hnc001   | bbh001 | 水表  | 12345678911 | 111111111101 | 000019040201   | 2019-12-31 16:02:54 | 用量异棠用量:6>2  | 325 | HB       |
|              |    | 18    | 1699 | hnc001   | bbh001 | 水表  | 12345678911 | 111111111101 | 000019040201   | 2019-12-31 11:35:04 | 用量异常用量6<-1  | 319 | HB       |
|              |    | 19    | 1698 | hnc001   | bbh001 | 水表  | 12345678911 | 111111111101 | 000019040201   | 2019-12-31 10:20:29 | 用量异常用量:6>2  | 325 | HBS      |
|              |    | 20    | 1697 | hoc001   | bbb001 | 水売  | 12345678911 | 111111111101 | 000019040201   | 2010 12 20 11 25 04 | 田奈吉安,田奈,4×1 | 310 |          |

3、控制记录

【刷新】按钮:清空查询条件,再次显示所有数据

# 第三十五页共四十五页

# 第三十六页共四十五页

| 请蛇) | 集中間地 | 建或者表地址      | 查询条件             | •                   |      |         |                     |               |      |      | Q 1898 | Q重要         |
|-----|------|-------------|------------------|---------------------|------|---------|---------------------|---------------|------|------|--------|-------------|
|     | 序号   | 集中器地址       | 產间當件<br>是 控制做型   | 申请时间                | 控制类型 | 执行状态    | 控制时间                | 采集器地址         | 控制说明 | 项目机构 | 操作账号   | 操作员         |
| •   | 1    | 12345678911 | 000 申请时间<br>控制时间 | 2020-03-31 16:25:52 | 读取   | 执行成功    | 2020-03-31 16:25:55 | 999999999999  | 定时控制 | csxb | admin  | 系统          |
|     | 2    | 12345678911 | 000026157245     | 2020-03-31 15:00:01 | 采集   | 执行成功    | 2020-03-31 15:00:04 | 9999999999999 | 定时控制 | csxb | admin  | 系统          |
| 8   | 3    | 12345678911 | FFFFFFFFFFF      | 2020-03-31 14:35:00 | 读取   | 1ATMUD  | 2020-03-31 14:35:03 | FFFFFFFFFFF   | 定时控制 | csxb | admin  | 系統          |
|     | 4    | 12345678911 | FFFFFFFFFFF      | 2020-03-31 14:32:48 | 采篇   | 执行成功    |                     | FFFFFFFFFFF   | 采集成功 | csxb | admin  | 集中          |
| •   | 5    | 12345678911 | FFFFFFFFFFF      | 2020-03-31 14:32:00 | 采集   | 执行成功    | 2020-03-31 14:32:06 | FFFFFFFFFFF   | 定时控制 | csxb | admin  | 系统          |
|     | 6    | 12345678911 | 000026157245     | 2020-03-31 13:25:54 | 读取   | 执行成功    | 2020-03-31 13:25:57 | 9999999999999 | 定时控制 | csxb | admin  | 系统          |
|     | 7    | 12345678911 | 000026157245     | 2020-03-31 12:00:02 | 采薦   | 执行成功    | 2020-03-31 12:00:05 | 9999999999999 | 定时控制 | csxb | admin  | <b>3</b> 58 |
|     | 8    | 12345678911 | 000026157245     | 2020-03-31 10:25:52 | 读取   | 执行成功    | 2020-03-31 10:25:55 | 999999999999  | 定时控制 | csxb | admin  | <b>5</b> 6  |
|     | 9    | 12345678911 | 000026157245     | 2020-03-31 09:00:00 | 采集   | 执行成功    | 2020-03-31 09:00:03 | 9999999999999 | 定时控制 | csxb | admin  | 系统          |
|     | 10   | 12345678911 | FFFFFFFFFFF      | 2020-03-31 08:35:00 | 读取   | 执行成功    | 2020-03-31 08:35:03 | FFFFFFFFFFF   | 定时控制 | csxb | admin  | <b>1</b> 54 |
|     | 11   | 12345678911 | FFFFFFFFFFF      | 2020-03-31 08:32:46 | 采集   | 执行成功    |                     | FFFFFFFFFFF   | 采集成功 | csxb | admin  | 演中          |
|     | 12   | 12345678911 | FFFFFFFFFFF      | 2020-03-31 08:32:00 | 采集   | 执行成功    | 2020-03-31 08:32:06 | FFFFFFFFFFF   | 定时控制 | csxb | admin  | 系           |
| 8   | 13   | 12345678911 | 000026157245     | 2020-03-31 07:25:54 | 读取   | 执行成功    | 2020-03-31 07:25:57 | 9999999999999 | 定时控制 | csxb | admin  | 系           |
|     | 14   | 12345678911 | 000026157245     | 2020-03-31 06:00:02 | 采集   | 执行成功    | 2020-03-31 06:00:05 | 9999999999999 | 定时控制 | csxb | admin  | 系           |
|     | 15   | 12345678911 | 000026157245     | 2020-03-31 04:25:52 | 读取   | 执行成功    | 2020-03-31 04:25:55 | 9999999999999 | 定时控制 | csxb | admin  | 系           |
|     | 16   | 12345678911 | 000026157245     | 2020-03-31 03:00:00 | 采集   | 1Aineth | 2020-03-31 03:00:04 | 9999999999999 | 定时控制 | csxb | admin  | 系           |
|     | 17   | 12345678911 | FFFFFFFFFFF      | 2020-03-31 02:35:00 | 读取   | 执行成功    | 2020-03-31 02:35:03 | FFFFFFFFFFF   | 定时控制 | csxb | admin  | 系           |
|     | 18   | 12345678911 | FFFFFFFFFFF      | 2020-03-31 02:32:44 | 采集   | 执行成功    |                     | FFFFFFFFFFF   | 采集成功 | csxb | admin  | <b>3</b> 44 |
| •   | 19   | 12345678911 | FFFFFFFFFFF      | 2020-03-31 02:32:00 | 采集   | 执行成功    | 2020-03-31 02:32:03 | FFFFFFFFFFF   | 定时控制 | csxb | admin  | 系           |
|     | 20   | 12345678911 | 000026157245     | 2020-03-31 01:25:54 | 读取   | 执行成功    | 2020-03-31 01:25:57 | 9999999999999 | 定时控制 | csxb | admin  |             |

### 4、抄表记录

### 【导出】:导出 Excel 格式的抄表记录

| III 系统管理 ▼ | 《 ① 抄表记录 ×   |      |        |          |                         |                |             |               |      |                     |        | >>         |
|------------|--------------|------|--------|----------|-------------------------|----------------|-------------|---------------|------|---------------------|--------|------------|
| ■ 基础资料 🔻   | 区域 C         | 用户编辑 | 5%66%6 |          | 2020-03-01 ~ 2020-03-31 | ]              |             |               |      |                     | Qilluk |            |
|            | 区域高称         | 库号   | 表编号    | 用户编号     | 用户名称                    | 表号             | 集中器号        | 采集器号          | 读数   | 读取时间                | 表名称    | 通信状态       |
| □ 抄表管理 ▼   | 田·□ ■ 广东省龙岗区 | 1    | xdb1   | hnc001   | 李逍遥                     | 000026157245   | 12345678911 | 9999999999999 | 7.33 | 2020-03-31 16:25:54 | 电表     | E2         |
| ▲ 报表管理 🔺   |              | 2    | nb01   | lckjy001 | 李月                      | 00000180600517 | -           | -             | 495  | 2020-03-31 16:23:40 | NB表    | īΕΩ        |
| D MINING   |              | 3    | xdb1   | hnc001   | 李逍遥                     | 000026157245   | 12345678911 | 999999999999  | 7.33 | 2020-03-31 15:00:07 | 电表     | IF S2      |
|            |              | 4    | bbh003 | hqc001   | \$G3時                   | 000019040203   | 12345678911 | 11111111103   | 353  | 2020-03-31 14:35:01 | 水表     | IF-SR      |
| E HINDIN   |              | 5    | xdb1   | hnc001   | 李逍遥                     | 000026157245   | 12345678911 | 999999999999  | 7.33 | 2020-03-31 14:35:01 | 电表     | 正常         |
| ◎ 漏损统计     |              | 6    | bbh002 | hnc002   | 赵灵儿                     | 000019040202   | 12345678911 | 11111111102   | 360  | 2020-03-31 14:35:01 | 水表     | 正常         |
| ■ 收费管理 🔻   |              | 7    | bbh001 | hnc001   | 李逍遥                     | 000019040201   | 12345678911 | 11111111101   | 365  | 2020-03-31 14:35:01 | 水表     | ШZ.        |
|            |              | 8    | nb01   | lckjy001 | 李月                      | 00000180600517 |             |               | 495  | 2020-03-31 14:21:13 | NB表    | IF\$       |
|            |              | 9    | xdb1   | hnc001   | 李逍遥                     | 000026157245   | 12345678911 | 999999999999  | 7.33 | 2020-03-31 13:25:55 | 电表     | E:         |
|            |              | 10   | nb01   | lckjy001 | 李月                      | 00000180600517 | -           | -             | 495  | 2020-03-31 12:18:45 | NB表    | IF:R       |
|            |              | 11   | xdb1   | hnc001   | 李逍遥                     | 000026157245   | 12345678911 | 999999999999  | 7.33 | 2020-03-31 12:00:08 | 电表     | 正常         |
|            |              | 12   | xdb1   | hnc001   | 李逍遥                     | 000026157245   | 12345678911 | 999999999999  | 7.32 | 2020-03-31 10:25:53 | 电表     | 正常         |
|            |              | 13   | nb01   | lckjy001 | 泰月                      | 00000180600517 |             |               | 495  | 2020-03-31 10:16:18 | NB表    | 正常         |
|            |              | 14   | xdb1   | hnc001   | 李逍遥                     | 000026157245   | 12345678911 | 999999999999  | 7.32 | 2020-03-31 09:00:07 | 电表     | 1E22       |
|            |              | 15   | xdb1   | hnc001   | 李逍遥                     | 000026157245   | 12345678911 | 999999999999  | 7.32 | 2020-03-31 08:35:01 | 电表     | 12         |
|            |              | 16   | bbh003 | hqc001   | 583篇                    | 000019040203   | 12345678911 | 11111111103   | 353  | 2020-03-31 08:35:01 | 水表     | Ш <b>Ж</b> |
|            |              | 17   | bbh002 | hnc002   | 赵灵儿                     | 000019040202   | 12345678911 | 11111111102   | 360  | 2020-03-31 08:35:01 | 水表     | I.S.       |
|            |              | 18   | bbh001 | hnc001   | 李逍遥                     | 000019040201   | 12345678911 | 111111111101  | 365  | 2020-03-31 08:35:01 | 水表     | Ш.Я.       |
|            |              | 19   | nb01   | lckjy001 | 漆月                      | 00000180600517 |             | -             | 495  | 2020-03-31 08:13:46 | NB表    | 正常         |
|            |              | 20   | xdb1   | hnc001   | 交消湯                     | 000026157245   | 12345678911 | 9999999999999 | 7.32 | 2020-03-31 07:25:55 | 由売     | 7.2        |

### 5、充值记录

【预览】按钮:预览完后,可以打印该缴费单子

【批量打印】: 可通过选中记录或者区域来进行批量打印缴费单子

【导出】:导出 Excel 格式的抄表记录

# 第三十六页共四十五页

# 第 三十七 页 共 四十五 页

| 区域で  |   | 用户编号/用户 | 名称              | 值时间转进  |      | Q 捜索 ご重置            |                 |                                         | 选中记    | 读 • 6 | 机服打印     |
|------|---|---------|-----------------|--------|------|---------------------|-----------------|-----------------------------------------|--------|-------|----------|
| 区域名称 | 3 | 用户名称    | 用户地址            | 当前余额   | 充值金额 | 充值时间                | 充值的ip           | 酱注                                      | 当前充值水司 | 充值管理员 | 充值状态     |
|      | 2 | 赵灵儿     | 华南城A区1栋1单元1楼103 | 64.7   | 66.6 | 2020-03-31 08:57:45 | 183.14.79.64    | 充值66.6元,余额0.166.6元,扣票2.0000元,剩余64.7000元 | csxb   |       | 充值成功     |
|      | 1 | 郭靖      | 华侨城A区1栋1单元1棲101 | 9.5    | 15   | 2020-03-26 13:55:20 | 113.116.125.46  | 充值15.0元,余额0.515.0元,扣器6.0000元,剩余9.5000元  | csxb   |       | 充值成功     |
|      | 2 | 赵灵儿     | 华南城A区1栋1单元1桠102 | 2.1    | 10   | 2020-03-26 13:53:46 | 113.116.125.46  | 充值10.0元,余额0.110.0元,扣费8.0000元,剩余2.1000元  | csxb   |       | 亮的成功     |
|      | T | 李逍遥     | 华南城A区1栋1单元1桠101 | 132.23 | 0.01 | 2020-03-25 11:46:33 | 172.18.62.172   | -                                       | csxb   |       | 亮的成功     |
|      | 1 | 李逍遥     | 华南城A区1栋1单元1楼101 | 132.22 | 0.01 | 2020-03-25 10:54:39 | 172.18.62.172   |                                         | csxb   | -     | 亮的成功     |
|      | T | 李逍遥     | 华南城A区1栋1单元1楼101 | 132.21 | 0.01 | 2020-03-25 10:36:40 | 172.18.62.172   |                                         | csxb   |       | 亮的成功     |
|      | 1 | 李逍遥     | 华南城A区1栋1单元1棱101 |        | 0.01 | 2020-03-25 09:02:11 | 172.18.62.172   |                                         | csxb   | ÷     | 充的成功     |
|      | 1 | 李逍遥     | 华南城A区1栋1单元1楼101 | ~      | 0.1  | 2020-03-25 08:28:33 | 172.18.62.172   | ~                                       | csxb   |       | 充的成功     |
|      | 1 | 李逍遥     | 华南城A区1栋1单元1棱101 |        | 1    | 2020-03-25 08:27:32 |                 | 当前133.14 , 充值1元后134.14                  | csxb   |       | 光的成功     |
|      | 1 | 李逍遥     | 华南城A区1栋1单元1楼101 | 133.14 | 1    | 2020-03-24 17:42:58 | 0:0:0:0:0:0:0:1 | 充值1.00元,余额132.1351.0元,扣费0元,剩余133.14元    | csxb   |       | 光值成功     |
|      | 1 | 李逍遥     | 华電域A区1栋1单元1楼101 | 128.14 | 1    | 2020-03-24 17:35:05 | 0:0:0:0:0:0:0:1 | admin                                   | csxb   |       | 光值成功     |
|      | 1 | 李逍遥     | 华電域A区1栋1单元1棱101 |        | 0.1  | 2020-03-24 15:10:50 | 172.18.62.172   |                                         | csxb   |       | 免值成功     |
|      | 1 | 李逍遥     | 华南城A区1栋1单元1楼101 |        | 1    | 2020-03-16 16:03:07 | 127.0.0.1       |                                         | csxb   |       | 充值成功     |
|      | 1 | 李逍遥     | 华南城A区1栋1单元1楼101 |        | 1    | 2020-03-16 15:41:21 | 127.0.0.1       |                                         | csxb   | -     | 充值成功     |
|      | 1 | 李逍遥     | 华南城A区1栋1单元1楼101 |        | 1    | 2020-03-13 17:43:03 | 0:0:0:0:0:0:0:1 |                                         | csxb   |       | 充值成功     |
|      | T | 李逍遥     | 华南城A区1栋1单元1棲101 | -      | 1    | 2020-03-13 17:40:27 | 0:0:0:0:0:0:0:1 |                                         | csxb   | •     | FEBLINET |
|      | 2 | 赵灵儿     | 华南城A区1栋1单元1桠102 |        | 2    | 2020-03-13 15:59:18 | 113.116.126.11  |                                         | csxb   |       | REALINE  |
|      | 2 | 赵灵儿     | 华南城A区1栋1单元1桠102 | 2 -    | 0.1  | 2020-03-13 15:57:15 | 172.18.62.172   | -                                       | csxb   | -     | 死的地形     |
|      | 2 | 杨蓉      | 华侨城A区1栋1单元1楼102 | 2 -    | 100  | 2020-03-06 09:12:17 | 183.14.77.114   |                                         | csxb   |       | 死的极功     |

## 十五、自定义导出模板/字段/值

### 1、自定义导出模板

- (1)、可自定义导出字段显示信息的有: 抄表信息、NB-IOT 注册表
- (2)、可选择按模板导出的格式有: Excel、TXT(带表头、不带表头)
- (3) 自定义选择导出字段时,可双击字段进行别名重设

(4)步骤如下图所示,增删改查操作都可

(5)新增导出模板后,在抄表信息、NB-IOT 注册表中即可以按照选择对应的模板 导出其想要的信息。

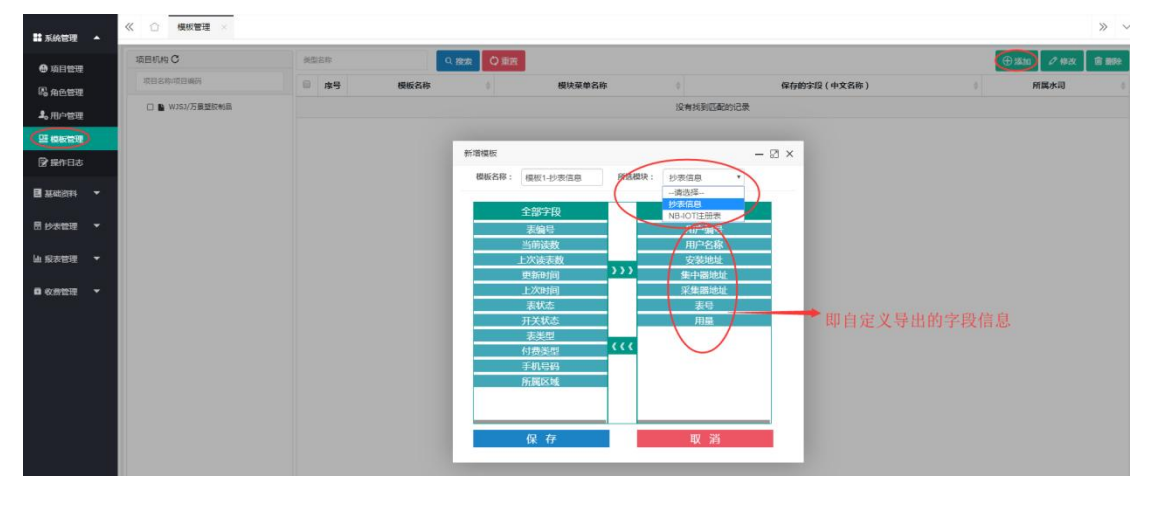

## 第三十七页共四十五页

# 第三十八页共四十五页

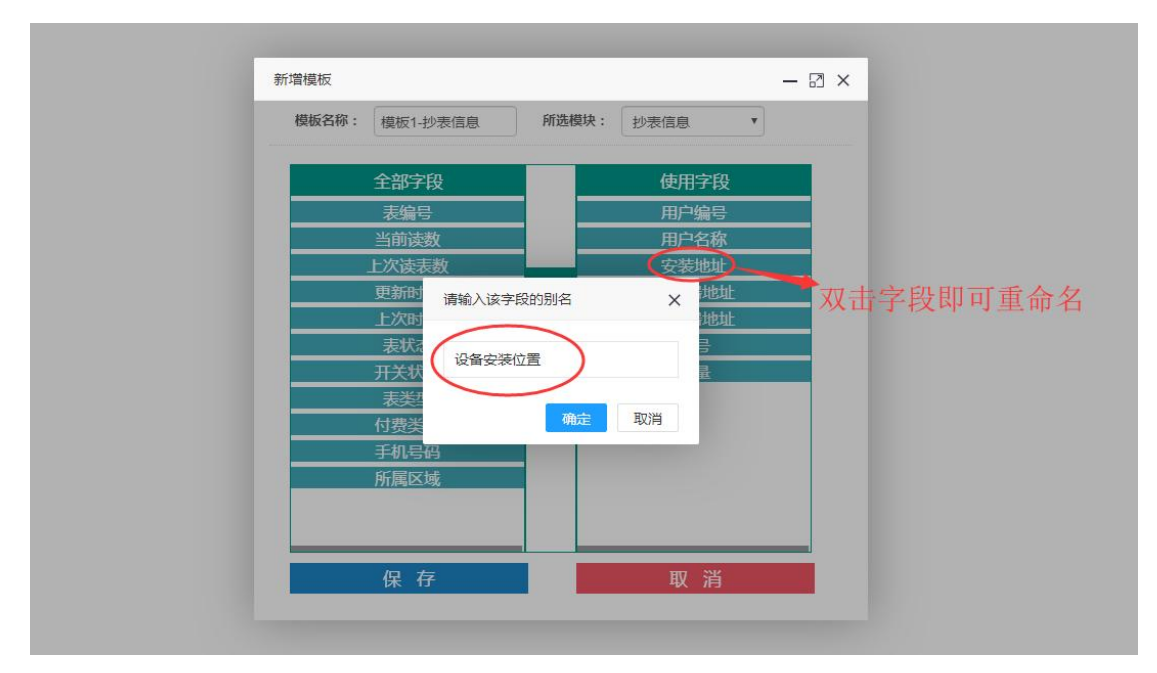

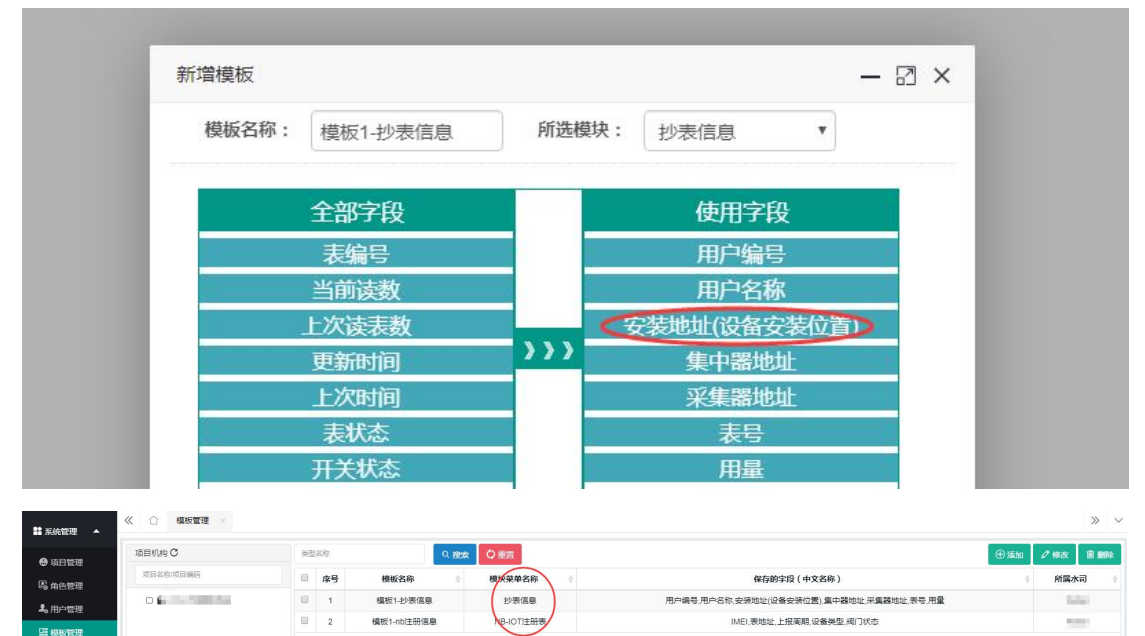

### 2、自定义导出字段和值

(1)、自定义在导出的模板中再加自定义导出字段以及设定字段值(无修改操作)

| 项目机构C           | 李段名称 | ○ 設友 ○ 重西 |       |       | (•     |
|-----------------|------|-----------|-------|-------|--------|
| <b>双目名称双目编码</b> | ◎ 座号 | 学段名称 🕴    | 导出模板值 | 所属模块  | + 所属水司 |
| ① ● csxb/测试小台   | D 1  | age       | 17    | 診表信息  | CSXD   |
|                 |      | 新增模板字段    |       | - 🛛 × |        |
|                 |      | 所属模块:     | 请达绍   |       |        |
|                 |      | 字段名称:     |       | 的表头   |        |
|                 |      | 导出模板值:    |       | 出显示的值 |        |
|                 |      |           | _     |       |        |
|                 |      |           | 提交取用  |       |        |

# 第三十九页共四十五页

### 十六、查看/导出用量

### 1、每月抄表率统计、每月用量统计

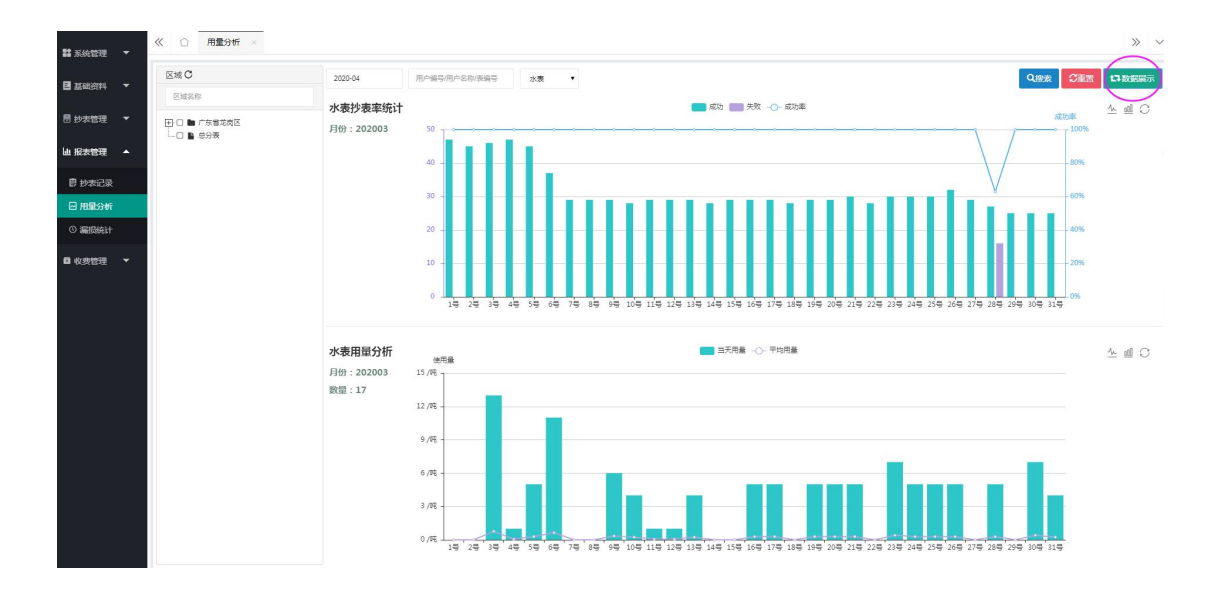

### 2、查看跟导出用量

| ■ 系統管理 ▼      | 《 ① 用量分析 × |           |                 |             |        |     |      |                     |      |                     | » ~           |
|---------------|------------|-----------|-----------------|-------------|--------|-----|------|---------------------|------|---------------------|---------------|
| ■ 基础资料 ▼      | Note C     | 2020-03-0 | 01 ~ 2020-04-01 | 用户编号用户名称读编号 | 水表     |     |      |                     |      |                     | 示 <b>土</b> 导出 |
|               | 区地名称       | 序号        | 用户编号            | ) 用户名称      | 表编号    | 表类型 | 起始读数 | 起始时间                | 截止读数 | 截止时间                | 用量            |
| CD DYACHERE . | □□■ 广东省地南区 | 1         | hnc001          | 李逍遥         | bbh001 | 0   | 344  | 2020-03-01 02:35:04 | 365  | 2020-04-01 08:35:03 | 21.00         |
| ▲ 报表管理 ▲      |            | 2         | hnc002          | 赵灵儿         | bbh002 | 0   | 340  | 2020-03-01 02:35:04 | 360  | 2020-04-01 08:35:03 | 20.00         |
| <b>同</b> 抄表记录 |            | 3         | hqc001          | \$E5時       | bbh003 | 0   | 329  | 2020-03-01 02:35:04 | 353  | 2020-04-01 08:35:03 | 24.00         |
| 同用地分析         |            | 4         | hqc002          | 杨善          | bbh004 | 0   | 331  | 2020-03-01 02:35:04 | 353  | 2020-03-28 08:35:07 | 22.00         |
| 0 9845441+    |            | 5         | lckjy001        | 李月          | nb01   | 6   | 473  | 2020-03-01 01:29:19 | 495  | 2020-04-01 08:44:03 | 22.00         |
|               |            |           |                 |             |        |     |      |                     |      |                     |               |
| ■ 收费管理 ▼      |            |           |                 |             |        |     |      |                     |      |                     |               |

### 十七、充值/账单导出

1、充值

查看余额是否充足,不足则提醒缴费,充值时录入充值金额,再输入水司登录密 码即可充值成功。

## 第三十九页共四十五页

# 第四十页共四十五页

|              | ist C        | 用户编号 | /用户名称    | 余额状态 •            |              |                         |               |            |        |          | Q搜索             |
|--------------|--------------|------|----------|-------------------|--------------|-------------------------|---------------|------------|--------|----------|-----------------|
| -            | 区域名称         |      |          |                   |              |                         |               |            |        |          |                 |
| -            | - C 🆿 广东省龙岗区 | 序号   | 用户编号     | 用户名称              | 余额           | 最后扣费金额                  | 最后扣           | 囊时间        | 当前扣费金额 | 余酸状态     | 3               |
| T            |              | 1    | hnc001   | 李逍遥               | 121.915      | 0.045                   | 2020-04-0     | 1 10:10:00 |        | 充足       | +               |
| -            |              | 2    | hnc002   | 赵灵儿               | 62.7         | 0                       | 2020-04-0     | 1 10:10:00 |        | 充足       | +               |
|              |              | 3    | hqc001   | 郭靖                | 1.5          | 0                       | 2020-04-0     | 1 10:10:00 | -      | 充足       | +               |
|              |              | 4    | hqc002   | 杨蓉                | 52.5         | 0                       | 2020-04-0     | 1 10:10:00 | -      | 充足       | +               |
| _            |              | 5    | lckjy001 | 李月                | 25.03        | 0                       | 2020-04-0     | 1 10:10:00 | 4      | 923R     | Y               |
| *            | ① - 敬责管理 ×   |      |          |                   |              |                         |               |            |        |          |                 |
| I            | щC           | 用个编号 | 用向名称     | 会额状态 •            | Y.           |                         |               |            |        |          | Q <sub>建汞</sub> |
|              | EMER         |      |          |                   |              | The last state          |               |            |        |          |                 |
| - 0          | 0            | 座号   | 用户编号     | 用户名称              | 余級           | 最后扣费金银                  | 最后扣!          | 版时间        | 当前扣摸金额 | 余酸状态     |                 |
| . III        | 0 . 832      | 1    | hincourt | 9×1212            | 121.910      | 0.045                   | 2020-04-01    | 10.10.00   |        | 364      |                 |
|              |              | 2    | hac001   | 85,92,75<br>citre | 02.7         | 0                       | 2020-04-01    | 10.10.00   |        | 266      |                 |
| · 📕          |              | 4    | hac002   | 9409              | <u> </u>     |                         | 2020-04-01    | 10.10.00   |        | 204      |                 |
|              |              | 5    | icky001  | 戶亲歌信息             |              |                         |               | - 8 ×      |        | 9.2      |                 |
|              |              | 6    | ##000    |                   | 用户编号: Ø hqcO | D1                      |               |            |        | <b>1</b> | -               |
|              |              | 7    | 分表001    |                   | 用户名: 💄 郭靖    |                         |               |            |        | 202      |                 |
|              |              | 8    | 分품002    |                   |              |                         |               |            |        | 202      |                 |
|              |              | 9    | 分表003    |                   | 乐殿: \$1.0    |                         |               |            |        | 22       | -               |
|              |              | 10   | 分表004    | 最后                | 和费金额: B 0.0  | 3                       | 5億時間          | ×          |        | 充足       | 4               |
| :91 <u>2</u> |              | 11   | 分表005    | 最后                | 和豊时间: 〇 2020 | -04-01 10 10:00.043 7:0 | a)金额 13.5 元   |            |        | 762      | +               |
|              |              | 12   | 分表006    |                   |              |                         | 4.) Seminerri |            |        | 952      | +               |
|              |              | 13   | 分表007    |                   | ☆和水蚕: ● 0.0  | 10.5                    | N/ERCH        |            |        | 962      | +               |
|              |              | 14   | 分表008    |                   | 充值金额: (13.5  |                         |               | Rich ROH   |        | 9.2      | +               |
|              |              | 15   | 分表009    |                   | 备注:          |                         |               |            |        | 9.17     | +               |
|              |              | 16   | 分表010    |                   |              |                         |               |            |        | 88       | +               |
|              |              |      |          |                   | -            |                         |               |            |        |          |                 |

| 《 合 徽赛管理 × |               |        |        |    |        |                     |        |      | » ~      |
|------------|---------------|--------|--------|----|--------|---------------------|--------|------|----------|
| 区域で        | \$51 <b>5</b> |        | 余额状态 🔹 |    |        |                     |        | 1    | Q 捜索 ご重置 |
| 区域名称       |               |        |        |    |        |                     |        | 1.5  |          |
|            | 序号            | 用户编号   | 用户名称   | 余額 | 最后扣费金额 | 最后扣费时间              | 当前扣费金额 | 余额状态 | 充值       |
|            | 1             | hqc001 | 郭靖     | 15 | 0      | 2020-04-01 10:28:04 | 5      | 充足   | 十充值      |

### 2、账单查看/导出

### 2.1 默认显示日账单

| 区域で        |           | 用户编    | 得/用户名称/表 | •             | 查询条件 ▼         |         |                     |                     |                     |                     |      |        |     | Qillin              | え ご重選 しつ月販売         |      |
|------------|-----------|--------|----------|---------------|----------------|---------|---------------------|---------------------|---------------------|---------------------|------|--------|-----|---------------------|---------------------|------|
| 区域名称       |           | 序号     | 用户编号     | 用户名称          | 表号             | 表类型     | 上次读数                | 上次时间                | 本次读数                | 本次时间                | 用量   | 余额     | 单价  | 金额                  | 更新时间                | 是否结算 |
| 」 广东<br>自分 | 自龙岗区<br>表 | 1      | hnc001   | 李逍遥           | 000019040201   | 水表      | 365                 | 2020-03-31 08:35:00 | 365                 | 2020-04-01 08:35:02 | 0    | 121.92 | 2   | 0                   | 2020-04-01 10:00:00 | 已加   |
|            |           | 2      | hnc001   | 李逍遥           | 000026157245   | 电表      | 7.32                | 2020-03-31 09:00:07 | 7.35                | 2020-04-01 09:00:08 | 0.03 | 121.92 | 1.5 | 0.05                | 2020-04-01 10:00:00 | 已加   |
|            | 3         | hnc002 | 赵灵儿      | 000019040202  | 水表             | 360     | 2020-03-31 08:35:00 | 360                 | 2020-04-01 08:35:02 | 0                   | 62.7 | 2      | 0   | 2020-04-01 10:00:00 | 已加                  |      |
|            |           | 4      | hqc001   | 郭扬            | 000019040203   | 水表      | 353                 | 2020-03-31 08:35:00 | 353                 | 2020-04-01 08:35:02 | 0    | 15     | 2   | 0                   | 2020-04-01 10:00:00 | 已相   |
|            |           | 5      | hqc002   | 杨蓉            | 000019040204   | 水表      | 353                 | 2020-03-28 08:35:02 | 353                 | 2020-03-28 08:35:02 | 0    | 52.5   | 2   | 0                   | 2020-04-01 10:00:00 | 已加   |
|            |           | 6      | lckjy001 | 李月            | 00000180600517 | NB-IOT表 | 495                 | 2020-03-31 08:13:46 | 495                 | 2020-04-01 08:44:03 | 0    | 25.03  | 2   | 0                   | 2020-04-01 10:00:00 | 已加   |
|            |           | 7      | hnc001   | 李逍遥           | 000019040201   | 水表      | 364                 | 2020-03-30 08:35:02 | 365                 | 2020-03-31 08:35:00 | 1    | 121.92 | 2   | 2                   | 2020-03-31 10:00:00 | 已加   |
|            |           | 8      | hnc001   | 李逍遥           | 000026157245   | 电表      | 7.29                | 2020-03-30 09:00:08 | 7.32                | 2020-03-31 09:00:07 | 0.03 | 121.92 | 1.5 | 0.05                | 2020-03-31 10:00:00 | 已加   |
|            |           | 9      | hnc002   | 赵灵儿           | 000019040202   | 水表      | 359                 | 2020-03-30 08:35:02 | 360                 | 2020-03-31 08:35:00 | 1    | 62.7   | 2   | 2                   | 2020-03-31 10:00:00 | 已加   |
|            |           | 10     | hqc001   | \$53 <b>6</b> | 000019040203   | 水表      | 352                 | 2020-03-30 08:35:02 | 353                 | 2020-03-31 08:35:00 | 1    | 15     | 2   | 2                   | 2020-03-31 10:00:00 | 已加   |
|            |           | 11     | hqc002   | 杨蓉            | 000019040204   | 水表      | 353                 | 2020-03-28 08:35:02 | 353                 | 2020-03-28 08:35:02 | 0    | 52.5   | 2   | 0                   | 2020-03-31 10:00:00 | 已加   |
|            |           | 12     | lckjy001 | 泰月            | 00000180600517 | NB-IOT表 | 494                 | 2020-03-30 09:45:35 | 495                 | 2020-03-31 08:13:46 | 1    | 25.03  | 2   | 2                   | 2020-03-31 10:00:00 | 640  |
|            |           | 13     | hnc001   | 李逍遥           | 000019040201   | 水表      | 362                 | 2020-03-29 08:35:01 | 364                 | 2020-03-30 08:35:02 | 2    | 121.92 | 2   | 4                   | 2020-03-30 10:00:00 | 已扣   |
|            |           | 14     | hnc001   | 李逍遥           | 000026157245   | 电表      | 7.26                | 2020-03-29 09:00:10 | 7.29                | 2020-03-30 09:00:08 | 0.03 | 121.92 | 1.5 | 0.05                | 2020-03-30 10:00:00 | BIO  |
|            |           | 15     | hnc002   | 赵灵儿           | 000019040202   | 水表      | 358                 | 2020-03-29 08:35:01 | 359                 | 2020-03-30 08:35:02 | 1    | 62.7   | 2   | 2                   | 2020-03-30 10:00:00 | 已加   |
|            |           | 16     | hqc001   | \$55唐         | 000019040203   | 水表      | 350                 | 2020-03-29 08:35:01 | 352                 | 2020-03-30 08:35:02 | 2    | 15     | 2   | 4                   | 2020-03-30 10:00:00 | 已加   |
|            |           | 17     | hqc002   | 杨蓉            | 000019040204   | 水表      | 353                 | 2020-03-28 08:35:02 | 353                 | 2020-03-28 08:35:02 | 0    | 52.5   | 2   | 0                   | 2020-03-30 10:00:00 | 已扣   |
|            |           | 18     | ickjy001 | 泰月            | 00000180600517 | NB-IOT表 | 492                 | 2020-03-29 09:15:28 | 494                 | 2020-03-30 09:45:35 | 2    | 25.03  | 2   | 4                   | 2020-03-30 10:00:00 | 已加   |
|            |           | 19     | hnc001   | 李逍遥           | 000019040201   | 水表      | 362                 | 2020-03-28 08:35:02 | 362                 | 2020-03-29 08:35:01 | 0    | 121.92 | 2   | 0                   | 2020-03-29 10:00:00 | 已加   |
|            |           | 20     | hnc001   | <b>卖消湿</b>    | 000026157245   | 由秀      | 7 23                | 2020-03-28 09:00:09 | 7 26                | 2020-03-29 09:00:10 | 0.03 | 121.92 | 1.5 | 0.05                | 2020-03-29 10:00:00 | Bin  |

# 第四十页共四十五页

## 第四十一页共四十五页

#### 2.2 月账单查看

操作:点击【月账单】按钮切换到月账单查看,点击【日账单】按钮切换日账单

| ■ 系統管理 ▼     | 《 ① 账单管理 ×       |     |          |      |                |         |      |                     |      |                     |      |        |     |      |                     | » ~    |
|--------------|------------------|-----|----------|------|----------------|---------|------|---------------------|------|---------------------|------|--------|-----|------|---------------------|--------|
| ■ 基础资料 👻     | Ext C            | 用户编 | 专用户名称表   | 0    | 暨调条件 <b>v</b>  |         |      |                     |      |                     |      |        |     | Q搜索  | 2重置 13日際単           | 1 (9H) |
|              |                  | 序号  | 用户编号     | 用户名称 | 表号             | 表类型     | 上次读数 | 上次时间                | 本次读数 | 本次时间                | 用量   | 余额     | 单价  | 金额   | 更新时间                | 是否结算   |
| LI DAVINAL . | ● □ ● 广东省応荷区<br> | 1   | hnc001   | 李逍遥  | 000019040201   | 水表      | 365  | 2020-04-01 10:00:00 | 365  | 2020-04-01 08:35:02 | 0    | 121.92 | 2   | 0    | 2020-04-01 10:00:00 | 已加     |
| 仙 报表管理 👻     |                  | 2   | hnc001   | 李逍遥  | 000026157245   | 电表      | 7.32 | 2020-04-01 10:00:00 | 7.35 | 2020-04-01 09:00:08 | 0.03 | 121.92 | 1.5 | 0.05 | 2020-04-01 10:00:00 | 240    |
| <b>•</b>     |                  | 3   | hnc002   | 赵灵儿  | 000019040202   | 水表      | 360  | 2020-04-01 10:00:00 | 360  | 2020-04-01 08:35:02 | 0    | 62.7   | 2   | 0    | 2020-04-01 10:00:00 | 240    |
|              |                  | 4   | hqc001   | 郭靖   | 000019040203   | 水表      | 353  | 2020-04-01 10:00:00 | 353  | 2020-04-01 08:35:02 | 0    | 15     | 2   | 0    | 2020-04-01 10:00:00 | 640    |
| 炉 撤费管理       |                  | 5   | hqc002   | 杨蓉   | 000019040204   | 水表      | 353  | 2020-04-01 10:00:00 | 353  | 2020-03-28 08:35:02 | 0    | 52.5   | 2   | 0    | 2020-04-01 10:00:00 | 已加     |
| 临 实时统计       |                  | 6   | lckjy001 | 李月   | 00000180600517 | NB-IOT表 | 495  | 2020-04-01 10:00:00 | 495  | 2020-04-01 08:44:03 | 0    | 25.03  | 2   | 0    | 2020-04-01 10:00:00 | 840    |
| 的 账单管理       |                  |     |          |      |                |         |      |                     |      |                     |      |        |     |      |                     |        |

### 十八、表地址快速寻找对应 IMEI

准备工作:将平台的 NB 注册表下载,将对应的表编号和 IMEI 复制进已建好的 档案。如图:

| A          | В                | C | D | E  | F   | G                    | Н          | E E     |
|------------|------------------|---|---|----|-----|----------------------|------------|---------|
| 平台下载的档案    | 平台下载的IMEI        |   |   | 序号 | 宿舍楼 | 表表号对应的用户信息,无<br>论多少行 | 水表编号       | 对应的IMEI |
| 2019071548 | 8686810426517500 |   |   | 1  |     | D101                 | 2019071108 |         |
| 2019071464 | 8686810426524930 |   |   | 2  |     | D102                 | 2019071419 |         |
| 2019071136 | 8686810426524770 |   |   | 3  |     | D103                 | 2019071461 |         |
| 2019071301 | 8686810426290790 |   |   | 4  |     | D104                 | 2019071555 |         |
| 2019071154 | 8686810426344590 |   |   | 5  | 1   | B105                 | 2019071442 |         |
| 2019071149 | 8686810425494340 |   |   | 6  |     | D106                 | 2019071561 |         |
| 2019071142 | 8686810425447080 |   |   | 7  |     | B107                 | 2019071346 |         |
| 2019071179 | 8686810426721860 |   |   | 8  |     | D108                 | 2019071189 |         |
| 2019071089 | 8686810425445750 |   |   | 9  |     | D109                 | 2019071376 |         |

把 IMEI 对应到用户的档案当中的操作:

1、选中需要开始的单元格

|               | 小水油石       |  |
|---------------|------------|--|
|               | 2019071108 |  |
|               | 2019071419 |  |
|               | 2019071461 |  |
|               | 2019071555 |  |
| $\rightarrow$ |            |  |

2、插入 VLOOKUP 函数

第四十一页共四十五页

# 第四十二页共四十五页

| i入函数<br>要素函数( <u>S</u> ):                               |                                      | 2 . 9                                   | (B ×                      |
|---------------------------------------------------------|--------------------------------------|-----------------------------------------|---------------------------|
| 请输入一条简短说明来描述                                            | 您想做什么,然                              | 然后单击"转到"                                | 转到(G)                     |
| 或选择类别(C): 全部                                            |                                      | -                                       | 2                         |
| 先择函数( <u>N</u> ):                                       |                                      |                                         |                           |
| VARPA<br>VDB                                            | _                                    |                                         | ^                         |
| WEBSERVICE<br>WEEKDAY<br>WEEKNUM<br>WEIBULL             |                                      |                                         |                           |
| VLOOKUP(lookup_value,t<br>搜索表区域首列满足条件的:<br>进一步返回选定单元格的值 | able_array,col<br>元素,确定待检<br>。默认情况下, | _index_num,rang<br>读单元格在区域中<br>表是以升序排序的 | e_lookup)<br>中的行序号,再<br>) |
| <u>与关该函数的帮助</u>                                         |                                      | 确定                                      | 取消                        |

### 如图:

| 序号 | 层 | 论多少行 | 水表编号       |                                          |
|----|---|------|------------|------------------------------------------|
| 1  |   | D101 | 2019071108 | =VLOOKUP()                               |
| 2  |   | D102 | 2019071419 |                                          |
| 3  |   | D103 | 2019071461 | · 函数参数 ? X                               |
| 4  |   | D104 | 2019071555 |                                          |
| 5  |   | D105 | 2019071442 | VLOOKUP                                  |
| 6  |   | D106 | 2019071561 | ·····································    |
| 7  |   | D107 | 2019071346 |                                          |
| 8  |   | D108 | 2019071189 | Table array 👔 = 数值                       |
| 9  |   | D109 | 2019071376 |                                          |
| 10 |   | D110 | 2019071327 | Col_index_num 王 = 30回 拍击去                |
| 11 |   | D111 | 2019071134 | Bange lookup 全 逻辑值 技系氾                   |
| 12 |   | D112 | 2019071412 | The second Filler                        |
| 13 |   | D113 | 2019071347 | =                                        |
| 14 |   | D114 | 2019071062 |                                          |
| 15 |   | D115 | 2019071192 | 情况下,表是以升序排序的                             |
| 16 |   | D116 | 2019071014 |                                          |
| 17 |   | D117 | 2019071020 | Lookup_value 需要在数据表首列进行搜索的值,可以是数值、引用或字符串 |
| 18 |   | D118 | 2019071083 |                                          |
| 19 |   | D119 | 2019071485 |                                          |
| 20 |   | D120 | 2019071336 |                                          |
| 21 |   | D121 | 2019071176 | 计算结果 =                                   |
| 22 |   | D122 | 2019071338 |                                          |
| 23 |   | D123 | 2019071313 | 有关该函数的帮助(H) 确定 取消                        |
| 24 |   | D124 | 2019071248 |                                          |
| 25 |   | D125 | 2019071424 |                                          |
| 26 |   | D126 | 2019071126 |                                          |
| 27 |   | D127 | 2019071153 |                                          |
| 28 |   | D128 | 2019071402 |                                          |

3、点击 Lookup\_value: 鼠标选中或者输入对应的单元格。

# 第四十二页共四十五页

# 第四十三页共四十五页

| н          | 1             | J                   |
|------------|---------------|---------------------|
| 无水表编号      |               |                     |
| 2019071108 | VLOOKUP(H2)   |                     |
| 2019071419 |               |                     |
| 2019071461 | 函数参数          |                     |
| 2019071555 |               |                     |
| 2019071442 | VLOOKUP       |                     |
| 2019071561 |               | - 2010071100        |
| 2019071346 |               | = 2019071108        |
| 2019071189 | Table array   | 1 = 数值              |
| 2019071376 |               |                     |
| 2019071327 | Col_index_num | (二) = 数値            |
| 2019071134 | Bange lookup  | (1) = 逻辑值           |
| 2019071412 |               |                     |
| 2019071347 |               | =                   |
| 2019071062 |               | 秦单元格在区域中的行序号,再进一步返回 |

4、点击 Table\_array:鼠标拖动选中所有的下载的表编号和 IMEI 所在的单元格或

| 者输入左上角和右下角对应的单元格的坐标,用 | ]": | "隔开。 |
|-----------------------|-----|------|
|-----------------------|-----|------|

| VLOOKUP                                      |                                                  |                                                                          |
|----------------------------------------------|--------------------------------------------------|--------------------------------------------------------------------------|
| Lookup_value                                 | H2                                               | <b>1</b> = 2019071108                                                    |
| <pre>able_array</pre>                        | A2:B559                                          | <b>1</b> = {2019071548,"868681042651750                                  |
| Col_index_num                                |                                                  | ▲ 對值                                                                     |
| Range_lookup                                 |                                                  | ▲ 逻辑值                                                                    |
| 搜索表区域首列满足条件的                                 | 元素, <mark>确</mark> 定待检索单元格                       | =<br>在区域中的行序号,再进一步返回选定单元格的值。默认                                           |
| 搜索表区域首列满足条件的<br>情况下,表是以升序排序的<br>Ta           | i元素,确定待检索单元格<br>i<br>able_array 要在其中搜索<br>区域或区域名 | =<br>在区域中的行序号,再进一步返回选定单元格的值。默认<br>数据的文字、数字或逻辑值表。Table_array 可以是对<br>称的引用 |
| 搜索表区域首列满足条件的<br>情况下,表是以升序排序的<br>T。<br>计算结果 = | i元素,确定待检索单元格<br>i<br>able_array 要在其中搜索<br>区域或区域名 | =<br>在区域中的行序号,再进一步返回选定单元格的值。默认<br>数据的文字、数字或逻辑值表。Table_array 可以是对<br>称的引用 |

5、在 Col\_index\_num 中输入 2;在 Range\_lookup 中输入 FALSE。

# 第四十三页共四十五页

## 第四十四页共四十五页

| 函数参数                                 |                                        | 8 ×                                                                         |
|--------------------------------------|----------------------------------------|-----------------------------------------------------------------------------|
| VLOOKUP                              |                                        |                                                                             |
| Lookup_value                         | H2                                     | <b>1</b> = 2019071108                                                       |
| Table_array                          | A2:B559                                | <b>1</b> = {2019071548, "8686810426517500"                                  |
| Col_index_num                        | 2                                      | <b>1</b> = 2                                                                |
| Range_lookup                         | FALSE                                  | 1 = FALSE                                                                   |
| 授家表区或自列满足条件的<br>情况下,表是以升序排序的<br>Rang | 元素,确定待检索甲元<br> <br>je_lookup 逻辑值:若<br> | c格住区域中的行序号,再进一步返回选定单元格的值。默认<br>要在第一列中查找大致匹配,请使用 TRUE 或省略;若要查<br>配,请使用 FALSE |
| <mark>计算结果</mark> = 86868104324      | 407280                                 |                                                                             |
| <u>有关该函数的帮助(H)</u>                   |                                        | 确定 取消                                                                       |

### 6、点击确定生成对应表编号的 IMEI 在一开始选中的单元格

| G             | Н          | 1                |         |
|---------------|------------|------------------|---------|
| 3用户信息,无<br>少行 | 水表编号       | 对应的IMEI          |         |
| 101           | 2019071108 | 8686810432407280 |         |
| 102           | 2019071419 |                  | 17 A. 1 |
| 103           | 2019071461 |                  |         |
| 104           | 2019071555 |                  |         |
| 105           | 2019071442 |                  |         |
| 106           | 2019071561 |                  |         |
| 107           | 2019071346 |                  |         |
| 108           | 2019071189 |                  |         |
|               |            |                  |         |

### 7、拖动鼠标到该单元格右下角的小方块,直到十字变成黑色,向下拖动到底。

### 8、若没有表或者档案中没有对应的 IMEI 会报错

| D203 | 2019071283 | 8686810438616710 |  |
|------|------------|------------------|--|
| D204 | 2019071475 | 8686810438068740 |  |
| D205 |            | #N/A             |  |
| D206 | 2019071218 | * #N/A           |  |
| D207 | 2019071340 | #N/A             |  |
| D208 | 2019071237 | 8686810438511100 |  |
| D209 | 2019071431 | 8686810431253410 |  |

# 第四十四页共四十五页